# MobileAsset Users' Manual Web Module

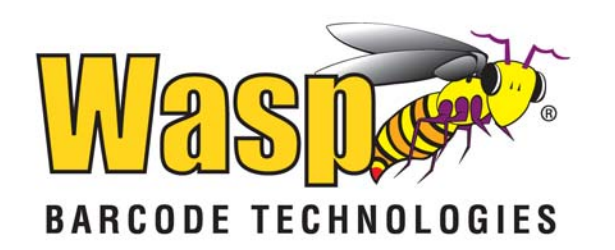

© Copyright Wasp Barcode Technologies 2010 No part of this publication may be reproduced or transmitted in any form or by any means without the written permission of Wasp Barcode Technologies. The information contained in this document is subject to change without notice. Wasp and the Wasp logo are registered trademarks of Wasp Barcode Technologies. All other trademarks or registered trademarks are the property of their respective owners.

Software activation system licensed under Patent No. 5,490,216

### **Table of Contents**

| Welcome                         | 1   |
|---------------------------------|-----|
| Getting Started                 | 1   |
| Definitions                     | 3   |
| Logging In                      | 7   |
| Company Selection List          | 10  |
| Using the Sample Company        | 11  |
| Logging Out                     | 13  |
| Login as Different User         | 14  |
| Navigating the Main Menu        | 15  |
| Changing Your Password          | 17  |
| About Screen                    | 18  |
| Adding Information              | 19  |
| Adding New Assets               | 19  |
| Create New Asset Type           | 36  |
| Create New Contract/License     | 41  |
| Create New Customers            | 43  |
| Create New Department           | 45  |
| Create New Depreciation Class   | 46  |
| Create New Employee             | 48  |
| Create New Location             | 54  |
| Create New Manufacturer         | 56  |
| Create New Site                 | 58  |
| Create New Vendor               | 60  |
| Using Custom Fields             | 62  |
| Editing Information             | 63  |
| Edit Asset                      | 63  |
| Edit Asset Type                 | 64  |
| Edit Contract/License           | 65  |
| Edit Customer                   | 66  |
| Edit Department                 | 67  |
| Edit Depreciation Class         | 68  |
| Edit Employee                   | 69  |
| Edit Location                   | 70  |
| Edit Manufacturer               | 71  |
| Edit Site                       | 72  |
| Edit Vendor                     | 73  |
| Asset Management                | 75  |
| Adding New Assets               | 75  |
| Asset List Example              | 92  |
| Moving Assets                   | 93  |
| Checking Out Assets             | 96  |
| Checking In Assets              | 98  |
| Transferring Checked Out Assets | 100 |
| Disposing of Assets             | 102 |

| Creating a Maintenance Entry                     | .104 |
|--------------------------------------------------|------|
| Printing Labels/Asset Tags from the List Screens | .112 |
| Administration                                   | .113 |
| Security                                         | .113 |
| Setting Next Asset Tag Number                    | 120  |
| Options                                          | .121 |
| Options                                          | .121 |
| Allow Duplicate Serial Numbers                   | 122  |
| Automatic Asset Tags                             | .123 |
| Automatic New                                    | 125  |
| Check for Newer Label Versions                   | 126  |
| Checkout Options                                 | 127  |
| Close New Form                                   | 130  |
| Decimal Places                                   | .131 |
| Edit Inherited Asset Type Data                   | 133  |
| Email Options                                    | .134 |
| Last Depreciation Date                           | 141  |
| Max Row Count                                    | .142 |
| Working with Lists                               | .143 |
| Working with Lists                               | .143 |
| Vendors List Example                             | 155  |
| Asset List Example                               | 156  |
| Departments List Example                         | 157  |
| Depreciation Class List Example                  | 158  |
| Customer List Example                            | 159  |
| Contracts/Licenses List Example                  | 160  |
| Asset Type List Example                          | .161 |
| Locations List Example                           | .162 |
| Manufacturer List Example                        | .163 |
| Employee List Example                            | .164 |
| Site List Example                                | .165 |
| Transactions List Example                        | .166 |
| Save View Screen                                 | .167 |
| Printing Labels/Asset Tags from the List Screens | .169 |
| Reports                                          | 171  |
| Report Viewer                                    | 1/1  |
| Reservations                                     | 187  |
| Reservations Overview                            | 187  |
| Create New Reservation                           | 188  |
| Manage Reservations                              | 194  |
| Approving Reservations                           | 195  |
| Working with Multiple Companies                  | 199  |
| working with Multiple Companies                  | 199  |
| Company Selection List                           | 200  |
| recnnical Support                                | 201  |

# Welcome

## **Getting Started**

The following steps will get you started using the MobileAsset. These steps should be done in order. Click on the links provided below to see the Help topics necessary to perform each step. The steps below discuss manually entering information into your database; however, much of this data can be imported using the MobileAsset PC application. Importing data is also discussed in the MobileAsset Quick Start Guide that came with your CD. The Quick Start Guide is also available for download at:

Even if you are planning on importing your information, we recommend that you review the steps below to help you understand how the different types of data interrelate.

**Note:** The screen shots in this Help file are from Internet Explorer using the Vista operating system. The look of some screens may vary slightly in different browsers and operating systems.

- Use the MobileAsset PC application to setup your Groups and Users in Security and to define your Company information. Please see the MobileAsset Online Help for more information on using the PC application.
- 2. <u>Create Sites</u> and <u>Create Locations</u>: Once your Groups and Users are setup and you have entered your Company information in the PC application, you are ready to begin entering sites and locations into the database.

A site is a major classification for areas that contain assets within your company. For instance, if you have two warehouses, you might set up MobileAsset to have two sites: Warehouse 1 and Warehouse 2. You must enter at least one site before can add assets to your system.

Assets that you enter into your system must each be assigned to a Site and a Location within that site. Using the example above, within Warehouse 1, you might have three locations: Main Storage Area, Manager's Office and Administrative Office. We suggest creating one site for each building that contains assets.

It is important to note that you can have the same Location code defined at more than one Site - for instance, Warehouse 1 and Warehouse 2 may each have Location codes of Shelf 1 - so always pay attention to which Site you are working with when performing transactions.

Setting up your locations now will allow you to just pick a Location from a list when you begin adding inventory later. It is possible, however, to define Locations as you add inventory.

If you already have location information contained in another database, you may want to use MobileAssets Import function rather than manually entering in this information. For more information on importing locations, please refer to the topic Importing Into the Database in the MobileAsset PC Online Help.

You must create a minimum of one Site, one Location at that Site.

3. <u>Create Vendors</u>, <u>Create Manufacturers</u>, <u>Create Depreciation Classes</u>: These are all optional features. You can manually create or import this information. It is helpful to

enter this information prior to setting up your assets.

4. <u>Create Asset Types:</u> This is the first step in creating an Asset in the application. You must first create your Asset Types, then each asset you add to the system must be assigned to a specific Asset Type. You can think of Asset Types as a classification for assets. For instance, you may have an Asset Type of *IBM Laptop X6000* that defines the manufacturer, size specs, etc. of this particular type of computer. Then specific computers of the same type are assigned as assets to the *IBM Laptop X6000* asset type. Asset Types are created in the database using the New Asset Type screen. You can then assign assets to a specific asset type on the New Asset screen.

The Asset Type defines the Description, Depreciation Class, Category, Manufacturer and Model Number of the asset.

5. <u>Create Assets:</u> One or more **Assets** can be assigned to each Asset Type. The individual assets are a unique item of a specific make and model number. Each asset is given an Asset Tag that is unique across all Sites and Locations.

You are now ready to perform transactions on your MobileAsset application!

### Definitions

### Asset

One or more **Assets** can be assigned to each Asset Type. The individual assets are a unique item of a specific make and model number. Each asset is given an Asset Tag that is unique across all Sites and Locations.

### Asset Linking

Asset Linking, also known as Asset Kitting, allows you to link two or more assets together to form one new asset. For example, the asset Mary's Computer may consist of 4 separate assets - CPU, Keyboard, Mouse and Monitor. These four individual assets are linked together to form one new asset, Mary's Computer. In this example, Mary's Computer is known as the "Parent" asset and the four component assets are the "Child Assets".

A child asset can have only one parent, however, a parent may have multiple child assets and be a child itself. In this scenario, the linking might look like this:

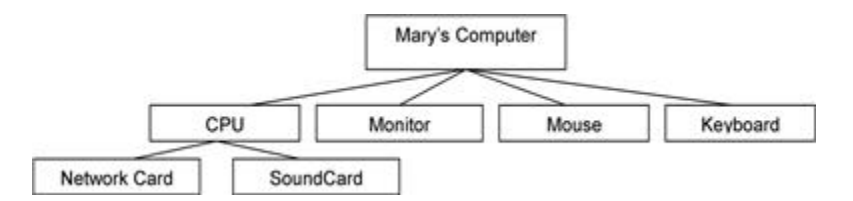

In the example above, Mary's Computer is the parent of the assets CPU, Monitor, Mouse and Keyboard. CPU is the parent of Network Card and SoundCard. Therefore, CPU is both the child of Mary's Computer and the parent of Network Card and SoundCard.

### Asset Tag

A unique identifier you assign each asset in your database (this is done on the New Asset screen). The tag can be letters or numbers or a combination of both. The asset tag is printed and attached to the physical asset. Creation of the tags can be done using the Wasp Labeler application that installed when you installed the software. To access Labeler, from the **Main** screen, click **Labels > Asset Tags**. The number on the tag corresponds to the asset tag number in the database. An asset tag usually contains a barcode for quick identification and tracking.

### Asset Type

This is the first step in creating an Asset in the software. You must first create your Asset Types, then each asset you add to the system must be assigned to a specific Asset Type. You can think of Asset Types as a classification for assets. For instance, you may have an Asset Type of *IBM Laptop X6000* that defines the manufacturer, size specs, etc. of this particular type of computer. Then specific computers of the same type are assigned as assets to the *IBM Laptop X6000* asset type. Asset Types are created in the database using the New Asset Type screen, or you can import this information. You can then assign assets to a specific asset type on the New Asset screen.

The Asset Type defines the Description, Depreciation Class, Category, Manufacturer and Model Number of the asset.

**Description** can be any text used to describe the Asset Type.

**Depreciation Class** controls whether or not depreciation will be calculated for this Asset Type (Depreciation Class is further defined below). **Category** is a superset of the Asset Type. This can be very broad (furniture, computer equipment, etc.) or more specific (desk, chair, lamp, monitor, PC, keyboard, etc.)

**Manufacturer** records the brand or maker of the Asset Type. **Model #** records the manufacturer's designation for this Asset Type.

### **Depreciation Class**

Depreciation Classes can be created to determine a specific Depreciation Method. The Depreciation Class is assigned to one or more Asset Types (on the New Asset Type screen). All assets assigned to that Asset Type will follow the Depreciation Method defined in the specified Depreciation Class.

### **Depreciation Methods**

If you are using the Standard version of MobileAsset, youYou have two depreciation methods: *None* and *Straight Line*. If you are using the Professional version, you will have six depreciation methods to choose from: *None*, *Straight Line*, *Double Declining Balance*, *150% Declining Balance*, *Declining Balance Custom* and *Sum of the Years' Digits*.

Definitions for each of these methods are provided below:

• Straight Line - The simplest and most commonly used depreciation method, straight line depreciation is calculated by taking the purchase or acquisition price of an asset subtracted by the salvage value divided by the total productive years (Life) the asset can be reasonably expected to benefit the company.

### Example:

purchase price of asset – approximate salvage value ------ (divided by) -----estimated useful life of asset

Assume you buy a new computer for your business costing approximately \$5,000. You expect a salvage value of \$200 selling parts when you dispose of it. Accounting rules allow a maximum useful life of five years for computers; in the past, your business has upgraded its hardware every three years, so you think this is a more realistic estimate of useful life, since you are apt to dispose of the computer at that time. Using that information, you would plug it into the formula:

The answer, \$1,600, is the depreciation charges your business would take annually if you were using the straight line method.

• **Double Declining Balance** - The double declining balance depreciation method is similar to the straight-line method. To use it, the system first calculates depreciation as if it were the straight line method. Then it determines the total percentage of the asset that is depreciated the first year and doubles it. Each subsequent year, that same percentage is multiplied by the remaining balance to be depreciated. At some point, the value will be lower than the straight-line charge, at which point, the double

declining method should be scrapped and straight line used for the remainder of the asset's life. Remember that the IRS does allow businesses to switch depreciation methods one time in the life of an asset. MobileAsset will not make this switch for you. It is up to the individual business to keep track of when the switch to straight line depreciation should be made.

In MobileAsset, you must enter at least 100% for the custom declining balance.

#### Example:

In our straight-line example, we calculated that a \$5,000 computer with a \$200 salvage value and an estimated useful life of three years would be depreciated by \$1,600 annually. The first year, we have to compare this to the total amount to be depreciated, in this case, \$4,800 [\$5,000 base - \$200 salvage value = \$4,800]. Dividing \$1,600 by \$4,800, we discover the straight-line depreciation charge [\$1,600] is 33.33% of the total depreciation amount [\$4,800]. Using this information, we double the 33.33% figure to 66.67%.

In the first year, we would take \$4,800 multiplied by .6667 to get a total depreciation charge of approximately \$3,200. In the second year, we would take the same percentage [66.67%] and multiply it by the remaining amount to be depreciated. Continuing with the example, we find that \$1,600 is the remaining amount to be depreciated at the start of the second year [\$4,800 - 3,200 = 1,600]. Multiply 1,600 by .6667 to get \$1,066. This is the depreciation charge for the second year – or not! Remember that once the depreciation charges dip below the amount that would be charged using the straight-line method, the double declining balance should be scrapped and straight line immediately utilized. The straight line method called for charges of \$1,600 per year. Obviously, the \$1,066 charge is smaller than the \$1,600 that would have occurred under straight line. Thus, the depreciation charge for the second year straight line. Thus, the depreciation charge for the second year straight line.

The equation below illustrates this method:

depreciable base \* (2 \* 100% / useful life in years)

- 150% Declining Balance This method uses 150% of the straight-line percentage for the first year. The same percentage is then applied to the remaining balance, each succeeding year.
- **Declining Balance Custom** This method allows you to enter a custom declining balance percentage. Declining Balance is a common depreciation-calculation system that involves applying the depreciation rate against the non-depreciated balance. Instead of spreading the cost of the asset evenly over its life, this system expenses the asset at a constant rate, which results in declining depreciation charges each successive period.

### Example:

If an asset that costs \$1,000 is depreciated at 25% each year, the deduction is \$250.00 in the first year and \$187.50 in the second year, and so forth.

• Sum of the Years' Digits - To calculate depreciation charges using the sum of the years' digits method, take the expected life of an asset (in years) count back to one and add the figures together.

### Example:

10 years useful life = 10 + 9 + 8 + 7 + 6 + 5 + 4 + 3 + 2 + 1 Sum of the years = 55

In the first year, the asset would be depreciated 10/55 in value [the fraction 10/55 is equal to 18.18%] the first year, 9/55 [16.36%] the second year, 8/55 [14.54%] the third year, and so on. Going back to our example from the straight-line method: a \$5,000 computer with a \$200 salvage value and 3 years useful life would be calculated as follows:

3 years useful life = 3 + 2 + 1 Sum of the years = 6

Taking \$5,000 - \$200 we have a depreciable base of \$4,800. In the first year, the computer would be depreciated by 3/6ths [50%], the second year, by 2/6 [33.33%] and the third and final year by the remaining 1/6 [16.67%]. This would have translated into depreciation charges of \$2,400 the first year, \$1,599.84 the second year, and \$800.16 the third year. The straight-line example would have simply charged \$1,600 each year, distributed evenly over the three years of useful life.

### Location

Locations are places within a particular Site where Assets reside. Typically, a **Site** is a building or area that contains one or more inventory **Locations**. For instance, *Sebastian's Office* might be a location within the site *My Company*.

### **Child Asset**

An asset that is linked to a parent asset. See the illustration in the Asset Linking definition, above.

#### Parent Asset

Any asset that has child assets attached to it. See the illustration in the Asset Linking definition, above.

#### Serial Number

If an asset has a **Serial Number** and you choose to record it, it is associated with a specific Asset, not with an Asset Type.

#### Site

The software can manage assets at one or more **Sites** (specific buildings or vehicles) depending on the version of the software you have. Typically, a **Site** is a building that contains one or more asset Locations. For instance, *Sebastian's Office* might be a location within the site *My Company*. Pay attention to the Site you are working with when using Asset.

### Logging In

Logging In to MobileAsset Logging In Using Windows NT Authentication Using the Sample Company Logging In When You Have Access to Multiple Databases (Enterprise Only)

### Logging In to MobileAsset Web:

After entering the URL of MobileAsset you will be presented with the Login page.

1. The **Login** page of the MobileAsset application is where you will enter your user name and password. An example of this page is shown below:

| We                                  | <b>MobileAsset</b><br>b Edition |
|-------------------------------------|---------------------------------|
| User Name                           | Password                        |
| Use Sample                          | e Company Login                 |
| Version: 6.1 (Build: 7.20.2010.248) | 💽 Help                          |

2. Enter your **User Name** and **Password**, then click the **Login** button. The **User Name** and **Password** are the same as your MobileAsset User Name and Password (set on the **Add New User** screen in the MobileAsset PC application).

Click the Help link to access this help file.

The **Main Menu** will appear. Please refer to the topic Navigating the **Main Menu** for more information on this page.

### Logging In Using Windows NT Authentication:

If your business is using Windows NT Authentication, MobileAsset will recognize any Groups setup in the MobileAsset PC application that match a group in the Active Directory and take care of the user account creation process for you.

1. If Windows NT Authentication is turned on, the first time a user tries to access MobileAsset from his/her network machine, the standard **Windows Network Login** 

### MobileAsset Users' Manual

screen, similar to the one shown below, will appear:

| Windows Securi | ty .                 | 23    |
|----------------|----------------------|-------|
|                |                      |       |
|                | Jane Doe<br>Password |       |
|                | Use another account  |       |
|                | ОК Са                | incel |

 After entering the user name and password, the OS will check to see if a Group exists in MobileAsset matching the group this user is assigned to in the Active Directory. If there is, the user is logged on to MobileAsset and a User Account is automatically created for this user in the Mobile Asset PC Application (Security > Manager Users).

### Using the Sample Company:

If you want to log in using the Sample Company, select the **Use Sample Company** checkbox, then click the **Login** button. This company contains a set of data you can use to learn about MobileAsset. You can practice using the features and functions contained in the software using this data. You can enter information into the Sample Company; however, when upgrading to a new version, this data will be lost. It is very important that you do not enter any information into the Sample Company is meant for training purposes only and should not be used as your working database. For more information on using the Sample Company, please refer to the topic <u>Using the Sample Company</u>.

| Web                                 | <b>MobileAsset</b><br>Edition |
|-------------------------------------|-------------------------------|
| User Name                           | Password                      |
| Use Sample Com                      | pany                          |
| Version: 6.1 (Build: 7.20.2010.248) | 🔊 Help                        |

### Logging In When You Have Access to Multiple Databases (Enterprise Only)

If you have created multiple databases for use with two or more companies, you will see the **Company Selection List** after logging on. You will only see this screen if you have access to more than one database.

**Using Windows NT Authentication with Multiple Companies:** If you have multiple companies setup in MobileAsset (see <u>Working with Multiple Companies</u>) and you are using Windows NT Authentication, the process works much the same as above, except the user will be taken to the **Company Selection List** to choose the company they want to work with before entering MobileAsset.

### **Company Selection List**

The **Company Selection List** page appears after you log on to MobileAsset if you have created multiple databases and you have access to more than one database.

### Selecting a Company:

 After logging in to MobileAsset, you will see a page similar to the following (if you have created multiple databases and you have access to more than one database). You will only see those companies to which you have been given access in **Security** in MobileAsset on the PC. The first time you log in using the Admin login, you will see all companies.

| Company                   | Group Name       |
|---------------------------|------------------|
| Wasp Barcode Technologies |                  |
| Test DB 6-4-10            |                  |
| WaspTrackAssetMain        | Wasp Team        |
| WaspTrackAssetMain        | Wasp Development |

2. Click on the company you wish to access. MobileAsset will open with the desired company's information displayed. Note that the title bar at the top of the window indicates which company you currently have open.

Click Cancel on the Company Selection List to return to the Log In page.

### **Using the Sample Company**

The **Sample Company** contains a set of data you can use to learn about MobileAsset. You can practice using the features and functions contained in the software using this data.

You can enter information into the Sample Company; however, when upgrading to a new version, this data will be lost. It is very important that you do not enter any information into the Sample Company that you do not want to lose. The Sample Company is meant for training purposes only and should not be used as your working database.

### Accessing the Sample Company:

1. On the **Log In** page, select the **Use Sample Company** checkbox, then click the **Login** button. The following message appears:

|                                     | <b>Mob</b><br>Web Editio | <b>ileAsset</b><br>on |
|-------------------------------------|--------------------------|-----------------------|
| User                                | Name                     | Password              |
|                                     | se Sample Company        | Login                 |
| Version: 6.1 (Build: 7.27.2010.246) |                          | 💽 Help                |

Click **OK** on the popup message.

 You can use the software as normal once logged in. You can create additional asset types and assets, link assets, dispose of assets, etc. When using the Sample Company, the Main Menu will display Wasp MobileAsset Trial Company in the title bar. On reports, the company name and each address line will be followed by "trial".

### Windows NT Authentication Users:

If you are using Windows NT Authentication, follow these steps to access the Sample Company:

1. Log off MobileAsset Web by clicking the Log Off link on the toolbar:

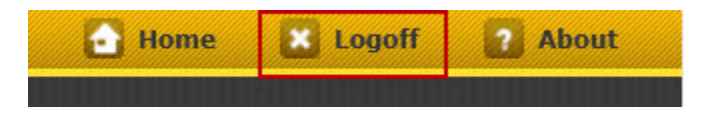

The Log Out screen will appear.

### MobileAsset Users' Manual

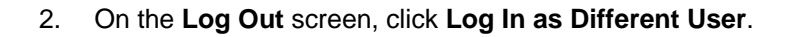

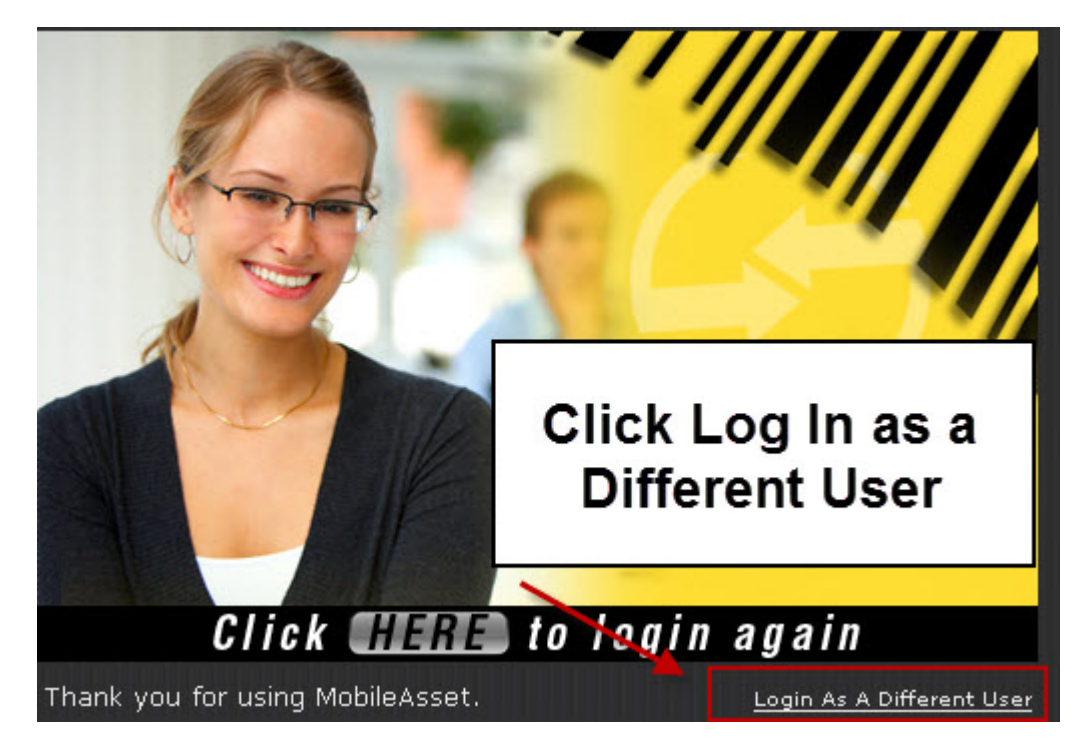

The MobileAsset Web Log In screen appears.

3. Select Use Sample Company, enter your User Name and Password, then click Login.

| <b>Web Edition</b>                  |            |  |  |  |  |
|-------------------------------------|------------|--|--|--|--|
| User Name                           | Password   |  |  |  |  |
| Use Sample Com                      | pany Login |  |  |  |  |
| Version: 6.1 (Build: 7.20.2010.248) | Help       |  |  |  |  |

## Logging Out

To **Log Out** of MobileAsset, click the **Log Out** button from the top of any page.

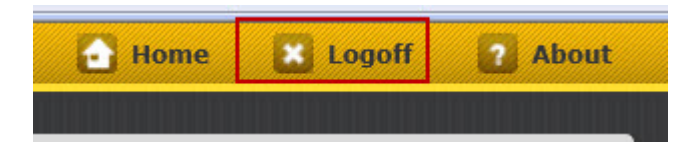

The Log In Again screen will appear:

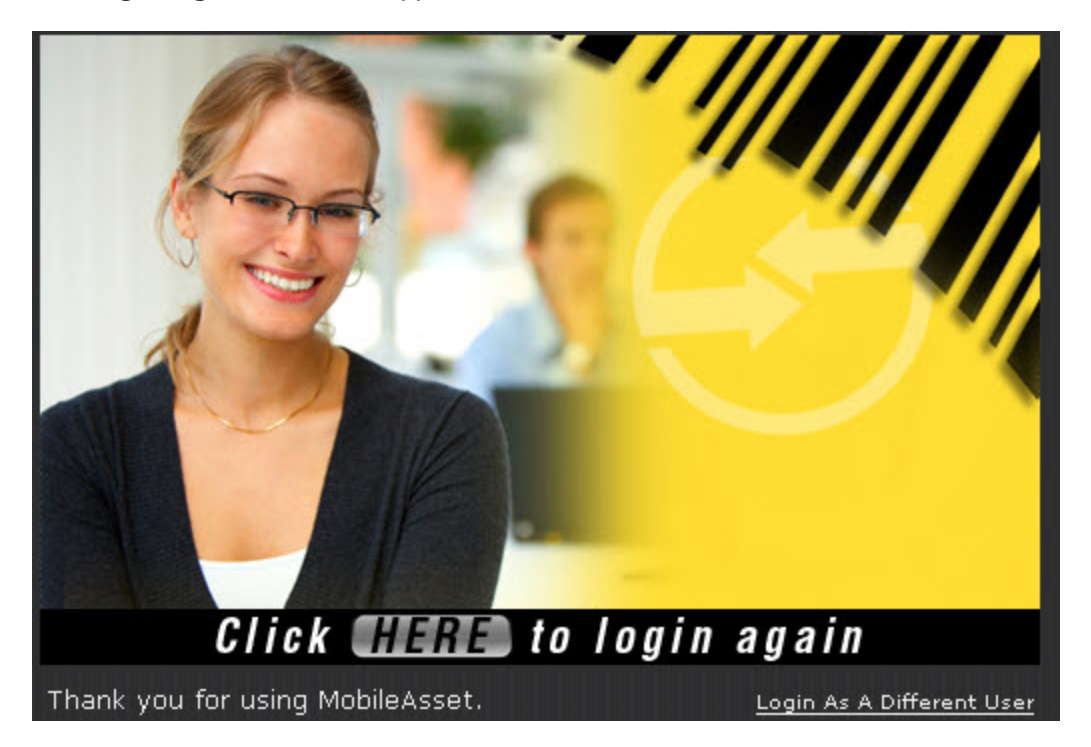

Click the Here button to Log In again or click Login as a Different User.

## Login as Different User

If your business is using Windows NT Authentication, the user currently logged into the computer is automatically logged into MobileAsset. If a different user needs to log in to MobileAsset from a machine where a user is already logged in, click the **Log Out** button at the top of the screen.

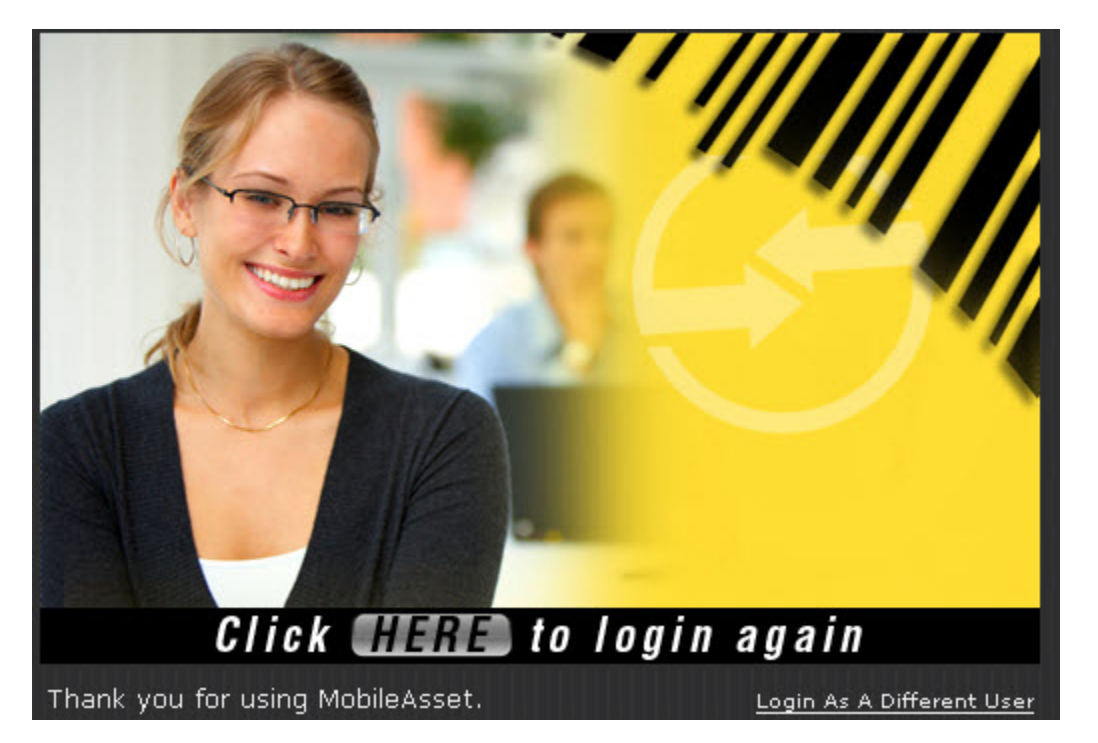

|                                   | Web Edition        |          |  |  |  |  |
|-----------------------------------|--------------------|----------|--|--|--|--|
| Us                                | ser Name           | Password |  |  |  |  |
|                                   | Use Sample Company | Login    |  |  |  |  |
| Version: 6.1 (Build: 7.20.2010.24 | 8)                 | 🔽 Help   |  |  |  |  |

The Log On page appears allowing you to login again or login as a different user.

### Navigating the Main Menu

The **Main Menu** is the first page you will see upon logging in to MobileAsset. You can access all of the features of MobileAsset from the **Main Menu**. The **Main Menu** first appears with the Asset Management options displayed by default.

Below is an example of the Main Menu:

| obileAsset Main Menu |                   |
|----------------------|-------------------|
| Asset Management     | List Assets       |
| 39                   | S New Asset       |
| List Forms           | 👋 Move            |
| Administration       | Check-Out         |
|                      | Check-In          |
| Reports              | Check-Out         |
| New                  | Dispose           |
| Reservations         | Maintenance Entry |
|                      |                   |

The Main Menu is divided into two sections:

### Title Bar

Navigation Window

#### **Title Bar**

The **Title Bar** is visible from any screen in MobileAsset. The database/company currently open (if you have created more than one database) and the **Username** of the user currently logged in display here.

### 🛓 admin 🗶 Logoff 👔 About

This section also contains the following links:

Home - Click this icon to return to the Main Menu from any screen in MobileAsset.

**Logoff** - Click this icon to log out of MobileAsset. The **Log Off** screen will appear allowing you to log in again or **log in as a different user**.

About - Click this icon to view information about this version of MobileAsset.

### **Navigation Window**

The **Navigation Window** displays icons you can use to access various parts of the software. When you first open MobileAsset, the **Asset Management** menu will be open. To open another menu, click on the icon on the left. For example, if the **List Forms** icon is clicked, the **List** menu will appear, as displayed below:

| MobileAsset Ma                                                                                                    | ain Menu       |            |           |                      |   |
|----------------------------------------------------------------------------------------------------|----------------|------------|-----------|----------------------|---|
| As                                                                                                    | sset Managemer | t          | Ē,        | Assets               |   |
|                                                                                                    |                |            | 1         | Asset Types          | - |
| Lis                                                                                                    | ist Forms      | Click the  | 6         | Contracts/Licenses   |   |
| Ac                                                                                                    | dministration  | List Forms | 6         | Customers            | = |
|                                                                                                    |                | the List   | 6         | Departments          |   |
| Re                                                                                                    | eports         | Menu.      |           | Depreciation Classes |   |
| Ne                                                                                                    | ew             |            |           | Employees            |   |
| Provide Provide Provid |                |            | Locations |                      |   |
| Ke                                                                                                    |                |            | 3         | Manufacturers        |   |
|                                                                                                    |                |            | -101      |                      | • |

If an arrow precedes an option, click on the icon to reveal the options:

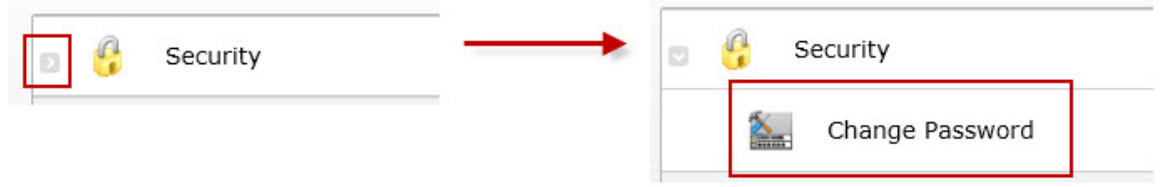

When the menu items are displayed, a down arrow will precede the menu. Click the icon to hide the menu options.

### **Changing Your Password**

The **Change Password** feature allows you to change your current password. Keep in mind that if you are using Windows NT Authentication, changing your password in MobileAsset does not change your network password. If you change your MobileAsset password, you will need to use your new password (not your network password) to login to MobileAsset on the web or on the PC. For more information on Windows NT Authentication, please see the **Security** topic.

1. To access this feature from the Main Menu, select Administration > Security > Change Password.

| Change Password      |           | x |
|----------------------|-----------|---|
| User Name            |           |   |
| Old Password         |           |   |
| New Password         |           |   |
| Confirm New Password |           |   |
| Help                 | OK Cancel |   |

2. Enter your old password followed by your new password. Enter your new password again, then click the **OK** button to save the changes.

### **Password Rules:**

- Passwords are case sensitive.
- A Password may contain any of the following characters:

| A - Z (uppercase & lowercase),      |                               |
|-------------------------------------|-------------------------------|
| 0 - 9                               |                               |
| or any of these special characters: | `~!@#\$%^&*()_+-=[]{} <>?:;., |

## **About Screen**

Click the About icon to view details about your version of MobileAsset and license details.

Below is an example of the **About** screen:

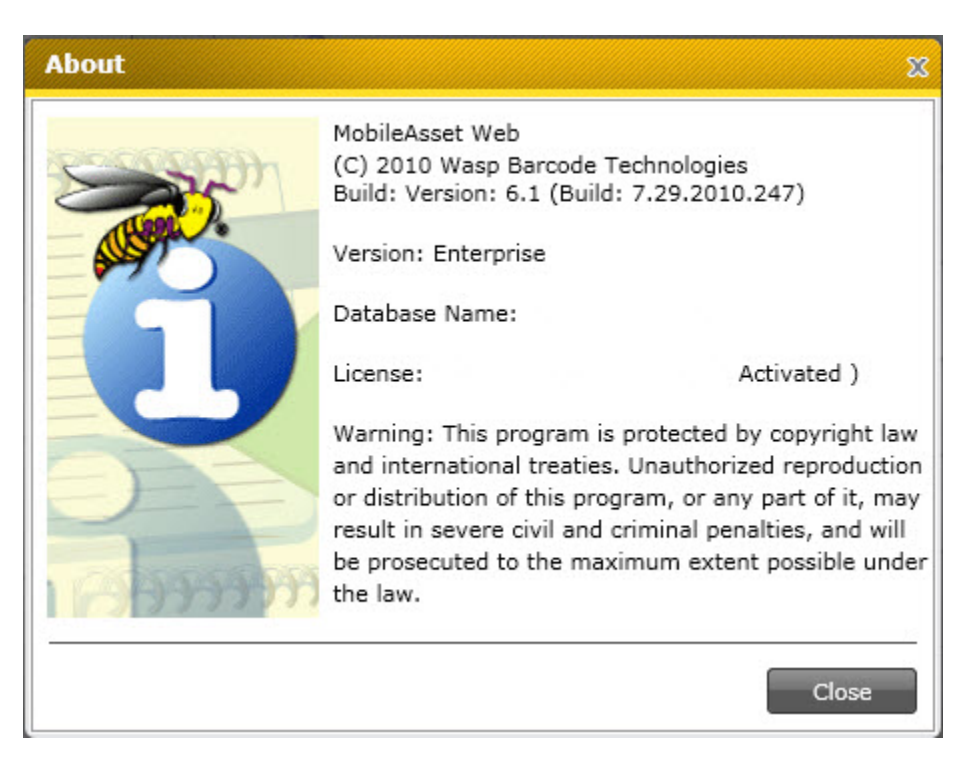

Click **Close** to close the screen.

# **Adding Information**

## **Adding New Assets**

The New Asset page is used to enter a new asset into the database.

The following topics are discussed in this section:

Accessing the New Asset Page General Tab Asset Linking Tab Depreciation Tab Attachments Tab Picture Tab Maintenance Tab Contracts Tab Transaction History Tab Custom Fields Tab

### Accessing the New Asset Page:

To access this feature, from the Main Menu select Asset Management > New Asset.

### OR

From the Main Menu select New > Asset.

This feature can also be accessed from the <u>Asset List</u> by clicking the **New Record** button on the toolbar. For more information on using the list screens, please refer to the topic <u>Working with</u> <u>Lists</u>.

The New Asset page is divided into several tabs as shown below:

| Asset Tag:<br>Automatically assigned                 |                 |                 | m                 | Asset Description:                                                                   |                     |               |            |
|------------------------------------------------------|-----------------|-----------------|-------------------|--------------------------------------------------------------------------------------|---------------------|---------------|------------|
| General Asset Linking                                | Depreciation    | Picture Att     | achments Ma       | intenance Contracts                                                                  | Transaction History | Custom Fields |            |
| Site:<br>Location:<br>Department Code:<br>Serial No: |                 |                 | • I<br>• I<br>• I | Asset Type:<br>Asset Type Description<br>Manufacturer:<br>Model:                     | n:                  |               |            |
| Condition:<br>Hyperlink:<br>Additional Info:         |                 |                 | • I<br>• I        | Vendor Number:<br>Checkout Length:<br>Lead Time:<br>Depreciation Class:<br>Category: | 0 Days              | C Hours       | • Minute • |
|                                                      | Additional info | rmation about a | sset.             |                                                                                      |                     |               |            |

### New Asset Page > General Tab

An example of the General Tab is shown in the screen shot above.

**Pinning:** You may notice that some fields on this and other tabs have a **Pin** icon in front of them. These fields represent data that can be "pinned". Pinning allows you to "lock" the information entered into a field. This is convenient if, for example, you are entering multiple new assets for a particular site and location. You can enter the site and location once, then pin them. The fields will retain the information you entered through each new entry until you unpin them. In the example screen shown below, values are entered in the Site, Location and Department Code fields. These three fields were **Pinned** by clicking on their pushpins, causing them to look like this.

| 1 |   |   |
|---|---|---|
| L | - | • |
| н |   |   |
| U | - |   |

Click the pushpin again to unlock the field to enter different information.

Click the **Pin All** icon to pin every field that offers the pinning feature. Click it again to undo pinning for all fields.

### To Create an Asset:

1. Enter information in the required fields. You must enter information in the Asset Tag, Asset Type, Site, and Location fields.

**Note:** If you are using <u>Automatic Asset Tags</u>, you do not need to enter anything in the Asset Tag field. If the <u>Automatic Asset Tags</u> function is turned on (Administration > **Options** on the PC version of MobileAsset), the **Asset Tag** field will appear as follows:

| Asset —— |                      |              |         |             |             |
|----------|----------------------|--------------|---------|-------------|-------------|
| Asset Ta | g:<br>cally assigned |              |         |             | Asse        |
| General  | Asset Linking        | Depreciation | Picture | Attachments | Maintenance |
|          |                      |              |         |             | As:         |

The tag will be generated when you click the **Save** button or when you click the <sup>EEE</sup> button next to the **Asset Tag** field.

2. When you select an Asset Type, the following screen will display:

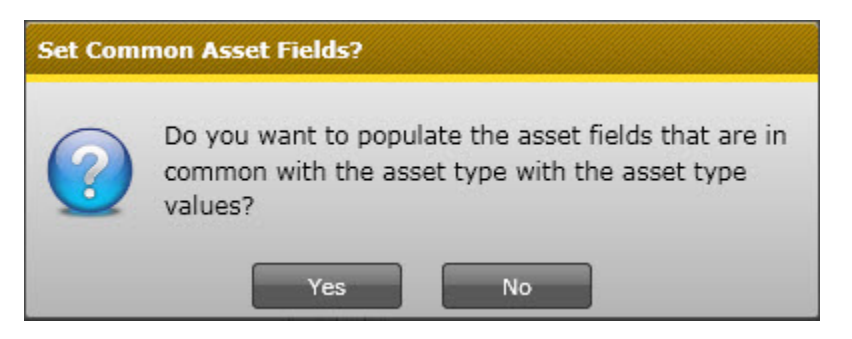

Select **Yes** to populate fields with information from the Asset Type such as Check Out Length, Model Number, Vendor, etc. For example, if **Check Out Length** information is entered for the Asset Type, it will appear here.

If you have enabled the <u>Edit Inherited Asset Type Data</u> option on the **Options** screen, you can make changes to the information that is populated from the Asset Type. If this option is not enabled, these fields will be disabled and you will not be able to make changes.

If you do not want to incorporate information from the Asset Type, other than the Asset Type number and Description, click **No**.

## 3. The **Department Code**, **Serial No.**, **Condition**, **Hyperlink** and **Additional** Info fields are optional.

The **Hyperlink** field can be used to store a link to the manufacturer's website, or even to a location on your network. When a valid web address is entered in this field, the icon next to it will be enabled. Clicking the icon will open your web browser and access the website.

**Note:** When using the drop down lists to enter information in a field (Asset Type, Site, Location, etc.), the last few selections will appear in the list. If you want to search for an existing value, select **<More>** from that field's drop down list to access the List screen. Use the vertical scroll bar to select a record from the List and click the List dialog's **Select** button.

4. Click **OK** if you are done entering information for this asset or click on another tab to proceed with entering more information.

### New Asset Page > Asset Linking Tab

**Asset Linking** is only available in the Professional and Enterprise versions of MobileAsset. **Asset Linking**, also known as Asset Kitting, allows you to link two or more assets together to form one new asset. For example, the asset Mary's Computer may consist of 4 separate assets - CPU, Keyboard, Mouse and Monitor. These four individual assets are linked together to form one new asset, Mary's Computer. For a complete definition of **Asset Linking** and an example, please refer to the <u>Definitions</u> topic.

The Asset Linking tab allows you to create links:

| General   | Asset Linking      | Depreciation      | Picture     | Attachments        | Maintenance           | Contracts       | Transaction History    | Custom Fields              |      |
|-----------|--------------------|-------------------|-------------|--------------------|-----------------------|-----------------|------------------------|----------------------------|------|
| 🖌 Trans   | act as Whole - Sel | ect this checkbox | to indicate | that this asset ar | nd all of its child a | assets should b | e audited/checked-out/ | 'checked-in etc., as a gro | oup. |
| Parent A  | sset:              |                   |             |                    |                       |                 |                        |                            |      |
|           |                    |                   |             |                    | -                     |                 |                        |                            |      |
| Child Ass | set(s):            |                   |             |                    |                       |                 |                        |                            |      |
|           |                    |                   |             |                    |                       |                 |                        |                            |      |
|           |                    |                   |             |                    |                       |                 |                        |                            |      |
|           |                    |                   |             |                    |                       |                 |                        |                            |      |
|           |                    |                   |             |                    |                       |                 |                        |                            |      |
|           |                    |                   |             |                    |                       |                 |                        |                            |      |
|           |                    |                   |             |                    |                       |                 |                        |                            |      |
|           |                    |                   |             |                    |                       |                 |                        |                            |      |
|           |                    |                   |             |                    |                       |                 |                        | Link Unli                  | ink  |

- 1. The **Asset Tag** value entered on the **General** tab will be displayed at the top, but can still be edited, if desired.
- If this asset is to be the **Parent**, or top-level asset, of this group, you can leave the **Parent Asset** field blank. If you want to give this asset a parent (for instance, if this asset is a monitor and you want to link to the asset Mary's Computer), select an asset from the drop down list in the **Parent Asset** field.

The asset can have a parent assigned to it and be a parent (have child assets assigned to it).

Select **<More>** from the drop down list to access the Asset List. Remember, you can filter the asset list to only display "Top Level" assets, or parent assets, if needed. See the **Working with Lists** topic for further information.

3. To associate child assets with this asset (the current asset will be the "parent" of these assets), click the Link button below the **Child Asset(s)** window. The **Asset List** will appear.

Highlight the desired asset in the Asset List, then click the **Select** button. The selected

| seneral   | Asset Linking      | Depreciation      | Picture     | Attachments        | Maintenance           | Contracts      | Transaction History    | Custom Fields                |
|-----------|--------------------|-------------------|-------------|--------------------|-----------------------|----------------|------------------------|------------------------------|
| 🖌 Transa  | act as Whole - Sel | ect this checkbox | to indicate | that this asset ar | nd all of its child a | ssets should b | e audited/checked-out/ | checked-in etc., as a group. |
| Darant A  | saoti              |                   |             |                    |                       | 7              |                        |                              |
| 79032     | 3360.              |                   |             |                    |                       |                |                        |                              |
| 70925     |                    |                   |             |                    | · (†                  |                |                        |                              |
| Child Ass | et(s):             |                   |             |                    |                       |                |                        |                              |
| -103      | - HP Printer       |                   |             |                    |                       |                |                        |                              |
|           |                    |                   |             |                    |                       |                |                        |                              |
|           |                    |                   |             |                    |                       | -              |                        |                              |
|           |                    |                   |             |                    |                       |                |                        |                              |
|           |                    |                   |             |                    |                       |                |                        |                              |
|           |                    |                   |             |                    |                       |                |                        |                              |

asset will appear in the Child Asset(s) window as shown below:

In this example, asset number 78923 is the parent of the current asset and 103-HP Printer is the child.

A Note about the Transact as Whole Flag: In the example above, the Transact as whole flag is checked; therefore, any functions (check-in, check-out, audit, move, etc.) will be performed as a whole for the group. This flag is driven from the top down, meaning the selection made for the parent asset will override the selection for a child asset. If you want to move only one asset that is a child of this asset, you will need to deselect this checkbox. Deselecting it on the Edit Asset > Asset Linking tab for the child asset (in this case, Asset 103) will not override the selection made for this asset, and this group would still be moved as a whole. Similarly, if the Transact as whole flag was NOT selected on this tab, but it IS selected for Asset 78923 (the parent of this asset), the group would still be transacted as a whole because the selections made for the parent of this asset would take precedence. To put it another way, if you think of these relationships in the vein of child-rearing, one of your children may decide it is ok to borrow the car, but you as the parent do not think it is ok. Your decision as the parent would override that of the child.

Also keep in mind that when you check out an asset that has **Transact as whole** turned on and you select to use the **Default Due Date** (on the **Check Out** screen) MobileAsset will search all assets linked to the selected asset to find the maximum checkout duration. The program will use this maximum length to calculate the due dates for all the linked assets. This ensures that all the assets in the transaction have the same due date even if some of the linked assets have different checkout durations.

You can unlink child assets by highlighting the asset in the **Child Assets** list and clicking the **Unlink** button.

4. Click **OK** if you are done entering information for this asset or click another tab to proceed with entering more information.

New Asset Page > Depreciation Tab:

### MobileAsset Users' Manual

Click the **Depreciation** tab if you want the software to calculate depreciation for this asset. The method used by the system to calculate depreciation is dependent on the Asset Type assigned to this asset.

The **Asset Tag** value entered on the **General** tab will be displayed at the top, but can still be edited, if desired.

| eneral Asset Linking | Depreciation | Picture      | Attachments      | Main    | tenance | Contracts       | Transa | action History | Custom Fields |         |
|----------------------|--------------|--------------|------------------|---------|---------|-----------------|--------|----------------|---------------|---------|
| epreciate Asset:     | Assets o     | f this asset | type cannot be d | eprecia | ted.    |                 |        |                |               |         |
| urchase Order:       |              |              |                  | Ŧ       | Depre   | ciation Begin D | Date:  |                |               | III III |
| urchase Date:        |              |              |                  | Ŧ       | Last D  | epreciation Da  | ite:   |                |               |         |
| urchase Cost:        |              |              | 0.00 🌲           | Ŧ       | Total ( | Depreciation:   |        |                |               |         |
| alvage Value:        |              |              | 0.00 💂           | Ŧ       | Currer  | t Depreciation  | :      |                |               |         |
| lass Info:           |              |              |                  |         | Book \  | /alue:          |        |                |               |         |
|                      |              |              |                  |         |         |                 |        |                |               |         |
|                      |              |              |                  |         |         |                 |        |                |               |         |
|                      |              |              |                  |         |         |                 |        |                |               |         |
|                      |              |              |                  |         |         |                 |        |                |               |         |
|                      |              |              |                  |         |         |                 |        |                |               |         |
|                      |              |              |                  |         |         |                 |        |                |               |         |

- Click the Depreciate Asset checkbox if you want the software to calculate depreciation. The Depreciate Asset checkbox will be disabled if a Depreciation Class has not been defined for the Asset Type specified on the General tab -or- that Asset Type has a Depreciation Class, but its Depreciation Method is "None".
- 2. The depreciation method used for an asset is determined by the Depreciation Class assigned to the Asset Type. This information appears in the Class Info box and cannot be modified from this screen. If you want to change the Depreciation Method or the Life of a particular asset, you will need to make changes to the Depreciation Class assigned to the Asset Type, or create a new Depreciation Class to assign to the Asset Type. See the Depreciation Class help topic for further information.
- 3. Purchase Cost and Depreciation Begin Date are required fields when Depreciate Asset has been enabled, therefore, you must complete them if you want to calculate depreciation. These two fields are used in the calculation. Please see the <u>Definitions</u> topic for detailed explanations of each Depreciation Method.
- 4. Purchase Order, Purchase Date and Salvage Value are optional fields. If a Salvage Value is not specified, the Calculate Depreciation function will assume a Salvage Value of zero dollars.

The **Class Info**, **Last Depreciation Date**, **Total Depreciation**, **Current Depreciation**, and **Depreciated Value** cannot be modified. Information is populated in these fields by the system as depreciation functions are performed.

In the following example, an asset is being entered that uses **5-year Straight-Line** depreciation:

| Conoral    | Accet Linking   | Depresiation  | Dicture | Attachmente | Mainto |        | Contracto      | Tranca | ation History | Custom Eigldg |  |
|------------|-----------------|---------------|---------|-------------|--------|--------|----------------|--------|---------------|---------------|--|
| seneral    | Asset Linking   | Depreciation  | Picture | Attachments | Mainte | nance  | Contracts      | Transa | ction History | Custom Fields |  |
| Depreciat  | e Asset:        | <b>I</b>      |         |             |        |        |                |        |               |               |  |
| Purchase   | Order:          |               |         |             | I      | Depr   | eciation Begi  | n Date | 7/14/2010     |               |  |
| Purchase   | Date:           |               |         |             | 1      | Last I | Depreciation D | ate:   |               |               |  |
| Purchas    | e Cost:         |               |         | 899.00      | : I    | Total  | Depreciation:  |        |               |               |  |
| Salvage \  | /alue:          |               |         | 0.00        | : I    | Curre  | nt Depreciatio | n:     |               |               |  |
| Class Info |                 |               |         |             |        | Book   | Value:         |        |               |               |  |
| Class:     | 5 Year Straight | Line          |         |             |        |        |                |        |               |               |  |
| Depre      | ciation Method: | Straight-Line |         |             |        |        |                |        |               |               |  |
| Life:      |                 |               |         |             |        |        |                |        |               |               |  |
|            |                 |               |         |             |        |        |                |        |               |               |  |
|            |                 |               |         |             |        |        |                |        |               |               |  |
|            |                 |               |         |             |        |        |                |        |               |               |  |
|            |                 |               |         |             |        |        |                |        |               |               |  |

5. Click **OK** if you are done entering information for this asset or click the next tab to proceed with entering more information

### New Asset Page > Attachments Tab

To attach an image or other documentation to this Asset, click on the **Attachments** tab:

|           | aliy assigned   |              |         |             |             |           |                     |               |           |                 |   |                   |
|-----------|-----------------|--------------|---------|-------------|-------------|-----------|---------------------|---------------|-----------|-----------------|---|-------------------|
| General   | Asset Linking   | Depreciation | Picture | Attachments | Maintenance | Contracts | Transaction History | Custom Fields |           |                 |   |                   |
| Attachmen | ts              |              |         |             |             |           |                     |               |           |                 |   |                   |
| Asset     | Attachments     |              |         |             |             |           |                     |               |           |                 |   |                   |
| Asset     | Type Attachment | 5            |         |             |             |           |                     |               |           |                 |   | View              |
|           |                 |              |         |             |             |           |                     |               |           |                 |   | Add               |
|           |                 |              |         |             |             |           |                     |               |           |                 |   | Remove            |
|           |                 |              |         |             |             |           |                     |               |           |                 |   | Set Default Image |
|           |                 |              |         |             |             |           |                     |               |           |                 |   | Cours To File     |
|           |                 |              |         |             |             |           |                     |               |           |                 |   | Save to File      |
|           |                 |              |         |             |             |           |                     |               |           |                 |   |                   |
|           |                 |              |         |             |             |           |                     |               |           |                 |   |                   |
|           |                 |              |         |             |             |           |                     |               |           |                 |   |                   |
|           |                 |              |         |             |             |           |                     |               |           |                 |   |                   |
|           |                 |              |         |             |             |           |                     |               |           |                 |   |                   |
|           |                 |              |         |             |             |           |                     |               |           |                 |   |                   |
|           |                 |              |         |             |             |           |                     |               |           |                 |   |                   |
|           |                 |              |         |             |             |           |                     |               |           |                 |   |                   |
| нер       | 📕 Pi            | n All        |         |             |             |           |                     |               | Print Tag | On OK - Copies: | 0 | OK Cance          |

1. To add an attachment, click the **Add** button.

| erentat   | Cally assigned    |              |         |             |             |           |                     | and the second designed and the second designed and the second designed and the second designed and the second | <br>Contraction of the Association of the Association o | the second second second second second second second second second second second second second second second s |                   |
|-----------|-------------------|--------------|---------|-------------|-------------|-----------|---------------------|----------------------------------------------------------------------------------------------------|----------------------------------------------------------------------------------------------------|----------------------------------------------------------------------------------------------------|-------------------|
|           |                   |              |         |             |             |           |                     |                                                                                                    |                                                                                                    |                                                                                                    |                   |
| General   | Asset Linking     | Depreciation | Picture | Attachments | Maintenance | Contracts | Transaction History | Custom Fields                                                                                                  |                                                                                                    |                                                                                                    | •                 |
| Attachine | nos               |              |         |             |             |           |                     |                                                                                                    |                                                                                                    |                                                                                                    | _                 |
| Asse      | t Attachments     |              |         |             |             |           |                     |                                                                                                    |                                                                                                    |                                                                                                    |                   |
| Asse      | t Type Attachment | 5            |         |             |             |           |                     |                                                                                                    |                                                                                                    |                                                                                                    | View              |
|           |                   |              |         |             |             |           |                     |                                                                                                    |                                                                                                    |                                                                                                    | Add               |
|           |                   |              |         |             |             |           |                     |                                                                                                    |                                                                                                    |                                                                                                    | Kemove            |
|           |                   |              |         |             |             |           |                     |                                                                                                    |                                                                                                    |                                                                                                    | Set Default Image |
|           |                   |              |         |             |             |           |                     |                                                                                                    |                                                                                                    |                                                                                                    | Save To File      |
|           |                   |              |         |             |             |           |                     |                                                                                                    |                                                                                                    |                                                                                                    |                   |
|           |                   |              |         |             |             |           |                     |                                                                                                    |                                                                                                    |                                                                                                    |                   |
|           |                   |              |         |             |             |           |                     |                                                                                                    |                                                                                                    |                                                                                                    |                   |
|           |                   |              |         |             |             |           |                     |                                                                                                    |                                                                                                    |                                                                                                    |                   |
|           |                   |              |         |             |             |           |                     |                                                                                                    |                                                                                                    |                                                                                                    |                   |
|           |                   |              |         |             |             |           |                     |                                                                                                    |                                                                                                    |                                                                                                    |                   |
|           |                   |              |         |             |             |           |                     |                                                                                                    |                                                                                                    |                                                                                                    |                   |
|           |                   |              |         |             |             |           |                     |                                                                                                    |                                                                                                    |                                                                                                    |                   |
| _         |                   |              |         |             |             |           |                     |                                                                                                    |                                                                                                    |                                                                                                    |                   |
| Help      | Т Р               | n All        |         |             |             |           |                     |                                                                                                    | Print Tag On OK - C                                                                                                    | opies: 0 🗘                                                                                                    | OK Cancel         |

A screen will appear allowing you to navigate to the desired file on your computer. Attachments are copied to the MobileAsset database from the external source you browse to when you click the **Add** button. Any change made to the external source file after adding the attachment will not update the attachment in the database. To update the database with a later version of an attached file, you must first **Remove** the attachment from the database, then **Add** the file again.

Asset **Attachments** relate only to the specific Asset being recorded. Asset Type **Attachments** relate to every Asset recorded for this Asset Type.

- If you have attached an image, you can designate this the "default" image (meaning this is the image that will appear on the **Picture** tab) by clicking the **Set Default Image** button.
- 3. After you have added at least one file, the **View** button is enabled. This feature allows you to view the attached file. The **File Associations** defined in Windows Explorer determine which application will be started to open files, based on their filename extensions. On most machines, a PDF file would be opened by Adobe® Reader, for example. Image attachments can be viewed the same way or you can use the **Picture** tab to use Asset's internal image viewer.

The **Save to File** button copies the selected attachment from the database to any drive and folder available on your system.

The **Remove** button can only be used to **Remove Asset Attachments**. It is grayed-out (disabled) when an Asset Type **Attachment** is selected. These Asset Type **Attachments** may be related to other Asset Tags under the same Asset Type. Asset Type **Attachments** can only be removed via the **Edit Asset Type Attachments** tab (see **Creating New Asset Types** for further information.).

4. Attachments are not actually added to the database until the **OK** button is clicked. You can click it at this time if you are finished adding additional information, or click it later, after you have completed information on other tabs.

### New Asset Page > Picture Tab

Click the **Picture** tab to view any image files that have been attached to either the **Asset Type Attachments** folder or the **Asset Attachments** folder.

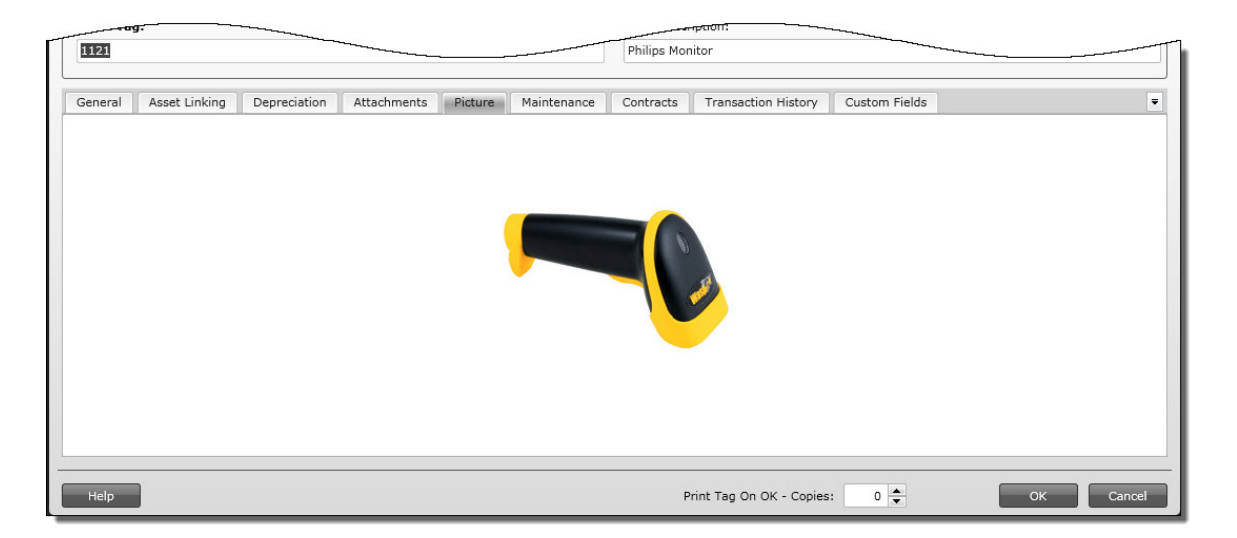

 The first time you access this tab it will be blank if a default picture has not been added on the Attachments tab either on the Add/Edit Asset screen or the Add/Edit Asset Type screen (for the Asset Type assigned to this asset).

The current default picture is always displayed on the **Picture** tab. Right click the image to see the popup **Picture** menu. This menu allows you to **Add** (a new) Image or to **Select** (a previously added) Image. Any image you select for display will become the new default image.

The files listed in the **Select Image** sub-menu are a combination of Asset Type Attachment images and Asset Attachments images, sorted alphabetically, by filename.

2. Image files are not actually added to the database until the **OK** button is clicked. You can click it at this time if you are finished adding additional information, or click it later, after you have completed information on other tabs.

### New Asset Page > Maintenance Tab

The **Maintenance** tab allows you to define maintenance procedures, a maintenance schedule, and warranty information for an Asset.

This tab allows you to:

Enter Warranty Information Enter New Maintenance Schedules Edit Existing Maintenance Schedules View Maintenance History

Below is an example of the Maintenance tab:

### MobileAsset Users' Manual

| eneral    | Asset Linking    | Depreciation | Picture | Attachments   | Maintenance | Contracts | Transaction History | Custom Fields                          |      |  |
|-----------|------------------|--------------|---------|---------------|-------------|-----------|---------------------|----------------------------------------|------|--|
| Narranty  |                  |              |         |               |             |           |                     |                                        |      |  |
| Warranty  | Begin:           |              | <b></b> | Warranty End: |             |           | Warranty Provider   | :                                      |      |  |
|           |                  |              |         |               |             |           |                     | 5-5-5-5-5-5-5-5-5-5-5-5-5-5-5-5-5-5-5- | <br> |  |
| t of Mair | ntenance Schedul | es:          |         |               |             |           |                     |                                        |      |  |
|           |                  | Occurs Next  | Date    |               |             |           |                     |                                        |      |  |
| ssigned   | to Description   |              | ~~~     |               |             |           |                     |                                        |      |  |
| ssigned   | to Description   | Occurs next  |         |               |             |           |                     |                                        |      |  |
| ssigned   | to Description   |              |         |               |             |           |                     |                                        |      |  |
| ssigned   | I to Description | occurs next  |         |               |             |           |                     |                                        |      |  |
| ssigned   | I to Description |              |         |               |             |           |                     |                                        |      |  |
| ssigned   | to Description   |              |         |               |             |           |                     |                                        |      |  |
| ssigned   | to Description   |              |         |               |             |           |                     |                                        |      |  |
| ssigned   | to Description   |              |         |               |             |           |                     |                                        |      |  |
| ssigned   | l to Description |              |         |               |             |           |                     |                                        |      |  |
| ssigned   | Description      |              |         |               |             |           |                     |                                        |      |  |
| ssigned   | I to Description |              |         |               |             |           |                     |                                        |      |  |
| New       |                  | Edit         | Delete  | Show          | History     |           |                     |                                        |      |  |

### **Entering Warranty Information:**

1. You can optionally enter **Warranty Begin** and **End** dates and a **Warranty Provider** at the top of this tab.

Click on the **Calendar** icon to access the calendar feature:

| General Asset Li    | nking | De  | eprecia | ation  | Pict | ure | Atta  | chments   | Maintenance |
|---------------------|-------|-----|---------|--------|------|-----|-------|-----------|-------------|
| *Warranty           |       |     |         |        |      |     |       |           |             |
| Warranty Begin:     |       |     |         |        |      |     | Warra | anty End: |             |
| List of Maintenance | -     |     | Jul     | y - 20 | 10   |     | Þ     |           |             |
|                     | Sun   | Mon | Tue     | Wed    | Thu  | Fri | Sat   |           |             |
| Assigned to Des     | 27    | 28  | 29      | 30     | 1    | 2   | 3     |           |             |
|                     | 4     | 5   | 6       | 7      | 8    | 9   | 10    |           |             |
|                     | 11    | 12  | 13      | 14     | 15   | 16  | 17    | Click o   | n the arrow |
|                     | 18    | 19  | 20      | 21     | 22   | 23  | 24    | to scoll  | through th  |
|                     | 25    | 26  | 27      | 28     | 29   | 30  | 31    | <u> </u>  | onuna.      |
|                     | 1     | 2   | 3       | 4      | 5    | 6   | 7     |           |             |

You can also click on the **Month/Year** (August, 2009 in the example above) to view a list of all months. You can then click on a month to quickly switch dates:

| General              | As            | set Lin | king | Depreciation | n Pictu | re Atta | achments          | Maintenanc                               |
|----------------------|---------------|---------|------|--------------|---------|---------|-------------------|------------------------------------------|
| - *Warran<br>Warrant | ty —<br>y Bei | gin: [  |      |              |         | Warr    | anty End:         |                                          |
| List of Mai          | intena        | ance    | 4    | 20           | 10      | ×       |                   |                                          |
| Assigne              | d to          | Des     | Jan  | Feb          | Mar     | Apr     |                   |                                          |
|                      |               |         | May  | Jun          | Jul     | Aug     | You ca            | n click on                               |
|                      |               |         | Sep  | Oct          | Nov     | Dec     | arrows<br>a diffe | or use the<br>to scroll t<br>erent year. |

2. You can optionally enter the warranty provider in the Provider field.

### Entering New Maintenance Schedules:

To enter a new maintenance schedule:

1. Click the **New** button below the window:

| List of Ma  |             |        |           | $\land$ |
|-------------|-------------|--------|-----------|---------|
| Assigned to | Description | Occurs | Next Date |         |
|             |             |        |           |         |
| New         |             | Edit   | D         | elete   |
| Help        | 📕 Pin       | All    |           |         |

The Maintenance Schedule screen appears:

| laintenance Schedule | Σ                      |
|----------------------|------------------------|
| Maintenance Name:    |                        |
| Assign to:           |                        |
| Occurs:              | Date                   |
| C Date               |                        |
|                      | 7/13/2010              |
| Next Date:           | Tuesday, July 13, 2010 |
| Instructions:        |                        |
|                      |                        |
|                      |                        |
| Help                 | Save Cancel            |

- 2. Enter a name for this maintenance schedule.
- 3. Select the employee who this asset will be assigned to from the **Assigned To** drop down list. All employees currently set up in your software will appear in the drop down list.
- 4. Select how often this maintenance schedule is to happen from the **Occurs** drop down list. The area below the **Occurs** drop down list will change depending on the selection you make here. Your options are:
  - **Date** This option indicates a one-time maintenance procedure. When you select this option, a **Date** field will appear below the **Occurs** drop down list. Select the date on which the maintenance should take place. You can click on the calendar icon to select a date or type a date directly into the field.

### Adding Information

| Occurs:    | Date                   | <b>*</b> |
|------------|------------------------|----------|
|            | 7/13/2010              | E        |
| Next Date: | Tuesday, July 13, 2010 |          |

 Daily - This option allows you to specify a Maintenance Start date, followed by a frequency specified as Every x number of days (up to a maximum of every 366 days).

In this example, maintenance would be performed every 10 days beginning Tuesday, July 13, 2010.

| Daily        |             |  |
|--------------|-------------|--|
| Maint Start: | 7/13/2010   |  |
| Every        | 10 📥 day(s) |  |

The **Next Date** at the bottom of the screen indicates the next date maintenance will be performed on this asset.

• Weekly - This option allows you to specify a Maintenance Start date, followed by the frequency specified as Every x number of weeks. You will also select the days of the week on which the maintenance is to be performed. More than one weekday can be selected.

In this example, maintenance will be performed every week on Fridays beginning July 16, 2010.

| Maint Start: |       | 7/16/2010       |     |  |
|--------------|-------|-----------------|-----|--|
| Every        |       | 1 📥 week(s) on: |     |  |
| Sun Sun      | Mon   | 🔲 Tue           | Wed |  |
| Thu          | 🖌 Fri | Sat             |     |  |

The **Next Date** at the bottom of the screen indicates the next date maintenance will be performed on this asset. In this example, since we have selected Friday

as the maintenance day, the Next Date is Friday, July 16, 2010.

• **Monthly** - This option allows you to specify a **Maintenance Start** date, followed by your choice of two possibilities: Maintenance Every x number of months (up to a maximum of every 99 months) as shown below:

In this example, maintenance will occur on the 1st day of each month every month.

| Maint Start:            | 7/16/2010    |          |
|-------------------------|--------------|----------|
| <ul> <li>Day</li> </ul> | 1 of every 1 | month(s) |
|                         | v of every 1 | nonth(s) |

Notice the Next Date reflects the first day of the next month.

### OR

Maintenance can be set to occur on a specific weekday of every x number of months (up to a maximum of every 99 months) as shown below:

| Maint Start: |          | 7/16/20: | 10       |              |
|--------------|----------|----------|----------|--------------|
| 🔵 Day        |          | 1        | of every | 1 month(s)   |
| 1st      ▼   | Thursday | -        | of every | 1 📥 month(s) |

In this example, maintenance will occur on the first Thursday of every month. Notice the **Next Date** reflects the first Thursday of the next month from the **Start Date**.

- **Disable** This option is used when you want to temporarily disable an existing maintenance schedule. Highlight the maintenance schedule in the list, then click **Edit**. On the **Maintenance Schedule** screen, select **Disabled** from the **Occurs** drop down box. You can also set up a new maintenance schedule as **Disabled** then enable it later by select **Daily**, **Weekly**, etc.
- 5. Click **Save** when you are done entering information for this maintenance schedule. The schedule will appear in the list on the **Maintenance** tab:
| st of Maintenance | Schedules:          |         |           | L |  |
|-------------------|---------------------|---------|-----------|---|--|
| ssigned to        | Description         | Occurs  | Next Date |   |  |
| radley, Pittsburg | Battery Replacement | Monthly | 7/13/2010 |   |  |
|                   |                     |         |           |   |  |
|                   |                     |         |           |   |  |

#### Editing Existing Maintenance Schedules:

- Highlight the maintenance entry you want to edit, then click the Edit button. The Maintenance Schedule screen will appear populated with the selected entry's information.
- 2. Make changes as necessary, then click the **Save** button. The edited entry will appear in the list on the **Maintenance** tab.

#### **Viewing Maintenance History:**

The Maintenance History screen displays all completed maintenance on this asset.

1. Click the View History button. The Maintenance History screen will appear:

<SS>

- When you first access this screen, all maintenance entries associated with the selected maintenance schedule are displayed. You can change the selected schedule using the Schedule drop down menu. You can also enter From and To dates to further filter the list.
- 3. Click the **Show All** button to remove the filter.
- 4. Select the **Print History** button to print a list of the displayed maintenance entries.

#### New Asset Page > Contracts Tab

The **Contracts** tab allows you to record contract and/or software licenses associated with this asset. The tab will appear empty when you are first adding a new asset. You can add contracts

#### MobileAsset Users' Manual

and licenses to this asset as needed from this tab. Contracts/licenses can be added to the database via the **Contracts List** screen.

| eneral A     | sset Linking     | Depreciation /  | Attachn | nents F  | Picture  | Maintenan | ce Con   | tracts T | ransaction H | listory | Custom Fie | elds |     |     |      |
|--------------|------------------|-----------------|---------|----------|----------|-----------|----------|----------|--------------|---------|------------|------|-----|-----|------|
| lect from th | ne full contract | list            |         |          | 5        |           |          | 2        |              |         |            |      |     |     |      |
| egin Date    | Description      | Contract Number | Cost    | End Date | Internal | Contact   | Software | Hyperlin | k Licenses   | Vendor  | Number     |      |     |     | _    |
|              |                  |                 |         |          |          |           |          |          |              |         |            |      |     |     |      |
|              |                  |                 |         |          |          |           |          |          |              |         |            |      |     |     |      |
|              |                  |                 |         |          |          |           |          |          |              |         |            |      |     |     |      |
|              |                  |                 |         |          |          |           |          |          |              |         |            |      |     |     |      |
|              |                  |                 |         |          |          |           |          |          |              |         |            |      |     |     |      |
|              |                  |                 |         |          |          |           |          |          |              |         |            |      |     |     |      |
|              |                  |                 |         |          |          |           |          |          |              |         |            |      |     |     |      |
|              |                  |                 |         |          |          |           |          |          |              |         |            |      |     |     |      |
|              |                  |                 |         |          |          |           |          |          |              |         |            |      |     |     |      |
| Select All   | ci               | ear All         |         |          |          |           |          |          |              |         |            |      | Add | Rem | love |

1. To add a contract/license, click the **Add** button. The **Contracts List** will appear. Select the desired contract from the list, then click **Select** on the **Contracts List** screen. The selected contract will appear on the **Contracts** tab as shown in the example below:

| eneral     | Asset Linking  | Deprecia | tion Attachmen  | ts F | icture Ma  | aintenance | Contra  | acts Tra | insaction His                         | tory Cu  | istom Fields  |
|------------|----------------|----------|-----------------|------|------------|------------|---------|----------|---------------------------------------|----------|---------------|
| Begin Date | Description    | list     | Contract Number | Cost | End Date   | Internal C | Contact | Software | Hyperlink                             | Licenses | Vendor Number |
| 10/23/2007 | Contract 3 for | Software | 3               | 0.00 | 10/23/2008 |            |         |          | i i i i i i i i i i i i i i i i i i i | 1        | 2             |

2. You can remove a contract by highlighting it in the window, then clicking the **Remove** button.

Click Select All to select all contracts in the window.

Click Clear All to deselect all contract in the window.

3. Click **OK** if you are done entering information for this asset or click the next tab to proceed with entering more information

#### New Asset Page > Transaction History Tab

The **Transaction History** tab displays data only after one or more **Asset Management** transactions have been performed (check-in, check-out, etc.). Keep in mind that this tab will be blank when you are setting up a new asset. The example below shows the **Transaction History** tab as it might appear on the **Edit Asset** screen.

| ABBCC EII        | king Depreciation | Attachments   | Picture     | Maintenance       | Contracts       | Transaction History      | Custom Fields                      |             |
|------------------|-------------------|---------------|-------------|-------------------|-----------------|--------------------------|------------------------------------|-------------|
| īme              | Туре              | Action        |             |                   |                 |                          |                                    | User Name   |
| /7/2010 10:40:06 | AM Check-Out      | To employee:  |             | ı - from hardwar  | e filter catego | y, ckout <2 asset tag to | empl 4 with new locat wilson Stock | Admin, User |
| /7/2010 10:40:04 | AM Move           | From: Helpdes | k 1_ at The | Wilson Hospital - |                 |                          |                                    | Admin, User |
| /7/2010 10:40:04 | AM Move           | To: Stock Roo | m 1_ at The | Wilson Hospital   | -               |                          |                                    | Admin, User |
| /6/2010 11:45:56 | AM New Asset      |               |             |                   |                 |                          |                                    | Admin, User |
|                  |                   |               |             |                   |                 |                          |                                    |             |

Click Print Transactions to send a list of the transactions for this asset to the printer.

Click **OK** if you are done entering information for this asset or click another tab to proceed with entering more information.

#### New Asset Page > Custom Fields Tab

\_\_\_\_\_

Please refer to the **Using Custom Fields** topic for instructions on creating custom text, number and date fields.

\_

| eneral Asset Link | ng Depreciation | Attachments | Picture | Maintenance | Contracts | Transaction History | Custom Fields |           |
|-------------------|-----------------|-------------|---------|-------------|-----------|---------------------|---------------|-----------|
| Text              |                 |             |         |             | Number -  |                     |               |           |
| Custom Text 1:    |                 |             |         | •           | Custom I  | Number 1:           |               | 0.0000 🜩  |
| Custom Text 2:    |                 |             |         |             | Custom    | Number 2:           |               | 0.0000 🜩  |
| Custom Text 3:    |                 |             |         |             | Custom    | Number 3:           |               | 0.0000 😩  |
| custom rext 5.    |                 |             |         | •           | Custom I  | Number 4:           |               | 0.0000    |
| Custom Text 4:    |                 |             |         | •           | Custom    | Number 5:           |               | 0.0000    |
| Custom Text 5:    |                 |             |         |             |           |                     |               |           |
| Custom Text 6:    |                 |             |         | •           | Dates —   | -                   |               |           |
| Custom Text 7:    |                 |             |         | •           | Custom    | Date 1:             |               |           |
| Custom Tout O     |                 |             |         |             | Custom    | Date 2:             |               |           |
| custom text o:    |                 |             |         | •           | Custom    | Date 3:             |               | <b>**</b> |
| Custom Text 9:    |                 |             |         |             | Custom    | Date 4:             |               | <b>1</b>  |
| Custom Text 10:   |                 |             |         | •           | Custom    | Date 5:             |               |           |
|                   |                 |             |         |             |           |                     |               |           |
|                   |                 |             |         |             |           |                     |               |           |

If the **Close New Form** option is enabled on the **Options** screen and no fields are pinned, the screen will close when the **OK** button is clicked.

## Create New Asset Type

The **Create New Asset Type** screen allows you to enter a new **Asset Type** in the database. The asset type is a category for assets. Assets are assigned to a specific asset type. For instance, you may have an **Asset Type** of Label Printers that defines the manufacturer, size specs, etc. of this particular type of printer. Then specific printers of the same type are assigned to the Label Printers asset type.

Accessing the New Asset Type Screen Using the General Tab Using the Attachments Tab Using the Picture Tab Using the Custom Fields Tab

Accessing the New Asset Type Screen

1. To access the screen from the Main Menu, click New > Asset Type.

The **New Asset Type** screen can also be accessed from the **Asset Type List** by clicking the **New** button on the toolbar. For more information on using the **List** screens, see the <u>Working with Lists</u> topic.

2. Complete the information on the screen. The **New Asset Type** screen is divided into tabs: General, Attachments, Picture, Custom Fields

New Asset Type Screen > General Tab

| New Asset Type                                                                                                  |                                      | ×          |
|----------------------------------------------------------------------------------------------------|--------------------------------------|------------|
| Asset Type:<br>Description:                                                                                     |                                      |            |
| General Attachme                                                                                                | nts Picture Custom Fields            |            |
| Manufacturer:<br>Model:<br>Vendor Number:<br>Depreciation Class:<br>Category:<br>Checkout Length:<br>Lead Time: | 0 days 🔹 0 hrs 🔹<br>0 days 🔹 0 hrs 👟 |            |
| Help                                                                                                    |                                      | Save Close |

1. Enter the name of the Asset Type in the **Asset Type** field.. All other fields, including **Description**, are optional.

Asset Types must be unique across all **Sites** and **Locations**. A particular value can occur only once in the software database.

- Select a **Manufacturer** from the drop down list or create a new one by entering the new value and clicking **OK** to launch the <u>Create New Manufacturer</u> screen.
- Enter a **Model** name or number for the Asset Type.
- Select a **Vendor Code** from the drop down list or create a new one by entering the new value and clicking **OK** to launch the <u>Create New Vendor</u> screen.
- Select a **Class** from the drop down list or create a new one by entering the new value and clicking **OK** to launch the <u>Create New Depreciation Class</u> screen.
- Select a **Category** from the drop down list or create a new one by entering the new value.
- Optionally enter the **Length**, **Width**, **Height** and/or **Weight** for this Asset Type. These are text fields in which the units of measure can be specified along with the dimension or weight. (5 mm, 10 in, 3 lbs, etc.)
- **Checkout Length** specifies the default period, in days, that assets assigned to this Asset Type may be checked-out to a customer or an employee. Keep in mind that you can set the check out length to only consider weekdays and the due date to only fall on a weekday on the **Options** screen.

- **Lead Time** indicates how long after an asset is received, checked in, etc. before it is available. The lead time allows time for recalibration, cleaning, etc.
- The **Hyperlink** field can be used to store a link to the manufacturer's website, or even to a location on your network. When a valid web address is entered in this field, the icon next to it will be enabled. Clicking the icon will open your web browser and access the website.
- If you want to search for an existing value, select **<More>** from that field's drop down list to open the relevant **List** screen. Use the vertical scroll bar to select a record from the List and click the List screen's **Select** button.

#### New Asset Type Screen > Attachments Tab

To attach an image or other documentation for this Asset Type, click on the Attachments tab:

| neral Attachments Picture Custom Fields |                   |
|-----------------------------------------|-------------------|
| achments                                |                   |
| Asset Type Attachments                  |                   |
| -MobileAsset_QSG_0210.pdf               | View              |
|                                         | Add               |
|                                         | Remove            |
|                                         | Set Default Image |
|                                         | Save To File      |
|                                         | ]                 |
|                                         |                   |
|                                         |                   |
|                                         |                   |

- To add an attachment, click the Add button. A screen will appear allowing you to navigate to the desired file on your computer. Attachments are copied to the MobileAsset Web database from the external source you browse to when you click the Add button. Any change made to the external source file after adding the attachment will not update the attachment in the database. To update the database with a later version of an attached file, you must first Remove the attachment from the database, then Add the file again.
- If you have attached an image, you can designate this the "default" image (meaning this is the image that will appear on the **Picture** tab) by clicking the **Set Default Image** button.

3. After you have added (and saved) at least one file, the **View** button is enabled. This feature allows you to view the attached file. The **File Associations** defined in Windows Explorer determine which application will be started to open files, based on their filename extensions. On most machines, a PDF file would be opened by Adobe® Reader, for example. Image attachments can be viewed the same way or you can use the **Picture** tab to use MobileAsset Web's internal image viewer.

The **Save to File** button copies the selected attachment from the database to any drive and folder available on your system.

4. Attachments are not actually added to the database until the **OK** button is clicked. You can click it at this time if you are finished adding additional information, or click it later, after you have completed information on other tabs.

#### New Asset Type Screen > Picture Tab

Click the **Picture** tab to view any image files that have been attached to this Asset Type.

| General | Attachments | Picture | Custom Fields |             | • |
|---------|-------------|---------|---------------|-------------|---|
|         |             |         |               |             |   |
|         |             |         |               |             |   |
|         |             |         |               | <u>&gt;</u> |   |
|         |             |         |               |             |   |
|         |             |         |               |             |   |
|         |             |         |               |             |   |

 The current default Picture is always displayed on the Picture tab. Right click the image to see the popup Picture menu. This menu allows you to Add (a new) Image or to Select (a previously added) Image. Any image you select for display will become the new default image.

The files listed in the **Select Image** sub-menu are a combination of **Asset Type Attachment** images and **Asset Attachments** images, sorted alphabetically, by filename.

2. Image files are not actually added to the database until the **OK** button is clicked. You can click it at this time if you are finished adding additional information, or click it later, after you have completed information on other tabs.

| New Asset Type Screen > | Custom | Fields | Tab |
|-------------------------|--------|--------|-----|
|-------------------------|--------|--------|-----|

| neral Attachments | s Picture C | ustom Fields |                  |          |
|-------------------|-------------|--------------|------------------|----------|
| xt —              |             |              | - Number         |          |
| ustom Text 1: bar | nana        | <b>•</b>     | Custom Number 1: | 0.0000 🚔 |
| ustom Text 2:     |             |              | Custom Number 2: | 0.0000 🚔 |
| ustom Text 3:     |             |              | Custom Number 3: | 0.0000 🚔 |
| ustom Text 4:     |             | i            | Custom Number 4: | 0.0000 🚔 |
| ustom Text 4      |             |              | Custom Number 5: | 0.0000 🚔 |
| ustom Text 5:     |             |              | Dates            | 10000    |
| ustom Text 6:     |             | <b>•</b>     | Custom Date 1:   | m        |
| ustom Text 7:     |             | •            | Custom Date 2:   |          |
| ustom Text 8:     |             | •            | Custom Date 3:   |          |
| ustom Text 9:     |             | •            | Custom Date 4:   |          |
| ustom Text 10:    |             |              | Custom Date 5:   |          |
|                   |             |              |                  |          |

Please refer to the <u>Using Custom Fields</u> topic for instructions on creating custom text, number and date fields.

## **Create New Contract/License**

Contracts/Licenses can be entered into the database so you can associate them with specific assets. For example, you may have 15 licenses for Microsoft Windows and each license is assigned to a different computer. You can track which assets those licenses are tied to by associating the license with the assets on the **New/Edit Asset** screens.

1. To create a new contract/license, from the Main Menu, click New > Contract/License.

The **New Contract** screen can also be accessed from the **Contract List** by clicking the **New Record** button on the toolbar. For more information on using the **List** screens, see the **Working with Lists** 

topic.

| New Contract      |                         |                 |             |       |             |        |
|-------------------|-------------------------|-----------------|-------------|-------|-------------|--------|
| General Attachm   | nents Custom Fields     |                 |             |       |             | •      |
| Contract Number:  |                         |                 | Vendor Nun  | nber: |             |        |
| Description:      |                         |                 | Licenses:   |       |             | •      |
|                   |                         |                 | 1           |       | Software:   |        |
| Internal Contact: |                         |                 | Begin Date: |       | End Date:   |        |
|                   |                         |                 | 7/16/2010   |       | 7/16/2011   |        |
| Hyperlink:        |                         |                 | Cost:       |       | No End Date |        |
|                   |                         | 3               |             |       |             | 0.00 韋 |
| Associated Assets | Asset Type              | Asset Type Desc | ription     | Site  | Location    | •      |
|                   |                         |                 |             |       |             |        |
|                   |                         |                 |             |       |             |        |
| 1                 |                         |                 |             |       |             |        |
| Associate Asset   | Remove Asset Asset Deta | ils             |             |       |             |        |
|                   |                         |                 |             |       |             |        |
|                   |                         |                 |             |       |             |        |
|                   |                         |                 |             |       |             |        |

2. Complete the requested information at the top of the page.

When you enter a Vendor, the icon next to the field is enabled as shown below:

| Vendor Number: |           |
|----------------|-----------|
| 3              |           |
| Licenses:      |           |
| 1              | Software: |

Click on this icon to open the **Edit Vendor** page so you can view this vendor's information.

You can optionally enter a hyperlink for this vendor. This can be a hyperlink to the vendor's website or to a document stored on your network. **Cost** is also an optional field. You can enter cost here, but keep in mind it is not tracked in MobileAsset.

 You can associate assets with this contract/license by clicking the Associate button. The Asset List appears. Highlight the desired listing, then click the Select button on the Asset List. The selected asset appears in the Associated Assets grid as shown below:

| ciated Assets   |                            |                        |      |          |   |
|-----------------|----------------------------|------------------------|------|----------|---|
| et Tag          | Asset Type                 | Asset Type Description | Site | Location |   |
|                 |                            |                        |      |          |   |
|                 |                            |                        |      |          |   |
|                 |                            |                        |      |          | • |
|                 |                            |                        |      |          |   |
| Associate Asset | Remove Asset Asset Details | s                      |      |          |   |
| issociate Asset | Remove Asset Asset Details | e                      |      |          |   |

You can remove an asset by highlighting it in the grid and clicking the **Remove** button.

If you associate an asset to a contract/license from this screen, this contract will display on the asset's **Edit Asset screen > Contracts** tab.

4. Click **OK** save your changes.

## **Create New Customers**

The **Create New Customer** page, allows you to enter a new customer into the database. Assets can then be checked-out to that customer.

 To access this screen, from the Main Menu click New > Customer. The New Customer page appears

The **New Customer** page can also be accessed from the **Customer List** by clicking the **New Record** button on the toolbar. For more information on using the **List** screens, see the <u>Working with Lists</u> topic.

In addition, the **New Customer** screen can also be opened automatically from the Check-Out screen if an unknown Customer is entered.

| General Information | Additional Information | Custom Fields |   |
|---------------------|------------------------|---------------|---|
| Customer No.:       |                        | Name:         |   |
| Company Name:       |                        | Department:   |   |
| Date Added:         | 7/14/2010              | <b></b>       |   |
| Address             |                        |               |   |
| Address Type:       | Customer Billing       |               | • |
| Address 1:          |                        |               |   |
| Address 2:          |                        |               |   |
| Mail Stop:          |                        | City:         |   |
| State:              |                        | Postal Code:  |   |
| Country:            |                        |               |   |
|                     |                        |               |   |
|                     |                        |               |   |
|                     |                        |               |   |

Below is an example of the New Customer screen.

2. Complete the information on the screen. Only the **Customer No.** and **Address Type** fields are required.

Select an **Address Type** from the drop down list, then provide any of the associated information you have for this customer: **Address 1**, **Address 2**, **Mail Stop**, **City**, **State**, **Postal Code** and **Country**. Address information can be entered for each **Address Type** you select.

3. The Additional Information tab provides optional fields where other information about the Customer can be recorded: Phone, Extension, Fax, Cell No., Home No., Email

#### MobileAsset Users' Manual

and Notes.

| Notes is a text fiel | d available to record any additional information you might have about |
|----------------------|-----------------------------------------------------------------------|
| this Customer. Se    | e the <b>Notes</b> topic.                                             |

| New Customer             |                        |               | X     |
|--------------------------|------------------------|---------------|-------|
| General Information      | Additional Information | Custom Fields | -     |
| Additional Information — |                        |               |       |
| Phone:                   |                        | Extension:    |       |
| Fax:                     |                        | Cell Phone:   |       |
| Home No:                 |                        |               |       |
| Email:                   |                        |               |       |
| Notes:                   | Add Note               |               |       |
| Help                     |                        | ОК Са         | ancel |

For information about the Custom Fields tab, see Using Custom Fields.

4. When the <u>Close New Form</u> option is turned off: Click **Save** to commit your entry or click **Close** to exit the form.

When the **Close New Form** option is turned on: Click **OK** to commit your entry and exit the form or **Cancel** to exit the form without saving your entry.

## **Create New Department**

The **Create New Department** screen allows you to enter a new **Department** to which an asset and/or employee is assigned.

1. To access this page from the Main Menu select New > Department.

The **Create New Department** page can also be accessed from the **Department List** by clicking the **New Record** button on the toolbar. For more information on using the Lists, see the **Working with Lists** topic.

| New Department   |      | X |
|------------------|------|---|
| _ Department     |      | ר |
| Department Code: |      |   |
| Department Name: |      |   |
|                  |      |   |
| Help             | Save | Ī |

- 2. Complete the fields on this screen. All fields are required. (Example: "GA" and "Graphic Arts")
- 3. Click OK after entering information to save the new record.'

## **Create New Depreciation Class**

The **Create New Depreciation Class** page allows you to specify what **Depreciation Method**, if any, should be used to calculate depreciation for an Asset Type associated with the **Class**, and for what period.

**Note**: While you can create depreciation classes to assign to asset types in MobileAsset, the **Calculate Depreciation** feature is only available in the software version of MobileAsset.

1. To access this screen from the Main Menu click New > Depreciation Class.

The **Create New Depreciation Class** page can also be accessed from the **Depreciation Class List** by clicking the **New Record** button on the toolbar. For more information on using the **List** screens, see the <u>Working with Lists</u> topic.

| New Depreciation Class      |          | ×          |
|-----------------------------|----------|------------|
| Name:                       |          |            |
| Depreciation Method:        | None     |            |
| Custom Percentage:          |          |            |
| Life:                       | 0 Years  | 0 Months   |
| Fully depreciate to salvage | ge value |            |
| Help                        |          | Save Close |

2. Complete the fields on this screen. Name and Depreciation Method are required fields.

It is a good idea to use a descriptive Class name that incorporates some indication of the depreciation method and the Years/Months you intend to specify for depreciation classes (with Depreciation Method other than None). (Examples: DepNone, DepSL5yr, DepSL1yr6mo, etc.)

Select the depreciation method you would like to use from the **Depreciation Method** drop down menu. Selecting **None** from the list specifies that depreciation is not to be calculated for Asset Types of this **Class**. Please refer to the **Definitions** section for detailed definitions of each depreciation type.

Fully depreciate to salvage value option: If you select Double Declining, Custom or 150% Declining, the Fully depreciate to salvage value option will be enabled. Leave this checkbox selected (default) if you want MobileAsset to fully depreciate your assets to the salvage value.

Example: Assume you select double declining balance over five years, and enter a salvage value (entered on the Create New Asset screen) of \$20.00. Assume that after 4 years, following the double declining balance method, the asset may have depreciated to

\$40.00. In this situation, if this checkbox is selected, MobileAsset will lower the value of the asset to the salvage value - \$20.00 in this case - at year 4 despite what the actual depreciated value is.

Uncheck the Fully Depreciate option if you do not want MobileAsset to fully depreciate the asset.

3. Click **OK** when you have completed the screen.

If any method other than **None** has been selected, information must be entered in the **Years** and/or **Months** fields.

## **Create New Employee**

The **New Employee** page allows you to enter a new employee into the database. Employees, like customers, can have assets checked-out to them.

Accessing the New Employee Page Using the General Tab Using the Attachments Tab Using the Picture Tab Using the Transaction History Tab Using the Custom Fields Tab

#### Accessing the New Employee Page:

1. To access the screen from the Main Menu click New > Employee.

The **New Employee** page can also be accessed from the **Employee List** by click the **New Record** button on the toolbar. For more information on using the **Lists**, see the **Working with Lists** topic.

In addition, it can also be opened automatically from the **Check-Out** screen if an unknown **Employee** is entered.

- 2. The **First Name**, **Last Name**, **Employee No.**, and **Address Type** fields are required and must be completed. The remaining fields are optional.
- 3. The New Employee page is divided into tabs: General, Attachments, Picture, Transaction History, Custom Fields.

New Employee Screen > General Tab

| irst Name:<br>imployee No: |            |         |        | Last Name:<br>Title: |               |      |  |
|----------------------------|------------|---------|--------|----------------------|---------------|------|--|
| General A                  | ttachments | Picture | Transa | ction History        | Custom Fields |      |  |
| epartment:                 |            |         | •      | Manager No:          |               |      |  |
| hone Type:                 | Work Phor  | ne      | •      | Phone:               |               | Ext: |  |
| mail:                      |            |         |        |                      |               |      |  |
| ddress Type:               | Work Add   | ress    |        |                      |               |      |  |
| ddress 1:                  |            |         |        |                      |               |      |  |
| ddress 2:                  |            |         |        |                      |               |      |  |
| ail Stop:                  |            |         |        | City:                |               |      |  |
| tate:                      |            |         |        | Postal Code:         |               |      |  |
| ountry:                    |            |         |        |                      |               |      |  |
| otes:                      |            |         |        |                      |               |      |  |
|                            |            |         |        |                      |               |      |  |
|                            |            |         |        |                      |               |      |  |

If you intend to use the optional **Manager** field when creating one or more **Employees**, you must create all the manager **Employees** ahead of non-manager **Employees**, working through your organizational chart from the top down.

Select an **Address Type** from the drop down list, then provide any of the associated information you have for this **Employee**. Address information can be entered for each **Address Type** you select.

#### New Employee Screen > Attachments Tab

To attach an image or other documentation for this Employee, click on the Attachments tab:

#### MobileAsset Users' Manual

| General    | Attachments | Picture | Transaction History | Custom Fields |                   |
|------------|-------------|---------|---------------------|---------------|-------------------|
| achments - |             |         |                     |               |                   |
| -Employee  | Attachments |         |                     |               |                   |
|            |             |         |                     |               | View              |
|            |             |         |                     | (             | Add               |
|            |             |         |                     | (             | Remove            |
|            |             |         |                     |               | Set Default Image |
|            |             |         |                     | 0             | Save To File      |
|            |             |         |                     |               |                   |
|            |             |         |                     |               |                   |
|            |             |         |                     |               |                   |
|            |             |         |                     |               |                   |
|            |             |         |                     |               |                   |

#### Adding Attachments:

1. To add an attachment, click the **Add** button. A browser window will appear allowing you to navigate your computer to find the desired file.

If you are adding a picture, and want to make it the "default" image (the image that displays first on the **Picture** tab) click the **Set Default Image** button.

2. Click **Save** to add the file.

Attachments are copied to the MobileAsset database from external sources you browse to when you click the **Add** button. Any change made to the external source file after adding the attachment will not update the attachment in the database. To update the database with a later version of an attached file, you must first remove the attachment from the database, then add the file again.

#### Viewing Attachments:

To view an attachment that is already attached to the employee record, click the **View** button. The File Associations defined in Windows Explorer determine which application will be started to open files, based on their filename extensions. On most machines, a PDF file would be opened by Adobe® Reader, for example. Image attachments can be viewed the same way or you can use the **Picture** tab to use MobileAsset's internal image viewer.

#### **Removing Attachments:**

To remove an attachment from the database, highlight the item in the **Attachments** window, then click **Remove**.

#### Saving to File:

The **Save to File** button copies the selected attachment from the database to a location you specify on your computer.

Note: Attachments are not actually added to the database until the OK button is clicked.

#### New Employee Screen > Picture Tab

Click the **Picture** tab to view any image files that have been attached to this employee.

| cilipito)ce it |             | ·····   |                     |               |       |
|----------------|-------------|---------|---------------------|---------------|-------|
| General        | Attachments | Picture | Transaction History | Custom Fields | -     |
|                |             |         |                     |               |       |
|                |             |         |                     |               |       |
| 11-1-          |             |         |                     | OK            | Canad |

The current default picture is always displayed on the **Picture** tab. Right click the image to see a pop up menu. This menu allows you to **Add** (a new) **Image** or to **Select** (a previously added) **Image**. Any image you select for display will become the new default image.

The files listed in the **Select Image** sub-menu are sorted alphabetically, by filename. (In the example shown, only one image file has been attached to this **Employee** record.)

Note: Image files are not actually added to the database until the OK button is clicked.

| New Employee Scr | reen > Transac | tion History |
|------------------|----------------|--------------|
|------------------|----------------|--------------|

#### MobileAsset Users' Manual

The **Transaction History** tab displays the assets check-out to the employee and any assets the employee previously had checked-out that have been checked back in. Keep in mind that this tab will be blank when you are setting up a new employee. The example below shows the Transaction History tab as it might appear on the Edit Employee screen.

| General        | Attachments P  | icture Transaction History | Custom Fields       |
|----------------|----------------|----------------------------|---------------------|
| Time           | Туре           | Action                     | User Name           |
| 7/8/2010 1:27: | 51 P Check-Out | 78943 < (1: 1) ckout pare  | ent 2 v Shirley Zay |
| 7/8/2010 1:27: | 51 P Check-Out | 78942 < (1: 1) ckout pare  | ent 2 v Shirley Zay |
| 7/8/2010 1:27: | 51 P Check-Out | 78941 < (1: 1) ckout pare  | ent 2 v Shirley Zay |
| 7/8/2010 1:27: | 51 P Check-Out | 78940 < (1: 1) ckout pare  | ent 2 v Shirley Zay |
| 7/8/2010 1:27: | 51 P Check-Out | 78939 < (1: 1) ckout pare  | ent 2 v Shirley Zay |
| 7/8/2010 1:27: | 51 P Check-Out | 78938 < (1: 1) ckout pare  | ent 2 v Shirley Zay |
| 7/8/2010 1:27: | 51 P Check-Out | 2 < (1: 1) ckout parent 2  | with a Shirley Zay  |
|                |                |                            | Print Transaction:  |
|                |                |                            |                     |

You can print a list of these transactions by selecting the **Print Transactions** button.

New Employee Screen > Custom Fields

| General Attachments | Picture | Custom Fields    |          |
|---------------------|---------|------------------|----------|
| ext                 |         | Number           |          |
| Custom Text 1:      | •       | Custom Number 1: | 0.0000 🚔 |
| Custom Text 2:      | •       | Custom Number 2: | 0.0000 🚔 |
| Custom Text 3:      |         | Custom Number 3: | 0.0000 🚔 |
| Custom Tout 4       |         | Custom Number 4: | 0.0000 🚔 |
| custom rext 4:      |         | Custom Number 5: | 0.0000   |
| Custom Text 5:      | •       |                  |          |
| Custom Text 6:      | •       | Custom Date 1:   |          |
| Custom Text 7:      | •       | Custom Date 2:   |          |
| Custom Text 8:      | •       | Custom Date 3:   |          |
| Custom Text 9:      | •       | Custom Date 4:   |          |
| Custom Text 10:     | •       | Custom Date 5:   |          |
|                     | 3       |                  |          |
|                     |         |                  |          |
|                     |         |                  |          |
|                     |         |                  |          |

See the <u>Using Custom Fields</u> topic for instructions on creating custom text, number and date fields.

## **Create New Location**

The **New Location** page allows you to enter a new **Location** for an existing site to the database. Locations are places within a particular **Site** where assets reside. Typically, a **Site** is a building that contains one or more inventory **Locations**. For instance, Sebastian's Office might be a location within the site My Company.

1. To access the **New Location** page from the **Main Menu** click **New > Location**. The **New Location** screen appears.

You can also access the **New Location** screen from the **Location List** by clicking the **New Record** button on the toolbar. For more information on using the Lists, see the **Working with Lists** topic.

| New Location   |                     | x |
|----------------|---------------------|---|
| General Inform | ation Custom Fields | Ŧ |
| Site:          |                     | • |
| Location:      |                     | ٦ |
| Description:   |                     |   |
| Notes:         |                     | ٦ |
|                |                     |   |
|                |                     |   |
|                |                     |   |
|                |                     |   |
|                |                     |   |
|                |                     |   |
|                |                     |   |
|                |                     |   |
|                | Add Note            | _ |
|                |                     |   |
|                |                     |   |
| Help           | Save                |   |

2. Enter the requested information on the screen. The **Site** and **Location** fields are required. If you enter a site that does not exist in the database, the system will ask if you want to create the new site now.

**Description** allows you to enter a description of the Location. This is useful when the Location name is abbreviated (For example, Location "A7B2" could be described as "Aisle 7 Bin 2".)

**Notes** is a text field available to record any additional information you might have about this Location. Click the **Add Notes** button to edit the **Notes** field.

3. For information about the **Custom Texts** and **Custom Numbers** and **Dates** tabs, see <u>Using Custom Fields.</u>

4. When the <u>Close New Form</u> option is turned off: Click **Save** to commit your entry or click **Close** to exit the form.

When the **Close New Form** option is turned on: Click **OK** to commit your entry and exit the form or **Cancel** to exit the form without saving your entry.

Users setup in the **Admin Group** in **Security** can limit use of MobileAsset Web to a single Site. See the **Set Default Working Site** help topic for more information.

## **Create New Manufacturer**

The **Create New Manufacturer** page allows you to enter a new **Manufacturer** in the database. **Manufacturers** can be assigned to Asset Types.

If a **Manufacturer** is also your **Vendor** for an Asset Type, it is best to define the company in the software as a **Vendor**, in addition to defining it as a **Manufacturer**.

1. To access this screen, from the **Main Menu**, click **New > Manufacturer**. The **New Manufacturer** page will appear.

The **New Manufacturer** page can also be accessed from the **Manufacturer List** by clicking the **New Record** button on the toolbar. For more information on using the **List** screens, see the <u>Working with Lists</u> topic.

| General Information | Additional Information Custom Fields |   |
|---------------------|--------------------------------------|---|
| lame:               |                                      |   |
| ddress              |                                      |   |
| Address Type:       | Manufacturer Billing                 | • |
| Address 1:          |                                      |   |
| Address 2:          |                                      |   |
| Mail Stop:          | City:                                |   |
| State:              | Postal Code:                         |   |
| Country:            |                                      |   |
| hone:               | Fax:                                 |   |
| imail:              |                                      |   |
| Veb Site:           |                                      |   |
|                     |                                      |   |
|                     |                                      |   |

2. Complete the information on the screen. The **Name** and **Address Type** fields are required; all other fields are optional.

Select an **Address Type** from the drop down list, then provide any of the associated information you have for this **Manufacturer**: **Address 1**, **Address 2**, **Mail Stop**, **City**, **State**, **Postal Code** and **Country**. Address information can be entered for each **Address Type** you select.

Different Phone, Fax, Email and Web Site information can be entered for different Address Types.

3. The Additional Information tab provides optional fields where other information about the Manufacturer can be recorded: Contact Name, Contact Phone, Extension,

Contact Cell No., Contact Fax and Notes fields.

**Notes** is a text field available to record any additional information you might have about this Manufacturer. Click the **Add Notes** button to edit the **Notes** field.

| General Information      | Additional Information | Custom Fields |  |
|--------------------------|------------------------|---------------|--|
| Contact Personal Informa | ation                  |               |  |
| Contact Name:            |                        |               |  |
| Contact Phone:           |                        |               |  |
| Extension:               |                        |               |  |
| Contact Cell No:         |                        |               |  |
| Contact Fax:             |                        |               |  |
| Notes:                   |                        |               |  |
|                          | Add Note               |               |  |

- 4. For information about the Custom Fields tab, see Using Custom Fields.
- 5. When the <u>Close New Form</u> option is turned off: Click **Save** to save your entry or click **Close** to exit the screen.

When the **Close New Form** option is turned on: Click **OK** to save your entry and exit the form or **Cancel** to exit the screen without saving your entry.

## **Create New Site**

The **New Site** page allows you to add a new **Site** to your database. Typically, a **Site** is a building that contains one or more asset Locations. For instance, Sebastian's Office might be a location within the site My Company. Pay attention to the site you are working with when using MobileAsset.

Users setup with **Administrative Privileges** in **Security** can limit use of MobileAsset to a single Site. See the Set Working Site help topic for more information.

It is not uncommon to use this product with only one Site defined. A minimum of one Site is required.

1. To access the **New Site** page from the **Main Page** click **New > Site**. The **New Site** screen appears.

The **New Site** screen can be accessed from the **Site List** by clicking the **New Record** button on the toolbar. For more information on using the **Lists**, see the <u>Working with</u> <u>Lists</u> topic.

| New Site       |                     | x |
|----------------|---------------------|---|
| General Inform | ation Custom Fields | - |
| Site:          |                     |   |
| Description:   |                     |   |
| Notes:         |                     | ٦ |
|                |                     |   |
|                |                     |   |
|                |                     |   |
|                |                     |   |
|                |                     |   |
|                |                     |   |
|                |                     |   |
|                |                     |   |
|                |                     |   |
|                |                     | _ |
|                | Add Note            |   |
|                |                     |   |
| Неір           | Save Close          |   |

2. **Description** allows you to enter a description of the Site. This is useful when the Site value is unclear (For example, Site "H7" could be described as "Hangar 7".)

Notes is a text field available to record any additional information you might have about

this Site. Click the Add Notes button to edit the Notes field.

- 3. For information about the Custom Fields tab, see Using Custom Fields.
- 4. When the <u>Close New Form</u> option is turned off: Click **Save** to save your entry or click **Close** to exit the screen.

When the **Close New Form** option is turned on: Click **OK** to save your entry and exit the form or **Cancel** to exit the screen without saving your entry.

## **Create New Vendor**

The **Create New Vendor** page is used to enter a new vendor into the database. Vendors can be assigned to Asset Types.

 To access the screen, from the Main screen click New > Vendor. The New Vendor screen appears.

The **New Vendor** page can also be accessed from the Vendor List by clicking the **New Record** button on the toolbar. For more information on using the **List** screens, see the <u>Working with Lists</u> topic.

If a Vendor is also your **Manufacturer** for an **Asset Type**, it is best to define the company in the software as a **Manufacturer**, in addition to defining it as a **Vendor**.

| General Information | Additional Information | Custom Fields |   |
|---------------------|------------------------|---------------|---|
| /endor Code:        |                        |               |   |
| lame:               |                        |               |   |
| Address             |                        |               |   |
| Address Type:       | Vendor Billing         |               | • |
| Address 1:          |                        |               |   |
| Address 2:          |                        |               |   |
| Mail Stop:          |                        | City:         | ] |
| State:              |                        | Postal Code:  |   |
| Country:            |                        |               |   |
| hone:               |                        | Fax:          |   |
| Email:              |                        |               |   |
| Neb Site:           |                        |               |   |

2. Enter the requested information on this screen. The **Vendor Code** and **Address Type** fields are required. All other fields are optional.

Select an **Address Type** from the drop down list, then provide any of the associated information you have for this **Vendor**: **Address 1**, **Address 2**, **Mail Stop**, **City**, **State**, **Postal Code** and **Country**. Address information can be entered for each **Address Type** you select.

A different **Phone**, **Fax**, **Email** and **Web Site** can be entered for different **Address Types**.

3. The Additional Information tab provides optional fields where other information about the Vendor can be recorded: Contact Name, Contact Phone, Extension, Contact Cell

No., Contact Fax and Notes fields.

**Notes** is a text field available to record any additional information you might have about this Vendor. Click the **Add Notes** button to edit the **Notes** field.

| New Vendor               |                        |               | ×          |
|--------------------------|------------------------|---------------|------------|
| General Information      | Additional Information | Custom Fields | Ŧ          |
| Contact Personal Informa | ation                  |               |            |
| Contact Name:            |                        |               |            |
| Contact Phone:           |                        |               | 15         |
| Extension:               |                        |               |            |
| Contact Cell No:         |                        |               |            |
| Contact Fax:             |                        |               |            |
| Notes:                   | Add Note               |               |            |
| Help                     |                        |               | Save Close |

- 4. You can optionally enter information on the **Custom** tabs. For information about the **Custom Fields** tab, see <u>Using Custom Fields</u>.
- 5. When the <u>Close New Form</u> option is turned off: Click **Save** to save your entry or click **Close** to exit the screen.

When the **Close New Form** option is turned on: Click **OK** to save your entry and exit the form or **Cancel** to exit the screen without saving your entry.

## **Using Custom Fields**

Custom fields allow you to enter information specific to your company in MobileAsset. In the MobileAsset PC application you can set custom fields that will appear for all users. In the MobileAsset Web Module you can enter custom text, numbers or dates on specific screens. Custom Field tabs are available on the following screens:

New/Edit Asset Screen New/Edit Asset Type Screen New/Edit Contract/License Screen New/Edit Employee Screen New/Edit Location Screen New/Edit Manufacturer Screen New/Edit Site Screen New/Edit Vendor Screen

If a custom field has been set in the MobileAsset PC application and made visible and/or required, you will see it on the Custom Field tab. For example, if you make a custom drop down list in a custom text field for the New/Edit Asset screen and make it required, all users who create or edit assets in the MobileAsset Web Module will see the field on the Custom Field tab and will have to complete it before they can save the asset.

You can also enter information in a custom field specific to just that instance. This type of custom text/number/date will only be visible on that specific asset, asset type, contract, etc.

Below is an example of the Custom Fields tab on the New/Edit Asset screen:

| eneral Asset Linkin | Depreciation | Attachments | Picture | Maintenance | Contracts | Transaction History | Custom Fields |          |
|---------------------|--------------|-------------|---------|-------------|-----------|---------------------|---------------|----------|
| ext                 |              |             |         |             | Number -  |                     |               |          |
| Custom Text 1:      |              |             |         | •           | Custom    | Number 1:           |               | 0.0000   |
| Custom Text 2:      |              |             |         | •           | Custom    | Number 2:           |               | 0.0000 🖨 |
| Custom Text 3:      |              |             |         | •           | Custom    | Number 3:           |               | 0.0000 🖨 |
| Custom Text 4:      |              |             |         |             | Custom    | Number 4:           |               | 0.0000 🖨 |
| Custom Text 4       |              |             |         | •           | Custom    | Number 5:           |               | 0.0000 🖨 |
| Lustom Text 5:      |              |             |         | •           | Dates -   |                     |               |          |
| Custom Text 6:      |              |             |         | •           | Custom    | Date 1:             |               |          |
| Custom Text 7:      |              |             |         | •           | Custom    | Date 2:             |               |          |
| Custom Text 8:      |              |             |         | •           | Custom    | Date 3:             |               |          |
| Custom Text 9:      |              |             |         | •           | Custom    | Date 4:             |               |          |
| Custom Text 10:     |              |             |         | •           | Custom    | Date 5:             |               |          |
|                     |              |             |         |             |           |                     |               | N        |
|                     |              |             |         |             |           |                     |               |          |

# **Editing Information**

## Edit Asset

The **Edit Asset** screen allows you to modify an existing asset. This page is accessed from the **Asset List** by highlighting an asset in the list, then clicking the **Edit** button on the toolbar. For more information on using the **List** screens, see the <u>Working with Lists</u> topic.

The **Edit Asset** screen is identical to the **New Asset** page, except all the information previously entered for the asset appears on the screen. You can change any of this information. For information on using each tab of the screen, please refer to the <u>Create New Asset</u> topic.

## Edit Asset Type

The **Edit Asset Type** screen allows you to modify an existing asset type. This page is accessed from the **Asset Type List** by highlighting an asset type in the list, then clicking the **Edit** button on the toolbar. For more information on using the List pages, see the <u>Working with Lists</u> topic.

Keep in mind that editing an **Asset Type** (The asset type is a category for assets. Assets are assigned to a specific asset type. For instance, you may have an Asset Type of Label Printers that defines the manufacturer, size specs, etc. of this particular type of printer. Then specific printers of the same type are assigned to the Label Printers asset type.) will affect every Asset associated with that Asset Type.

The **Edit Asset Type** screen is identical to the **New Asset Type** page, except all the information previously entered for the asset type appears on the page. You can change any of this information. For information on using each tab of the screen, please refer to the <u>Create New</u> <u>Asset Type</u> topic.

## **Edit Contract/License**

The **Edit Contract/License** screen allows you to modify an existing contract/license. This page is accessed from the **Contracts List** by highlighting an contract in the list, then clicking the **Edit** button on the toolbar. For more information on using the Lists, see the <u>Working with Lists</u> topic.

The **Edit Contract/License** screen is identical to the **New Contract/License** screen, except all the information previously entered for the contract appears on the screen. You can change any of this information. For information on using each tab of the screen, please refer to the <u>Create</u> <u>New Contract/License</u> topic.

## **Edit Customer**

The **Edit Customer** screen allows you to modify an existing customer. This page is accessed from the **Customer List** by highlighting an customer in the list, then clicking the **Edit** button on the toolbar. For more information on using the **Lists**, see the <u>Working with Lists</u> topic.

The **Edit Customer** screen is identical to the **New Customer** page, except all the information previously entered for the customer appears on the page. You can change any of this information. For information on using the **New Customer** screen, please refer to the <u>Create New</u> <u>Customer</u> topic.

## **Edit Department**

The **Edit Department** screen allows you to modify an existing department. This screen is accessed from the **Department List** by highlighting an department in the list, then clicking the **Edit** button on the toolbar. For more information on using the **Lists**, see the <u>Working with Lists</u> topic.

The **Edit Department** screen is identical to the **New Department** page, except all the information previously entered for the department appears on the screen. You can change any of this information. For information on using the **Department** screen, please refer to the <u>Create New</u> <u>Department</u> topic.

## **Edit Depreciation Class**

The Edit Depreciation Class screen allows you to modify an existing Depreciation Class. This screen is accessed from the Depreciation Class List by highlighting a listing and clicking the Edit Record button on the toolbar. See the Working with Lists help topic for more information.

The **Edit Depreciation Class** screen is identical to the **New Depreciation Class** page, except all the information previously entered for the class appears on the screen. You can change any of this information. For information on using the screen, please refer to the <u>Create New</u> <u>Depreciation Class</u> topic.

Keep in mind that any changes made to an existing **Depreciation Class** will impact depreciation calculations for every Asset Type associated with this class.
# **Edit Employee**

The **Edit Employee** screen allows you to modify an existing employee. This screen is accessed from the **Employee List** by highlighting an employee in the list, then clicking the **Edit** button on the toolbar. For more information on using the **Lists**, see the <u>Working with Lists</u> topic.

The **Edit Employee** screen is identical to the **New Employee** page, except all the information previously entered for the employee appears on the screen. You can change any of this information. For information on using each tab of the **Employee** screen, please refer to the **Create New Employee** topic.

# **Edit Location**

The **Edit Location** screen allows you to modify an existing location. This screen is accessed from the **Location List** by highlighting a location in the list, then clicking the **Edit** button on the toolbar. For more information on using the **Lists**, see the <u>Working with Lists</u> topic.

The **Edit Location** screen is identical to the **New Location** page, except all the information previously entered for the location appears on the screen. You can change any of this information. For information on using the **Location** screen, please refer to the <u>Create New</u> <u>Location</u> topic.

# **Edit Manufacturer**

The **Edit Manufacturer** screen allows you to modify an existing **Manufacturer**. This screen is accessed from the **Manufacturer List** by highlighting a manufacturer in the list, then clicking the **Edit** button on the toolbar. For more information on using the **Lists**, see the <u>Working with Lists</u> topic.

The **Edit Manufacturer** screen is identical to the **New Manufacturer** screen, except all the information previously entered for the manufacturer appears on the screen. You can change any of this information. For information on using the **Manufacturer** screen, please refer to the <u>Create</u> <u>New Manufacturer</u> topic.

# **Edit Site**

The **Edit Site** screen allows you to modify an existing site. This screen is accessed from the **Site** List by highlighting a site in the list, then clicking the **Edit** button on the toolbar. For more information on using the Lists, see the <u>Working with Lists</u> topic.

The **Edit Site** screen is identical to the **New Site** screen, except all the information previously entered for the site appears on the screen. You can change any of this information. For information on using the **Site** page, please refer to the <u>Create New Site</u> topic.

# **Edit Vendor**

The **Edit Vendor** screen allows you to modify an existing vendor. This screen is accessed from the **Vendor List** by highlighting a vendor in the list, then clicking the **Edit** button on the toolbar. For more information on using the **Lists**, see the <u>Working with Lists</u> topic.

The **Edit Vendor** screen is identical to the **New Vendor** screen, except all the information previously entered for the vendor appears on the screen. You can change any of this information. For information on using the **Vendor** screen, please refer to the <u>Create New</u> <u>Vendor</u> topic.

# **Asset Management**

# **Adding New Assets**

The New Asset page is used to enter a new asset into the database.

The following topics are discussed in this section:

Accessing the New Asset Page General Tab Asset Linking Tab Depreciation Tab Attachments Tab Picture Tab Maintenance Tab Contracts Tab Transaction History Tab Custom Fields Tab

### Accessing the New Asset Page:

To access this feature, from the Main Menu select Asset Management > New Asset.

### OR

From the Main Menu select New > Asset.

This feature can also be accessed from the <u>Asset List</u> by clicking the **New Record** button on the toolbar. For more information on using the list screens, please refer to the topic <u>Working with</u> <u>Lists</u>.

The New Asset page is divided into several tabs as shown below:

| Asset Tag:<br>Automatically assigned |                 |              |             |       | Asset Description: |               |         |              |          |     |
|--------------------------------------|-----------------|--------------|-------------|-------|--------------------|---------------|---------|--------------|----------|-----|
| General Asset Linking                | Depreciation    | Picture      | Attachments | Maint | enance Contracts   | Transaction H | listory | Custom Field | S        |     |
| Site:                                |                 |              |             | Ţ     | Asset Type:        |               |         |              |          | - ] |
| Location:                            |                 |              |             | I     | Asset Type Descri  | ption:        |         |              |          |     |
| Department Code:                     |                 |              |             | I     | Manufacturer:      |               |         |              |          | -   |
| Serial No:                           |                 |              |             |       | Model:             |               |         |              |          |     |
| Condition:                           |                 |              |             | Ţ     | Vendor Number:     |               |         |              |          | -   |
| Hyperlink:                           |                 |              |             | I     | Checkout Length:   |               | Days 🚔  | 0 Hours 🚔    | 0 Minute | ÷ [ |
| Additional Info:                     |                 |              |             |       | Lead Time:         | (             | Days 🚔  | 0 Hours 🚔    | 0 Minute | ÷ [ |
|                                      |                 |              |             | I     | Depreciation Class | s:            |         |              |          |     |
|                                      |                 |              |             |       | Category:          |               |         |              |          |     |
|                                      | Additional info | ormation abo | out asset.  |       |                    |               |         |              |          |     |
|                                      |                 |              |             |       |                    |               |         |              |          |     |
|                                      |                 |              |             |       |                    |               |         |              |          |     |

### New Asset Page > General Tab

An example of the General Tab is shown in the screen shot above.

**Pinning:** You may notice that some fields on this and other tabs have a **Pin** icon in front of them. These fields represent data that can be "pinned". Pinning allows you to "lock" the information entered into a field. This is convenient if, for example, you are entering multiple new assets for a particular site and location. You can enter the site and location once, then pin them. The fields will retain the information you entered through each new entry until you unpin them. In the example screen shown below, values are entered in the Site, Location and Department Code fields. These three fields were **Pinned** by clicking on their pushpins, causing them to look like this.

| 1 |   |   |
|---|---|---|
| L | - | • |
| н |   |   |
| U | - |   |

Click the pushpin again to unlock the field to enter different information.

Click the **Pin All** icon to pin every field that offers the pinning feature. Click it again to undo pinning for all fields.

### To Create an Asset:

1. Enter information in the required fields. You must enter information in the Asset Tag, Asset Type, Site, and Location fields.

**Note:** If you are using <u>Automatic Asset Tags</u>, you do not need to enter anything in the Asset Tag field. If the <u>Automatic Asset Tags</u> function is turned on (Administration > **Options** on the PC version of MobileAsset), the **Asset Tag** field will appear as follows:

| Asset ——              |                      |              |         |             |           | 1   |
|-----------------------|----------------------|--------------|---------|-------------|-----------|-----|
| Asset Tag<br>Automati | g:<br>cally assigned |              |         |             | Ass       | •   |
| General               | Asset Linking        | Depreciation | Picture | Attachments | Maintenan | ce/ |
|                       |                      |              |         | *           | I A       | 550 |

The tag will be generated when you click the **Save** button or when you click the <sup>EEE</sup> button next to the **Asset Tag** field.

2. When you select an Asset Type, the following screen will display:

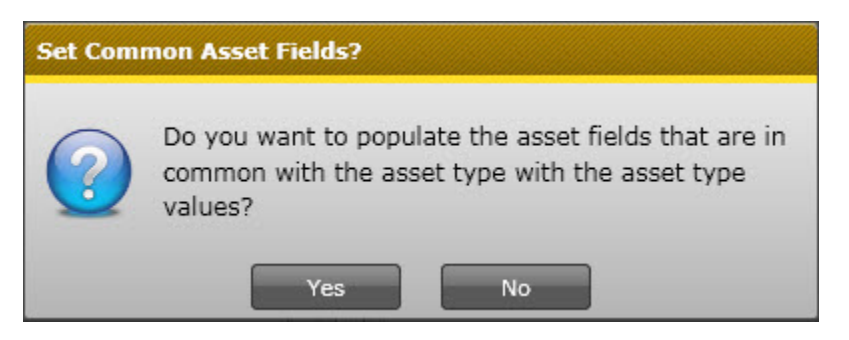

Select **Yes** to populate fields with information from the Asset Type such as Check Out Length, Model Number, Vendor, etc. For example, if **Check Out Length** information is entered for the Asset Type, it will appear here.

If you have enabled the <u>Edit Inherited Asset Type Data</u> option on the **Options** screen, you can make changes to the information that is populated from the Asset Type. If this option is not enabled, these fields will be disabled and you will not be able to make changes.

If you do not want to incorporate information from the Asset Type, other than the Asset Type number and Description, click **No**.

# 3. The **Department Code**, **Serial No.**, **Condition**, **Hyperlink** and **Additional** Info fields are optional.

The **Hyperlink** field can be used to store a link to the manufacturer's website, or even to a location on your network. When a valid web address is entered in this field, the icon next to it will be enabled. Clicking the icon will open your web browser and access the website.

**Note:** When using the drop down lists to enter information in a field (Asset Type, Site, Location, etc.), the last few selections will appear in the list. If you want to search for an existing value, select **<More>** from that field's drop down list to access the List screen. Use the vertical scroll bar to select a record from the List and click the List dialog's **Select** button.

4. Click **OK** if you are done entering information for this asset or click on another tab to proceed with entering more information.

#### New Asset Page > Asset Linking Tab

**Asset Linking** is only available in the Professional and Enterprise versions of MobileAsset. **Asset Linking**, also known as Asset Kitting, allows you to link two or more assets together to form one new asset. For example, the asset Mary's Computer may consist of 4 separate assets - CPU, Keyboard, Mouse and Monitor. These four individual assets are linked together to form one new asset, Mary's Computer. For a complete definition of **Asset Linking** and an example, please refer to the <u>Definitions</u> topic.

The Asset Linking tab allows you to create links:

| Selleral  | Asset Linking      | Depreciation      | Picture     | Attachments        | Maintenance           | Contracts       | Transaction History    | Custom Fields             |       |
|-----------|--------------------|-------------------|-------------|--------------------|-----------------------|-----------------|------------------------|---------------------------|-------|
| 🖌 Trans   | act as Whole - Sel | ect this checkbox | to indicate | that this asset ar | nd all of its child a | assets should b | e audited/checked-out/ | 'checked-in etc., as a gr | roup. |
| Parent A  | sset:              |                   |             |                    |                       |                 |                        |                           |       |
|           |                    |                   |             |                    | -                     |                 |                        |                           |       |
| Child Ass | et(s):             |                   |             |                    |                       |                 |                        |                           |       |
|           |                    |                   |             |                    |                       |                 |                        |                           |       |
|           |                    |                   |             |                    |                       |                 |                        |                           |       |
|           |                    |                   |             |                    |                       |                 |                        |                           |       |
|           |                    |                   |             |                    |                       |                 |                        |                           |       |
|           |                    |                   |             |                    |                       |                 |                        |                           |       |
|           |                    |                   |             |                    |                       |                 |                        |                           |       |
|           |                    |                   |             |                    |                       |                 |                        |                           |       |
|           |                    |                   |             |                    |                       |                 |                        | Link Un                   | link  |

- 1. The **Asset Tag** value entered on the **General** tab will be displayed at the top, but can still be edited, if desired.
- If this asset is to be the **Parent**, or top-level asset, of this group, you can leave the **Parent Asset** field blank. If you want to give this asset a parent (for instance, if this asset is a monitor and you want to link to the asset Mary's Computer), select an asset from the drop down list in the **Parent Asset** field.

The asset can have a parent assigned to it and be a parent (have child assets assigned to it).

Select **<More>** from the drop down list to access the Asset List. Remember, you can filter the asset list to only display "Top Level" assets, or parent assets, if needed. See the **Working with Lists** topic for further information.

3. To associate child assets with this asset (the current asset will be the "parent" of these assets), click the Link button below the **Child Asset(s)** window. The **Asset List** will appear.

Highlight the desired asset in the Asset List, then click the **Select** button. The selected

| Seneral   | Asset Linking      | Depreciation      | Picture     | Attachments        | Maintenance           | Contracts      | Transaction History    | Custom Fields             |     |
|-----------|--------------------|-------------------|-------------|--------------------|-----------------------|----------------|------------------------|---------------------------|-----|
| 🖌 Trans   | act as Whole - Sel | ect this checkbo> | to indicate | that this asset ar | nd all of its child a | ssets should b | e audited/checked-out/ | checked-in etc., as a gro | up. |
|           |                    |                   |             |                    |                       | 1              |                        |                           |     |
| Parent A  | sset:              |                   |             |                    |                       |                |                        |                           |     |
| 78923     |                    |                   |             |                    | ▼ 4                   |                |                        |                           |     |
| Child As: | set(s):            |                   |             |                    |                       |                |                        |                           |     |
| -103      | - HP Printer       |                   |             |                    |                       |                |                        |                           |     |
|           |                    |                   |             |                    |                       |                |                        |                           |     |
|           |                    |                   |             |                    |                       |                |                        |                           |     |
| 1         |                    |                   |             |                    |                       |                |                        |                           |     |
| 1         |                    |                   |             |                    |                       |                |                        |                           |     |
|           |                    |                   |             |                    |                       |                |                        |                           |     |
|           |                    |                   |             |                    |                       |                |                        |                           |     |

asset will appear in the Child Asset(s) window as shown below:

In this example, asset number 78923 is the parent of the current asset and 103-HP Printer is the child.

A Note about the Transact as Whole Flag: In the example above, the Transact as whole flag is checked; therefore, any functions (check-in, check-out, audit, move, etc.) will be performed as a whole for the group. This flag is driven from the top down, meaning the selection made for the parent asset will override the selection for a child asset. If you want to move only one asset that is a child of this asset, you will need to deselect this checkbox. Deselecting it on the Edit Asset > Asset Linking tab for the child asset (in this case, Asset 103) will not override the selection made for this asset, and this group would still be moved as a whole. Similarly, if the Transact as whole flag was NOT selected on this tab, but it IS selected for Asset 78923 (the parent of this asset), the group would still be transacted as a whole because the selections made for the parent of this asset would take precedence. To put it another way, if you think of these relationships in the vein of child-rearing, one of your children may decide it is ok to borrow the car, but you as the parent do not think it is ok. Your decision as the parent would override that of the child.

Also keep in mind that when you check out an asset that has **Transact as whole** turned on and you select to use the **Default Due Date** (on the **Check Out** screen) MobileAsset will search all assets linked to the selected asset to find the maximum checkout duration. The program will use this maximum length to calculate the due dates for all the linked assets. This ensures that all the assets in the transaction have the same due date even if some of the linked assets have different checkout durations.

You can unlink child assets by highlighting the asset in the **Child Assets** list and clicking the **Unlink** button.

4. Click **OK** if you are done entering information for this asset or click another tab to proceed with entering more information.

New Asset Page > Depreciation Tab:

### MobileAsset Users' Manual

Click the **Depreciation** tab if you want the software to calculate depreciation for this asset. The method used by the system to calculate depreciation is dependent on the Asset Type assigned to this asset.

The **Asset Tag** value entered on the **General** tab will be displayed at the top, but can still be edited, if desired.

| Automatically assigned |              |              |                  |         |             |                 |         |              |               |        |
|------------------------|--------------|--------------|------------------|---------|-------------|-----------------|---------|--------------|---------------|--------|
| eneral Asset Linking   | Depreciation | Picture      | Attachments      | Main    | tenance     | Contracts       | Transac | tion History | Custom Fields |        |
| Depreciate Asset:      | Assets o     | f this asset | type cannot be d | eprecia | ited.       |                 |         |              |               |        |
| urchase Order:         |              |              |                  | Ŧ       | Depres      | ciation Begin D | Date:   |              |               | III (  |
| urchase Date:          |              |              |                  | I       | Last D      | epreciation Da  | ite:    |              |               |        |
| urchase Cost:          |              |              | 0.00 🚖           | Ŧ       | Total D     | Depreciation:   |         |              |               |        |
| alvage Value:          |              |              | 0.00 🚖           | Ţ       | Curren      | t Depreciation  |         |              |               |        |
| Class Info:            |              |              |                  |         | Book \      | /alue:          |         |              |               |        |
|                        |              |              |                  |         |             |                 |         |              |               |        |
|                        |              |              |                  |         |             |                 |         |              |               |        |
|                        |              |              |                  |         |             |                 |         |              |               |        |
|                        |              |              |                  |         |             |                 |         |              |               |        |
|                        |              |              |                  |         |             |                 |         |              |               |        |
|                        |              |              |                  |         |             |                 |         |              |               |        |
| Help I P               | in All       |              |                  |         | Print Tao ( | On OK - Conies  | . 0     |              | OK            | Canaal |

- Click the Depreciate Asset checkbox if you want the software to calculate depreciation. The Depreciate Asset checkbox will be disabled if a Depreciation Class has not been defined for the Asset Type specified on the General tab -or- that Asset Type has a Depreciation Class, but its Depreciation Method is "None".
- 2. The depreciation method used for an asset is determined by the Depreciation Class assigned to the Asset Type. This information appears in the Class Info box and cannot be modified from this screen. If you want to change the Depreciation Method or the Life of a particular asset, you will need to make changes to the Depreciation Class assigned to the Asset Type, or create a new Depreciation Class to assign to the Asset Type. See the Depreciation Class help topic for further information.
- 3. Purchase Cost and Depreciation Begin Date are required fields when Depreciate Asset has been enabled, therefore, you must complete them if you want to calculate depreciation. These two fields are used in the calculation. Please see the <u>Definitions</u> topic for detailed explanations of each Depreciation Method.
- 4. Purchase Order, Purchase Date and Salvage Value are optional fields. If a Salvage Value is not specified, the Calculate Depreciation function will assume a Salvage Value of zero dollars.

The **Class Info**, **Last Depreciation Date**, **Total Depreciation**, **Current Depreciation**, and **Depreciated Value** cannot be modified. Information is populated in these fields by the system as depreciation functions are performed.

In the following example, an asset is being entered that uses **5-year Straight-Line** depreciation:

| Asset:          | Depreciation                                              | Picture Attachments P |                                                                                         |                                                                                            | aintenance Contracts I ransaction Hist                                                                              |                                                                                                    |                                                                                                    |                                                                                                    | tory Custom Fields                                                                                                    |                                                                                                    |  |
|-----------------|-----------------------------------------------------------|-----------------------|-----------------------------------------------------------------------------------------|--------------------------------------------------------------------------------------------|----------------------------------------------------------------------------------------------------|----------------------------------------------------------------------------------------------------|----------------------------------------------------------------------------------------------------|----------------------------------------------------------------------------------------------------|----------------------------------------------------------------------------------------------------|----------------------------------------------------------------------------------------------------|--|
| Asset:          |                                                           |                       |                                                                                         | Mainte                                                                                     | nance                                                                                                    | Contracts                                                                                                    | rransa                                                                                                    | ction history                                                                                                    | Custom Fields                                                                                                    |                                                                                                    |  |
|                 | ✓                                                         |                       |                                                                                         |                                                                                            |                                                                                                    |                                                                                                    |                                                                                                    |                                                                                                    |                                                                                                    |                                                                                                    |  |
| order:          |                                                           |                       |                                                                                         | Ţ                                                                                          | Depr                                                                                                    | eciation Begi                                                                                                    | in Date                                                                                                    | 7/14/2010                                                                                                    |                                                                                                    |                                                                                                    |  |
| ate:            |                                                           |                       |                                                                                         | 1                                                                                          | Last I                                                                                                    | Depreciation D                                                                                                    | ate:                                                                                                    |                                                                                                    |                                                                                                    |                                                                                                    |  |
| Cost:           |                                                           |                       | 899.00                                                                                  | -                                                                                          | Total                                                                                                    | Depreciation:                                                                                                    |                                                                                                    |                                                                                                    |                                                                                                    |                                                                                                    |  |
| lue:            |                                                           |                       | 0.00                                                                                    | -                                                                                          | Curre                                                                                                    | nt Depreciatio                                                                                                    | n:                                                                                                    |                                                                                                    |                                                                                                    |                                                                                                    |  |
|                 |                                                           |                       |                                                                                         |                                                                                            | Book                                                                                                    | Value:                                                                                                    |                                                                                                    |                                                                                                    |                                                                                                    |                                                                                                    |  |
| 5 Year Straight | Line                                                      |                       |                                                                                         |                                                                                            |                                                                                                    |                                                                                                    |                                                                                                    |                                                                                                    |                                                                                                    |                                                                                                    |  |
| ation Method:   | Straight-Line                                             |                       |                                                                                         |                                                                                            |                                                                                                    |                                                                                                    |                                                                                                    |                                                                                                    |                                                                                                    |                                                                                                    |  |
|                 |                                                           |                       |                                                                                         |                                                                                            |                                                                                                    |                                                                                                    |                                                                                                    |                                                                                                    |                                                                                                    |                                                                                                    |  |
|                 |                                                           |                       |                                                                                         |                                                                                            |                                                                                                    |                                                                                                    |                                                                                                    |                                                                                                    |                                                                                                    |                                                                                                    |  |
|                 |                                                           |                       |                                                                                         |                                                                                            |                                                                                                    |                                                                                                    |                                                                                                    |                                                                                                    |                                                                                                    |                                                                                                    |  |
|                 |                                                           |                       |                                                                                         |                                                                                            |                                                                                                    |                                                                                                    |                                                                                                    |                                                                                                    |                                                                                                    |                                                                                                    |  |
|                 | 6 88                                                      |                       |                                                                                         |                                                                                            |                                                                                                    |                                                                                                    |                                                                                                    |                                                                                                    |                                                                                                    |                                                                                                    |  |
| 4               | ate:<br>Cost:<br>lue:<br>5 Year Straight<br>ation Method: | Ate:                  | ete:<br>Cost:<br>Lue:<br>5 Year Straight Line<br>ation Method: Straight-Line<br>Pin All | ete:<br>Cost: 899.00 <<br>lue: 0.00    5 Year Straight Line<br>ation Method: Straight-Line | ete:<br>Cost:<br>899.00<br>I<br>Uue:<br>0.00<br>I<br>S Year Straight Line<br>ation Method: Straight-Line<br>Pin All | te: Last I<br>Cost: 899.00 ♀ I Total<br>lue: 0.00 ♀ I Curre<br>Book<br>5 Year Straight Line<br>ation Method: Straight-Line | te: Last Depreciation D<br>Cost: 899.00 ♀ ↓<br>Uue: 0.00 ♀ ↓<br>S Year Straight Line<br>ation Method: Straight-Line<br>Print Tag On OK - Cost | ate: Last Depreciation Date:<br>Cost: 899.00 I Total Depreciation:<br>Lue: 0.00 I Current Depreciation:<br>Book Value:<br>5 Year Straight Line<br>ation Method: Straight-Line<br>Print Tag On OK - Copies: | ate:       Image: Cost:       B99.00 \$       Image: Cost:       Total Depreciation Date:         ue:       0.00 \$       Image: Cost:       Current Depreciation:         ue:       0.00 \$       Image: Cost:       Current Depreciation:         S Year Straight Line       Book Value:       Image: Cost:       Image: Cost:         Total Depreciation:       Image: Cost:       Image: Cost:       Image: Cost:         S Year Straight Line       Image: Cost:       Image: Cost:       Image: Cost:         Total Depreciation:       Image: Cost:       Image: Cost:       Image: Cost:         Image: Display:       Image: Cost:       Image: Cost:       Image: Cost:         Image: Display:       Image: Cost:       Image: Cost:       Image: Cost:         Image: Display:       Image: Cost:       Image: Cost:       Image: Cost:       Image: Cost:         Image: Display:       Image: Cost:       Image: Cost:       Image: Cost:       Image: Cost:       Image: Cost:         Image: Display:       Image: Cost:       Image: Cost:       Image: Cost:       Image: Cost:       Image: Cost:       Image: Cost:         Image: Display:       Image: Cost:       Image: Cost:       Image: Cost:       Image: Cost:       Image: Cost:       Image: Cost:       Image: Cost: <td>ate:       Image: Cost:       Image: Cost:       Image: Cost:       Total Depreciation:         Iue:       0.00 Image: Image: Current Depreciation:       Image: Current Depreciation:       Image: Current Depreciation:         S Year Straight Line       Book Value:       Image: Current Depreciation:       Image: Current Depreciation:         Fin All       Print Tag On OK - Copies:       Image: Current Depreciation:       Image: Current Depreciation:</td> | ate:       Image: Cost:       Image: Cost:       Image: Cost:       Total Depreciation:         Iue:       0.00 Image: Image: Current Depreciation:       Image: Current Depreciation:       Image: Current Depreciation:         S Year Straight Line       Book Value:       Image: Current Depreciation:       Image: Current Depreciation:         Fin All       Print Tag On OK - Copies:       Image: Current Depreciation:       Image: Current Depreciation: |  |

5. Click **OK** if you are done entering information for this asset or click the next tab to proceed with entering more information

### New Asset Page > Attachments Tab

To attach an image or other documentation to this Asset, click on the **Attachments** tab:

| womatically assigned                                     |                                                       |                             |                   |
|----------------------------------------------------------|-------------------------------------------------------|-----------------------------|-------------------|
| General Asset Linking Depreciation Picture Attachments M | intenance Contracts Transaction History Custom Fields |                             |                   |
| Attachments                                              |                                                       |                             |                   |
| Asset Attachments                                        |                                                       |                             |                   |
| Asset Type Attachments                                   |                                                       |                             | View              |
|                                                          |                                                       |                             | bbA               |
|                                                          |                                                       |                             | Remove            |
|                                                          |                                                       |                             |                   |
|                                                          |                                                       |                             | Set Default Image |
|                                                          |                                                       |                             | Save To File      |
|                                                          |                                                       |                             |                   |
|                                                          |                                                       |                             |                   |
|                                                          |                                                       |                             |                   |
|                                                          |                                                       |                             |                   |
|                                                          |                                                       |                             |                   |
|                                                          |                                                       |                             |                   |
|                                                          |                                                       |                             |                   |
|                                                          |                                                       |                             |                   |
|                                                          |                                                       |                             |                   |
| Help Pin All                                             |                                                       | Print Tag On OK - Copies: 0 | Cancel            |

1. To add an attachment, click the **Add** button.

| erentat   | Cally assigned    |              |         |             |             |           |                     | and the second designed and the second designed and the second designed and the second designed and the second | <br>Contraction of the Association of the Association o | the second second second second second second second second second second second second second second second s |                   |
|-----------|-------------------|--------------|---------|-------------|-------------|-----------|---------------------|----------------------------------------------------------------------------------------------------|----------------------------------------------------------------------------------------------------|----------------------------------------------------------------------------------------------------|-------------------|
|           |                   |              |         |             |             |           |                     |                                                                                                    |                                                                                                    |                                                                                                    |                   |
| General   | Asset Linking     | Depreciation | Picture | Attachments | Maintenance | Contracts | Transaction History | Custom Fields                                                                                                  |                                                                                                    |                                                                                                    | •                 |
| Attachine | nos               |              |         |             |             |           |                     |                                                                                                    |                                                                                                    |                                                                                                    | _                 |
| Asse      | t Attachments     |              |         |             |             |           |                     |                                                                                                    |                                                                                                    |                                                                                                    |                   |
| Asse      | t Type Attachment | 5            |         |             |             |           |                     |                                                                                                    |                                                                                                    |                                                                                                    | View              |
|           |                   |              |         |             |             |           |                     |                                                                                                    |                                                                                                    |                                                                                                    | Add               |
|           |                   |              |         |             |             |           |                     |                                                                                                    |                                                                                                    |                                                                                                    | Kemove            |
|           |                   |              |         |             |             |           |                     |                                                                                                    |                                                                                                    |                                                                                                    | Set Default Image |
|           |                   |              |         |             |             |           |                     |                                                                                                    |                                                                                                    |                                                                                                    | Save To File      |
|           |                   |              |         |             |             |           |                     |                                                                                                    |                                                                                                    |                                                                                                    |                   |
|           |                   |              |         |             |             |           |                     |                                                                                                    |                                                                                                    |                                                                                                    |                   |
|           |                   |              |         |             |             |           |                     |                                                                                                    |                                                                                                    |                                                                                                    |                   |
|           |                   |              |         |             |             |           |                     |                                                                                                    |                                                                                                    |                                                                                                    |                   |
|           |                   |              |         |             |             |           |                     |                                                                                                    |                                                                                                    |                                                                                                    |                   |
|           |                   |              |         |             |             |           |                     |                                                                                                    |                                                                                                    |                                                                                                    |                   |
|           |                   |              |         |             |             |           |                     |                                                                                                    |                                                                                                    |                                                                                                    |                   |
|           |                   |              |         |             |             |           |                     |                                                                                                    |                                                                                                    |                                                                                                    |                   |
| _         |                   |              |         |             |             |           |                     |                                                                                                    |                                                                                                    |                                                                                                    |                   |
| Help      | Т Р               | n All        |         |             |             |           |                     |                                                                                                    | Print Tag On OK - 0                                                                                                    | opies: 0 🗘                                                                                                    | OK Cancel         |

A screen will appear allowing you to navigate to the desired file on your computer. Attachments are copied to the MobileAsset database from the external source you browse to when you click the **Add** button. Any change made to the external source file after adding the attachment will not update the attachment in the database. To update the database with a later version of an attached file, you must first **Remove** the attachment from the database, then **Add** the file again.

Asset **Attachments** relate only to the specific Asset being recorded. Asset Type **Attachments** relate to every Asset recorded for this Asset Type.

- If you have attached an image, you can designate this the "default" image (meaning this is the image that will appear on the **Picture** tab) by clicking the **Set Default Image** button.
- 3. After you have added at least one file, the **View** button is enabled. This feature allows you to view the attached file. The **File Associations** defined in Windows Explorer determine which application will be started to open files, based on their filename extensions. On most machines, a PDF file would be opened by Adobe® Reader, for example. Image attachments can be viewed the same way or you can use the **Picture** tab to use Asset's internal image viewer.

The **Save to File** button copies the selected attachment from the database to any drive and folder available on your system.

The **Remove** button can only be used to **Remove Asset Attachments**. It is grayed-out (disabled) when an Asset Type **Attachment** is selected. These Asset Type **Attachments** may be related to other Asset Tags under the same Asset Type. Asset Type **Attachments** can only be removed via the **Edit Asset Type Attachments** tab (see **Creating New Asset Types** for further information.).

4. Attachments are not actually added to the database until the **OK** button is clicked. You can click it at this time if you are finished adding additional information, or click it later, after you have completed information on other tabs.

### New Asset Page > Picture Tab

Click the **Picture** tab to view any image files that have been attached to either the **Asset Type Attachments** folder or the **Asset Attachments** folder.

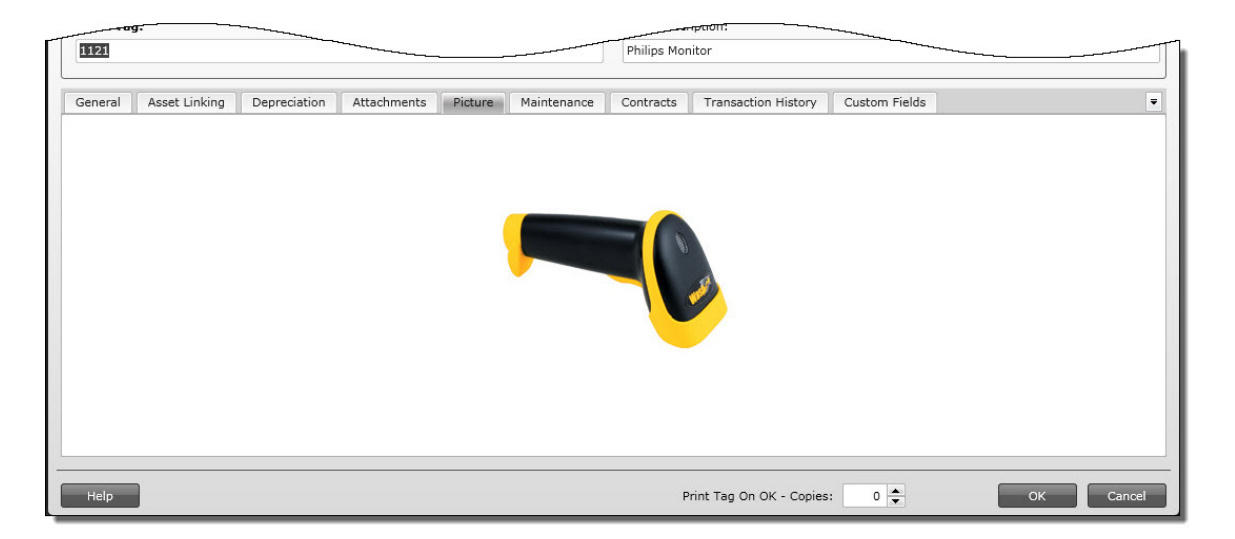

 The first time you access this tab it will be blank if a default picture has not been added on the Attachments tab either on the Add/Edit Asset screen or the Add/Edit Asset Type screen (for the Asset Type assigned to this asset).

The current default picture is always displayed on the **Picture** tab. Right click the image to see the popup **Picture** menu. This menu allows you to **Add** (a new) Image or to **Select** (a previously added) Image. Any image you select for display will become the new default image.

The files listed in the **Select Image** sub-menu are a combination of Asset Type Attachment images and Asset Attachments images, sorted alphabetically, by filename.

2. Image files are not actually added to the database until the **OK** button is clicked. You can click it at this time if you are finished adding additional information, or click it later, after you have completed information on other tabs.

### New Asset Page > Maintenance Tab

The **Maintenance** tab allows you to define maintenance procedures, a maintenance schedule, and warranty information for an Asset.

This tab allows you to:

Enter Warranty Information Enter New Maintenance Schedules Edit Existing Maintenance Schedules View Maintenance History

Below is an example of the Maintenance tab:

# MobileAsset Users' Manual

| eneral         | Asset Linking   | Depreciation | Picture | Attachments   | Maintenance | Contracts | Transaction History | Custom Field | s |   |   |
|----------------|-----------------|--------------|---------|---------------|-------------|-----------|---------------------|--------------|---|---|---|
| Narranty       |                 |              |         |               |             |           |                     |              |   |   |   |
| Warranty       | Begin:          |              |         | Warranty End: |             |           | Warranty Provider   | :            |   | 1 |   |
|                |                 |              |         |               |             |           | in the              |              |   |   |   |
| t of Main      | tenance Schedul | es:          |         |               |             |           |                     |              |   |   |   |
|                |                 |              |         |               |             |           |                     |              |   |   |   |
| scianed        | to Description  | Occurs Next  | Date    |               |             |           |                     |              |   |   |   |
| ssigned        | to Description  | Occurs Next  | Date    |               |             |           |                     |              |   |   |   |
| ssigned        | to Description  | Occurs Next  | Date    |               |             |           |                     |              |   |   |   |
| ssigned        | to Description  | Occurs Next  | Date    |               |             |           |                     |              |   |   |   |
| ssigned        | to Description  | Occurs Next  | Date    |               |             |           |                     |              |   | _ | _ |
| ssigned        | to Description  | Occurs Next  | Date    |               |             |           |                     |              |   |   | _ |
| ssigned        | to Description  | Occurs Next  | Date    |               |             |           |                     |              |   |   |   |
| ssigned        | to Description  | Occurs Next  | Date    |               |             |           |                     |              |   |   |   |
| ssigned        | to Description  | Occurs Next  | Date    |               |             |           |                     |              |   |   |   |
| ssigned        | to Description  | Occurs Next  | Date    |               |             |           |                     |              |   |   |   |
| ssigned        | to Description  | Occurs Next  | Date    |               |             |           |                     |              |   |   |   |
| ssigned<br>New | to Description  | Occurs Next  | Date    | Show          | History     |           |                     |              |   |   |   |

### **Entering Warranty Information:**

1. You can optionally enter **Warranty Begin** and **End** dates and a **Warranty Provider** at the top of this tab.

Click on the **Calendar** icon to access the calendar feature:

| General Asset Li      | nking | De  | precia | ation  | Pict | ure | Atta  | chments  | Maintenance   |
|-----------------------|-------|-----|--------|--------|------|-----|-------|----------|---------------|
| ~ *Warranty —         |       |     |        |        |      |     |       |          |               |
| Warranty Begin:       |       |     |        |        |      |     | Warra | nty End: |               |
| List of Maintenance : | -     |     | Jul    | y - 20 | 10   |     | Þ     |          |               |
|                       | Sun   | Mon | Tue    | Wed    | Thu  | Fri | Sat   |          |               |
| Assigned to Desi      | 27    | 28  | 29     | 30     | 1    | 2   | 3     |          |               |
|                       | 4     | 5   | 6      | 7      | 8    | 9   | 10    | <u> </u> |               |
|                       | 11    | 12  | 13     | 14     | 15   | 16  | 17    | Click    | on the arrow  |
|                       | 18    | 19  | 20     | 21     | 22   | 23  | 24    | to sco   | ll through th |
|                       | 25    | 26  | 27     | 28     | 29   | 30  | 31    | <u> </u> | nonurs.       |
|                       | 1     | 2   | 3      | 4      | 5    | 6   | 7     |          |               |

You can also click on the **Month/Year** (August, 2009 in the example above) to view a list of all months. You can then click on a month to quickly switch dates:

| General            | As            | set Lin | king | Depreciation | n Pictu | re Atta | achments                   | Maintenanc                               |
|--------------------|---------------|---------|------|--------------|---------|---------|----------------------------|------------------------------------------|
| *Warran<br>Warrant | ty —<br>y Bei | gin: [  |      |              |         | 📺 Warr  | anty End:                  |                                          |
| List of Mai        | inten         | ance    | 4    | 20:          | 10      | •       |                            |                                          |
| Assigne            | d to          | Des     | Jan  | Feb          | Mar     | Apr     | _                          |                                          |
|                    |               |         | May  | Jun          | Jul     | Aug     | You са                     | n click on                               |
|                    |               |         | Sep  | Oct          | Nov     | Dec     | month<br>arrows<br>a diffe | or use the<br>to scroll t<br>erent year. |

2. You can optionally enter the warranty provider in the Provider field.

## Entering New Maintenance Schedules:

To enter a new maintenance schedule:

1. Click the **New** button below the window:

| List of Mo  |             |        |           | 1     |
|-------------|-------------|--------|-----------|-------|
| Assigned to | Description | Occurs | Next Date |       |
|             |             |        |           |       |
| New         |             | Edit   |           | elete |
| Help        | I Pin       | All    |           | (     |

The Maintenance Schedule screen appears:

| laintenance Schedule | Σ                                     |
|----------------------|---------------------------------------|
| Maintenance Name:    |                                       |
| Assign to:           | · · · · · · · · · · · · · · · · · · · |
| Occurs:              | Date                                  |
| Date                 |                                       |
|                      | 7/13/2010                             |
| Next Date:           | Tuesday, July 13, 2010                |
| Instructions:        |                                       |
|                      |                                       |
|                      |                                       |

- 2. Enter a name for this maintenance schedule.
- 3. Select the employee who this asset will be assigned to from the **Assigned To** drop down list. All employees currently set up in your software will appear in the drop down list.
- 4. Select how often this maintenance schedule is to happen from the **Occurs** drop down list. The area below the **Occurs** drop down list will change depending on the selection you make here. Your options are:
  - **Date** This option indicates a one-time maintenance procedure. When you select this option, a **Date** field will appear below the **Occurs** drop down list. Select the date on which the maintenance should take place. You can click on the calendar icon to select a date or type a date directly into the field.

## Asset Management

| Occurs:    | Date                   | - |
|------------|------------------------|---|
| bate       | 7/13/2010              |   |
| Next Date: | Tuesday, July 13, 2010 |   |

 Daily - This option allows you to specify a Maintenance Start date, followed by a frequency specified as Every x number of days (up to a maximum of every 366 days).

In this example, maintenance would be performed every 10 days beginning Tuesday, July 13, 2010.

| Daily        |             |  |
|--------------|-------------|--|
| Maint Start: | 7/13/2010   |  |
| Every        | 10 📥 day(s) |  |

The **Next Date** at the bottom of the screen indicates the next date maintenance will be performed on this asset.

• Weekly - This option allows you to specify a Maintenance Start date, followed by the frequency specified as Every x number of weeks. You will also select the days of the week on which the maintenance is to be performed. More than one weekday can be selected.

In this example, maintenance will be performed every week on Fridays beginning July 16, 2010.

| Maint Start: |       | 7/16/2010       |     |  |
|--------------|-------|-----------------|-----|--|
| Every        |       | 1 📥 week(s) on: |     |  |
| Sun Sun      | Mon   | 🔲 Tue           | Wed |  |
| Thu          | 🖌 Fri | Sat             |     |  |

The **Next Date** at the bottom of the screen indicates the next date maintenance will be performed on this asset. In this example, since we have selected Friday

as the maintenance day, the Next Date is Friday, July 16, 2010.

• **Monthly** - This option allows you to specify a **Maintenance Start** date, followed by your choice of two possibilities: Maintenance Every x number of months (up to a maximum of every 99 months) as shown below:

In this example, maintenance will occur on the 1st day of each month every month.

| Maint Start:            | 7/16/2010    |            |
|-------------------------|--------------|------------|
| <ul> <li>Day</li> </ul> | 1 of every 1 | ▲ month(s) |
|                         | v of every 1 | month(s)   |

Notice the Next Date reflects the first day of the next month.

### OR

Maintenance can be set to occur on a specific weekday of every x number of months (up to a maximum of every 99 months) as shown below:

| Maint Start: |          | 7/16/2010 |          |              |  |  |  |
|--------------|----------|-----------|----------|--------------|--|--|--|
| 🔵 Day        |          | 1         | of every | 1 month(s)   |  |  |  |
| 1st      ▼   | Thursday | -         | of every | 1 📥 month(s) |  |  |  |

In this example, maintenance will occur on the first Thursday of every month. Notice the **Next Date** reflects the first Thursday of the next month from the **Start Date**.

- **Disable** This option is used when you want to temporarily disable an existing maintenance schedule. Highlight the maintenance schedule in the list, then click **Edit**. On the **Maintenance Schedule** screen, select **Disabled** from the **Occurs** drop down box. You can also set up a new maintenance schedule as **Disabled** then enable it later by select **Daily**, **Weekly**, etc.
- 5. Click **Save** when you are done entering information for this maintenance schedule. The schedule will appear in the list on the **Maintenance** tab:

| st or maintenance  | Schedules:          |         |           |  |
|--------------------|---------------------|---------|-----------|--|
| Assigned to        | Description         | Occurs  | Next Date |  |
| Bradley, Pittsburg | Battery Replacement | Monthly | 7/13/2010 |  |
|                    |                     |         |           |  |
|                    |                     |         |           |  |

#### **Editing Existing Maintenance Schedules:**

- Highlight the maintenance entry you want to edit, then click the Edit button. The Maintenance Schedule screen will appear populated with the selected entry's information.
- 2. Make changes as necessary, then click the **Save** button. The edited entry will appear in the list on the **Maintenance** tab.

#### Viewing Maintenance History:

The Maintenance History screen displays all completed maintenance on this asset.

1. Click the View History button. The Maintenance History screen will appear:

<SS>

- When you first access this screen, all maintenance entries associated with the selected maintenance schedule are displayed. You can change the selected schedule using the Schedule drop down menu. You can also enter From and To dates to further filter the list.
- 3. Click the **Show All** button to remove the filter.
- 4. Select the **Print History** button to print a list of the displayed maintenance entries.

### New Asset Page > Contracts Tab

The **Contracts** tab allows you to record contract and/or software licenses associated with this asset. The tab will appear empty when you are first adding a new asset. You can add contracts

### MobileAsset Users' Manual

and licenses to this asset as needed from this tab. Contracts/licenses can be added to the database via the **Contracts List** screen.

| _ |
|---|
|   |
|   |
|   |
|   |
|   |
|   |
|   |
|   |
|   |
|   |
|   |
|   |
|   |

1. To add a contract/license, click the **Add** button. The **Contracts List** will appear. Select the desired contract from the list, then click **Select** on the **Contracts List** screen. The selected contract will appear on the **Contracts** tab as shown in the example below:

| eneral     | Asset Linking  | Deprecia | tion Attachmen  | ts F | icture Ma  | aintenance | Contra  | acts Tra | insaction His                         | tory Cu  | istom Fields  |
|------------|----------------|----------|-----------------|------|------------|------------|---------|----------|---------------------------------------|----------|---------------|
| Begin Date | Description    | list     | Contract Number | Cost | End Date   | Internal C | Contact | Software | Hyperlink                             | Licenses | Vendor Number |
| 10/23/2007 | Contract 3 for | Software | 3               | 0.00 | 10/23/2008 |            |         |          | i i i i i i i i i i i i i i i i i i i | 1        | 2             |

2. You can remove a contract by highlighting it in the window, then clicking the **Remove** button.

Click Select All to select all contracts in the window.

Click Clear All to deselect all contract in the window.

3. Click **OK** if you are done entering information for this asset or click the next tab to proceed with entering more information

#### New Asset Page > Transaction History Tab

The **Transaction History** tab displays data only after one or more **Asset Management** transactions have been performed (check-in, check-out, etc.). Keep in mind that this tab will be blank when you are setting up a new asset. The example below shows the **Transaction History** tab as it might appear on the **Edit Asset** screen.

| ABBCC EII        | king Depreciation | Attachments   | Picture     | Maintenance       | Contracts       | Transaction History      | Custom Fields                      |             |
|------------------|-------------------|---------------|-------------|-------------------|-----------------|--------------------------|------------------------------------|-------------|
| īme              | Туре              | Action        |             |                   |                 |                          |                                    | User Name   |
| /7/2010 10:40:06 | AM Check-Out      | To employee:  |             | ı - from hardwar  | e filter catego | y, ckout <2 asset tag to | empl 4 with new locat wilson Stock | Admin, User |
| /7/2010 10:40:04 | AM Move           | From: Helpdes | k 1_ at The | Wilson Hospital - |                 |                          |                                    | Admin, User |
| /7/2010 10:40:04 | AM Move           | To: Stock Roo | m 1_ at The | Wilson Hospital   | -               |                          |                                    | Admin, User |
| /6/2010 11:45:56 | AM New Asset      |               |             |                   |                 |                          |                                    | Admin, User |
|                  |                   |               |             |                   |                 |                          |                                    |             |

Click Print Transactions to send a list of the transactions for this asset to the printer.

Click **OK** if you are done entering information for this asset or click another tab to proceed with entering more information.

### New Asset Page > Custom Fields Tab

\_\_\_\_\_

Please refer to the **Using Custom Fields** topic for instructions on creating custom text, number and date fields.

\_

| eneral Asset Link | ng Depreciation | Attachments | Picture | Maintenance | Contracts | Transaction History | Custom Fields |           |
|-------------------|-----------------|-------------|---------|-------------|-----------|---------------------|---------------|-----------|
| Text              |                 |             |         |             | Number -  |                     |               |           |
| Custom Text 1:    |                 |             |         | •           | Custom I  | Number 1:           |               | 0.0000 🜩  |
| Custom Text 2:    |                 |             |         |             | Custom    | Number 2:           |               | 0.0000 🜩  |
| Custom Text 3:    |                 |             |         |             | Custom    | Number 3:           |               | 0.0000 😩  |
| custom rext 5.    |                 |             |         | •           | Custom I  | Number 4:           |               | 0.0000    |
| Custom Text 4:    |                 |             |         | •           | Custom    | Number 5:           |               | 0.0000    |
| Custom Text 5:    |                 |             |         |             |           |                     |               |           |
| Custom Text 6:    |                 |             |         | •           | Dates —   | -                   |               |           |
| Custom Text 7:    |                 |             |         | •           | Custom    | Date 1:             |               |           |
| Custom Tout O     |                 |             |         |             | Custom    | Date 2:             |               |           |
| custom text o:    |                 |             |         | •           | Custom    | Date 3:             |               | <b>**</b> |
| Custom Text 9:    |                 |             |         |             | Custom    | Date 4:             |               | <b>1</b>  |
| Custom Text 10:   |                 |             |         | •           | Custom    | Date 5:             |               |           |
|                   |                 |             |         |             |           |                     |               |           |
|                   |                 |             |         |             |           |                     |               |           |

If the **Close New Form** option is enabled on the **Options** screen and no fields are pinned, the screen will close when the **OK** button is clicked.

# Asset List Example

The Asset List, accessed from the Main Menu by selecting List Forms > Assets or Asset Management > List Assets, allows you view Assets you have already setup and to create new or modify existing assets. For detailed information on working with list screens, please see Working with Lists. Below is an example of the Asset List.

| 9 💎 🔂      |           | 🐚 🜗 🖶 🖏             | 🤗 🍙        | 📬 📲 🕕 · 🖉 ·            | <u>∾</u> ?        |                 |                |                 | Sea          |
|------------|-----------|---------------------|------------|------------------------|-------------------|-----------------|----------------|-----------------|--------------|
| inking     | Asset Tag | Asset Description   | Asset Type | Asset Type Description | Transact As Whole | Site            | Location       | Department Code | Che          |
| Not Linked | 1         | Philips Monitor     | 15 TFT     | Philips Monitor        |                   | 1               | 1              | Sytem ID        |              |
| Not Linked | 1-1       | Asset in Type 111   | 111        | Type 111               |                   | 3               | 10             |                 |              |
| Not Linked | 1-2       | Philips Monitor     | 150        | Philips Monitor        |                   | 3               | 10             | IT              |              |
| Not Linked | 1-3       | Asset in Type 111   | 111        | Type 111               |                   | 3               | 10             |                 |              |
| Not Linked | 1-4       | Asset in Type 111   | 111        | Type 111               |                   | 3               | 10             |                 | $\mathbb{Z}$ |
| Not Linked | 1-5       | Asset in Type 111   | 111        | Type 111               |                   | 3               | 10             |                 |              |
| Not Linked | 1121      | Philips Monitor     | 150        | Philips Monitor        |                   | 3               | 10             | ACC             | 1            |
| Not Linked | 1127      | Dell Optiplex GX270 | GX270      | Dell Optiplex GX270    |                   | 3               | 10             | Wasp            |              |
| Not Linked | 1128      | Dell GX150 CPU      | GX150      | Dell GX150 CPU         |                   | The Wilson Hos  | Stock Room 2_  | Wasp            | Z            |
| Not Linked | 1132      | Dell Optiplex GX270 | GX270      | Dell Optiplex GX270    |                   | 3               | 10             | Wasp            |              |
| Not Linked | 1137      | AMD Base            | Athlon     | AMD Base               |                   | Sutton & Mertor | Green Wrythe S | Sytem ID        | 2            |
|            |           |                     |            |                        |                   | -               | **             | - · · ·         |              |

# **Moving Assets**

The Move Asset function is used to relocate an asset from one location to another.

1. To access this function, from the **Main Menu** select **Asset Management > Move**. The **Move** screen appears.

You can also access this function from the **Asset List** by highlighting an asset and clicking the **Move** button on the toolbar, or just clicking the **Move** button on the toolbar. For more information on using the List screens, please refer to the topic <u>Working with Lists</u>.

| View         Image: Second second se                                                                                                    | Asset      | t List                  |                               |                             |                           |                          |           |       |
|----------------------------------------------------------------------------------------------------|------------|-------------------------|-------------------------------|-----------------------------|---------------------------|--------------------------|-----------|-------|
| Inking Asset Tag   Asset Tag   Asset Description   Asset Type   Asset in T     Move     Filter   Asset Tag:   Department:   Image: Description   Asset Tag   Asset Type   Asset Tag     Asset Type     Asset Tag:   Department:   Image: Description     Asset Tag     Asset Tag     Asset Tag     Asset Tag     Asset Tag     Asset Tag     Asset Tag     Department:     Image: Description     Asset Type     Asset Tag     Asset Tag     Asset Tag     Asset Tag     Asset Tag     Asset Tag     Asset Tag     Asset Tag     Asset Tag     Asset Tag     Asset Tag     Asset Tag     Asset Tag     Asset Tag     Asset Tag     Asset Tag     Asset Tag     Asset Type     Asset Type     Asset Type     Asset Type     Asset Type     Asset Type     Asset Type     Asset Type <th>View</th> <th></th> <th></th> <th></th> <th></th> <th></th> <th>1</th> <th>1</th>                                                                                                    | View       |                         |                               |                             |                           |                          | 1         | 1     |
| Linking       Asset Tag       Asset Description       Asset Type       Asset Type Description       Transmission         Move       Philips Monitor       Asset in Total       Philips Monitor       Image: Comparison       Image: Comparison                                                                                                    |            |                         | 9 🗈 📭                         | P 🌯 🤗 👔                     |                           | 0 · 1                    | 00        | 9     |
| Philips Monitor     Move     Filter     Asset Tag:     Department:     Image: Image: Im                                                                                                    | Linking    | Asset                   | Tag Asset Desc                | ription Asset T             | ype Asset Typ             | e Description            | Tra       | 1     |
| Move  Filter  Asset Tag:  Location:  Purchase Order:  Purchase Order:  Code Checked Out Serial No Condition Hyperlink Manufacturer Mo  Destination  To Location:                                                                                                    |            | - Internet              | Philips Moni                  | tor                         | Philips Mor               | nitor                    |           |       |
| Move         Filter         Asset Tag:       Department:         Location:       Image: Purchase Order:         Image: Purchase Description       Asset Type Description         Site       Location         Destination       Image: Purchase         To Location:       Image: Purchase                                                                                                    | -          |                         | Asset in To                   |                             |                           |                          | -         |       |
| Move  Filter  Asset Tag: Location:  Purchase Order:  Asset Tag Asset Description Asset Type Description Site Location Department Code Checked Out Serial No Condition Hyperlink Manufacturer Mo  Destination  To Location:                                                                                                    |            |                         |                               |                             |                           |                          |           |       |
| Filter         Asset Tag: <ul> <li>Department:</li> <li>Purchase Order:</li> <li>Purchase Order:</li> <li>Purchase</li></ul>                                                                                                    | Move       |                         |                               |                             |                           |                          |           |       |
| Asset Tag:<br>Location:<br>Purchase Order:<br>Asset Tag Asset Type Asset Type Description Site Location Department Code Checked Out Serial No Condition Hyperlink Manufacturer Ho<br>Destination<br>To Location:<br>To Location: | Filter     |                         |                               |                             |                           |                          |           | _     |
| Asset Tag Asset Description Asset Type Asset Type Description Site Location Department Code Checked Out Serial No Condition Hyperlink Manufacturer Mo      Destination     To Location:                                                                                                    | Asset Tag: |                         |                               | Department:                 |                           |                          | -         | Ŧ     |
| Asset Tag Asset Description Asset Type Asset Type Description Site Location Department Code Checked Out Serial No Condition Hyperlink Manufacturer Ho<br>Destination<br>To Location:                                                                                                    | Location:  |                         |                               | Purchase Order:             |                           |                          | •         | Ŧ     |
| Destination     To Location:     To Location:                                                                                                    | Asset Tag  | Asset Description Asset | Type Asset Type Description S | ite Location Department Cod | e Checked Out Serial No C | ondition Hyperlink Manuf | acturer M | 1od * |
| Cestination                                                                                                    |            |                         |                               |                             |                           |                          |           |       |
| Destination     To Location:                                                                                                    |            |                         |                               |                             |                           |                          |           |       |
| Destination     To Location:     To Location:                                                                                                    |            |                         |                               |                             |                           |                          |           |       |
| Destination     To Location:     To Location:                                                                                                    |            |                         |                               |                             |                           |                          |           |       |
| To Location:                                                                                                    | 4          |                         |                               |                             |                           |                          |           | •     |
| Io Location:                                                                                                    |            | - Destination           | 2                             |                             |                           |                          |           |       |
| Nation                                                                                                    |            | To Location:            |                               |                             |                           |                          | •         | Ŧ     |
| Noces                                                                                                    |            | Notes                   |                               |                             |                           |                          |           | Ŧ     |
|                                                                                                    |            |                         |                               |                             |                           |                          | C         |       |

- 2. The Move screen offers two modes of asset selection Filter and Custom Filter:
  - Filter is the default selection mode, allowing you to select the Assets you want to Move by specifying any combination of values for the four filter criteria: Asset Tag, Location, Department and Purchase Order.

**Note:** Pinning can be used with Move transactions. Pinning allows you to "lock" the information entered into a field. This is convenient if, for example, you are moving multiple assets for a particular site and location. You can enter the site and location once, then pin them. The fields will retain the information you entered through each new entry until you unpin them. In the example screen

shown below, values are entered in the Location and Department Code fields. These fields were Pinned by clicking on their pushpins, causing them to look like they are pushed in. Click the pushpin again to unlock the pin.

| Filter       |                             |                            |    |                 |                 |             |           |           |           |
|--------------|-----------------------------|----------------------------|----|-----------------|-----------------|-------------|-----------|-----------|-----------|
| Asset Tag:   | 1                           |                            | •  | Department:     | HR              |             |           |           | -         |
| Location:    | Sutton & Merton PCT, Al     | exandra Surgery 1_         | -  | Purchase Order: |                 |             |           |           | - 1       |
| Asset Tag As | sset Description Asset Type | Asset Type Description Sit | te | Location        | Department Code | Checked Out | Serial No | Condition | Hyperlink |

3. The assets matching your criteria will appear in the grid. You can manually limit the list of assets further by selecting the checkbox in front of only those assets in the list you want to move.

| Asset In | g Asset Descriptio                   | n Asset Type | Asset Type Description | Site                | Location             | Department Code | Checked Out | Serial No | Condition | н |
|----------|--------------------------------------|--------------|------------------------|---------------------|----------------------|-----------------|-------------|-----------|-----------|---|
| 789      | 4 Sony Monitor                       | CPD15SX1     | Sony Monitor           | Sutton & Merton PCT | Alexandra Surgery 1_ |                 |             |           | Good      |   |
|          |                                      |              |                        |                     |                      |                 |             |           |           |   |
|          |                                      |              |                        |                     |                      |                 |             |           |           |   |
|          |                                      |              |                        |                     |                      |                 |             |           |           |   |
|          |                                      |              |                        |                     |                      |                 |             |           |           |   |
|          |                                      |              |                        |                     |                      |                 |             |           |           |   |
|          |                                      |              |                        |                     |                      |                 |             |           |           |   |
|          |                                      |              |                        |                     |                      |                 |             |           |           |   |
|          |                                      |              |                        |                     |                      |                 |             |           |           |   |
|          |                                      | III          |                        |                     |                      |                 |             |           |           |   |
|          | C Destination                        | III          |                        | ]                   |                      |                 |             |           |           |   |
|          | Destination                          |              |                        |                     |                      |                 |             |           | •         | 1 |
|          | Destination                          |              |                        |                     |                      |                 |             |           | •         |   |
|          | Destination<br>To Location:<br>Notes |              |                        |                     |                      |                 |             |           | •         |   |

The **Select All** checkbox can be used to highlight all the records found by your choice of filter criteria.

| _ |       | Asset Description | Asset T |
|---|-------|-------------------|---------|
|   | 78904 | Sony Monitor      | CPD155  |

4. After you have selected the assets you want to move, you need to select the To Location. Notice that the items listed in the To Location drop down list consist of both a Site and a Location at that Site. Select a recently used To Location from the drop down, select <More> to select a location from the Location List.

|            |                      |                      | ,    |
|------------|----------------------|----------------------|------|
| Destinatio | 1                    |                      | <br> |
| To Locatio | n:                   |                      | - 1  |
| Notes      | 1, 1                 |                      |      |
| 100000     | Sutton & Merton PCT, | Alexandra Surgery 1_ |      |
|            | <more></more>        |                      |      |

5. Click the **Move** button when you are ready to move the selected assets to the new location..

Click **Close** when you are ready to exit the **Move** function.

# **Checking Out Assets**

The **Check-Out Asset** function, provides the ability to check-out assets to a customer or employee, specifying a due date and time by which the asset should be returned. Keep in mind that you can set the check out length to only consider weekdays and the due date to only fall on a weekday on the **Options** screen.

1. To access this function, from the Main Menu click Asset Management > Check-Out.

You can also access this feature from the **Asset List** by highlighting the asset you want to check-out, then clicking the Check-Out button on the Asset List toolbar. When accessed this way, the selected asset's information will be pre-populated on the screen. For more information on using the Asset List, <u>click here</u>.

| filter                         | Asset Pending Check C                | Dut                                                  |
|--------------------------------|--------------------------------------|------------------------------------------------------|
| Asset Tag:                     | Customer:     Employee:              | -                                                    |
| Description:                   | Change Location To:                  | -                                                    |
| Location:                      | Due Date                             |                                                      |
| Category:                      | Use each asset s     due date)       | checkool duration (Select a pending asset to see its |
| Assets Available for Check-Out | et Type Asset Type Description Notes | thas no due date)<br>set gets the due date below)    |
|                                | Asset Tag Asset D                    | escription Asset Type Asset Type Description Site    |
|                                | >>                                   | ,                                                    |

2. The Check-Out function offers two modes of asset selection - Filter and Custom Filter:

**Filter** is the default selection mode, allowing you to select the Assets you want to Check-Out by specifying any combination of values for the four filter criteria: Asset Tag, Description, Location, and Category.

**Pinning** (Pinning allows you to "lock" the information entered into a field. This is convenient if, for example, you are entering multiple new assets for a particular site and location. You can enter the site and location once, then pin them. The fields will retain the information you entered through each new entry until you unpin them. In the example screen shown below, values are entered in the Site, Location and Department Code fields. These three fields were Pinned by clicking on their pushpins, causing them to look like this. Click the pushpin again to unlock the field for entry of a different value.) can be used with Check-Out transactions.

**Custom Filter** may be selected instead of Filter. This makes use of the **Simple Find** or **Advanced Find** pages to select the assets you want to Check-Out.

3. After applying your choice of filter criteria, you can manually limit the list of assets further still by using CTRL and the left mouse button, clicking to highlight only those assets in the assets available to check-out list that should be Checked-Out, then click the > button to move them to the assets pending check-out list. All the listed assets can be shifted to

the assets pending check-out list via the >> button.

The **Select All** button can be used to highlight all the records found by your choice of filter criteria. **De-Select All** can be used to clear any selections previously made.

The **Detail** button will open the **Edit Asset** screen for a highlighted record, to view or modify the asset record prior to doing the **Check-Out**. If more than one record is selected, the **Detail** button will be disabled.

- 4. When you are satisfied with the assets accumulated in the assets pending check-out list, you can optionally apply **Notes** to the transaction, then specify either a **Customer** or an **Employee** to whom the asset will be checked out.
- 5. Next, enter a **Due Date** (and time) for this asset.

You have three options for selecting a Due Date.

- Use each asset's checkout duration highlight a pending asset in the Assets pending Check-Out window. The selected asset's due date will appear in the window. The due date is based on the check out length set for the selected asset or asset type.
- **None** No due date will be assigned.
- **Custom** You can set a specific due date for all assets in the list. Highlight the asset in the **Assets pending Check-Out** window, then enter a date and time in the fields provided.

Keep in mind if you are checking out a linked asset and the **Transact as Whole** flag is checked for the group, if you choose to use the default due date (rather than entering a new due date, MobileAsset will search all linked assets to find the maximum checkout duration. The maximum length is used to calculate the due dates for all the linked assets. This ensures that all the assets in the transaction have the same due date even if some of the linked assets have different checkout durations.

- 6. You can optionally change the location of the asset being checked out using the Change Location To field. For instance, you would use this feature if you are checking the asset out to someone at a different location, such as another building or warehouse. To change the location, select a location from the Change Location To drop down list.
- 7. Enter a number in the **Print Receipt Copies** box to print **Check-Out** receipts for this transaction.
- 8. When the required fields have been satisfied, the **Check-Out** button will be enabled. Click it to post the transaction or click the **Close** button to exit without checking out the asset.

# **Checking In Assets**

The **Check-In** asset function is used to **Check-In** assets that are currently checked out to a **Customer** or **Employee**.

 To access the Check-In feature, from the Main Menu, select Asset Management > Check-In. The To access the Check-In feature, from the Main screen, select Asset Management > Check-In. The Check-In screen shown below appears.

You can also access this feature from the **Asset List** by highlighting the asset you want to check-in, then clicking the **Check-In** button on the **Asset List** toolbar. When accessed this way, the selected asset's information will be pre-populated on the screen. For more information on using the **Asset List**, click here. screen shown below appears.

You can also access this feature from the **Asset List** by highlighting the asset you want to check-in, then clicking the **Check-In** button on the **Asset List** toolbar. When accessed this way, the selected asset's information will be pre-populated on the screen. For more information on using the **Asset List**, please refer to the topic <u>Working with Lists</u>.

| Check In                      |                                     |
|-------------------------------|-------------------------------------|
| _ Filter                      | Checked Out To                      |
| Asset Tag:                    |                                     |
| Customer:                     | • 1                                 |
| Employee:                     |                                     |
| Select Assets                 |                                     |
| Assets Available for Check-In | Assets Ready to Check-In            |
|                               | ><br>>><br><<br><                   |
|                               | To Location:                        |
|                               | Notes                               |
| Help Print Receipt On Che     | eck-In - Copies: 0 🛓 Check-In Close |

2. After applying your choice of filter criteria, you can manually limit the list of assets further by using CTRL and the left mouse button, clicking to highlight only those assets in the Assets Checked-Out list that should be Checked-In, then click the > button to move them to the assets ready to check-in list. All the listed assets can be shifted to the assets ready to check-in list.

The **Select All** button can be used to highlight all the records found by your choice of filter criteria. **De-Select All** can be used to clear any selections previously made.

The **Detail** button will open the **Edit Asset** screen for a highlighted record, to view or modify the asset record prior to doing the **Check-In**. If more than one record is selected, the **Detail** button will be disabled.

When you are satisfied with the assets accumulated in the assets ready to check-in list, you can optionally apply **Notes** to the transaction.

When the **Print Receipt - Copies** box has a value greater than zero, one or more **Check-In** receipts will be printed for this transaction.

- 3. You can optionally add **Notes** to these assets by clicking the **Notes** button or enter a Check In location in the **Location** field. Select a new location for the asset will check the asset into the selected location, effectively moving it from its former location.
- 4. When the required fields have been satisfied, the **Check-In** button will be enabled. Click it to post the transaction or click the **Close** button to exit without checking in the asset.

# **Transferring Checked Out Assets**

The **Transfer Checkout** function allows you to transfer physical possession of a checked out item from one person to another or to another location. Transferring a checked out asset prevents you from having to check the asset back in, then check it out again to another person. If the asset won't be returning to your company's possession before going to another customer or employee, use this function to transfer it.

Keep in mind that you can set the check out length to only consider weekdays and the due date to only fall on a weekday on the **Options** screen.

1. From the Main Menu, click Asset Management > Transfer Check Out. The Transfer Check Out page appears.

| Transfer Check Out                                            |                                                                      |
|---------------------------------------------------------------|----------------------------------------------------------------------|
| Filter                                                        | Assets Ready for Transfer Check-Out                                  |
| Asset Tag:                                                    | ⊙ Customer                                                           |
| Customer:                                                     | Change Location To:                                                  |
| Employee:                                                     | C Due Date                                                           |
| Checked Out To                                                | Use each asset's existing due date                                   |
|                                                               | Recalculate using asset's checkout duration                          |
|                                                               | None (Each asset has no due date)                                    |
|                                                               | Custom (all asset get the due date below)                            |
| Assets Available for Transfer Check-Out                       |                                                                      |
| Asset Tag Asset Description Asset Type Asset Type Description | Notes                                                                |
|                                                               | Asset Tag Asset Description Asset Type Asset Type Description Site L |
|                                                               |                                                                      |
|                                                               | ·                                                                    |
|                                                               |                                                                      |
| Help Print Receipt On Transfer Check-Out - Copies:            | ow Location on Receipt Transfer Check-Out Close                      |

This screen is similar to the Check Out screen.

2. The **Transfer Check-Out** function offers two modes of Asset selection - **Filter** and **Custom Filter**:

Filter is the default selection mode, allowing you to select the Assets you want to Check-Out by specifying any combination of values for the four filter criteria: Asset Tag, Description, Location, and Category.

**Note: Pinning** is available on this screen. **Pinning** allows you to "lock" the information entered into a field. This is convenient if, for example, you are entering multiple new assets for a particular site and location. You can enter the site and location once, then pin them. The fields will retain the information you entered through each new entry until you unpin them. In the example screen shown below, values are entered in the **Site**, **Location** and **Department Code** fields. These three fields were **Pinned** by clicking on their pushpins, causing them to look like this. Click the pushpin again to unlock the field for entry of a different value.

 After applying your choice of filter criteria, you can manually limit the list of Assets further still by using CTRL and the left mouse button, clicking to highlight only those Assets in the Assets available to check-out list that should be Checked-Out, then click the > button to move them to the Assets pending check-out list. All the listed Assets can be shifted to the Assets pending check-out list via the >> button.

The **Select All** button can be used to highlight all the records found by your choice of filter criteria. De-Select All can be used to clear any selections previously made.

Specify either a **Customer No.** or an **Employee No.** You can optionally enter **Notes** on the transaction by typing in the Notes field.

4. Next, enter a **Due Date** (and time) for this asset.

You have four options for selecting a Due Date.

- Use each asset's existing due date highlight a pending asset in the Assets Available for Transfer window. The selected asset's due date will appear in the field.
- **Recalculate using asset's checkout duration** The due date is based on the check out length set for the selected asset or asset type.
- **None** No due date will be assigned.
- **Custom** You can set a specific due date for all assets in the list. Highlight the asset in the Assets pending Check-Out window, then enter a date and time in the fields provided.
- 5. Keep in mind if you are checking out a linked asset and the Transact as Whole flag is checked for the group, if you choose to use the default due date (rather than entering a new due date, MobileAsset will search all linked assets to find the maximum checkout duration. The maximum length is used to calculate the due dates for all the linked assets. This ensures that all the assets in the transaction have the same due date even if some of the linked assets have different checkout durations

When the **Print Receipt on Transfer Check-Out Copies** box has a value greater than zero, one or more Check-Out receipts will be printed for this transaction.

Check the **Show Location on Receipt** checkbox if you want the transfer location to appear on the receipt.

6. When information has been entered in all required fields, the **Transfer Check-Out** button will be enabled. Click it to post the transaction or click the **Close** button to exit without checking out the asset.

# **Disposing of Assets**

The **Dispose** function is used to delete one or more assets from your database. You will use this function when you no longer have an asset.

Keep in mind that once disposed, assets cannot be "un-disposed", meaning there is no way to reactivate the asset. You would need to create a new asset if the asset is found. There may be situations where you will want to move an asset to a temporary location, rather than disposing of it, if the asset is misplaced. For example, if you regularly have items that are not found during an audit, but are found later, you may not want to dispose of them. Moving them to a temporary location you set up in MobileAsset enables you to move them back to their regular location when they are found. Disposing of these assets requires you to create a new asset later if they are found.

1. To access the **Dispose** screen from the **Main** screen click **Asset Management > Dispose**. The **Dispose** screen shown below appears.

You can also access this screen from the **Asset List** by highlighting the asset you want to **Dispose**, then click the **Dispose** button on the toolbar. For more information on using the Lists, please refer to the <u>Working with Lists</u> topic.

| Dispose                                     |                   |            |                        |               |                 |             |           |           |           |              |     |
|---------------------------------------------|-------------------|------------|------------------------|---------------|-----------------|-------------|-----------|-----------|-----------|--------------|-----|
| Filter ———————————————————————————————————— |                   |            |                        | •             | Department:     |             |           |           |           | •            | Į   |
| ocation:                                    |                   |            |                        | •             | Purchase Order: |             |           |           |           | •            | 1   |
| Asset Tag                                   | Asset Description | Asset Type | Asset Type Description | Site Location | Department Code | Checked Out | Serial No | Condition | Hyperlink | Manufacturer | Mo  |
|                                             |                   |            |                        |               |                 |             |           |           |           |              |     |
|                                             |                   |            |                        |               |                 |             |           |           |           |              |     |
|                                             |                   |            |                        |               |                 |             |           |           |           |              |     |
|                                             |                   |            |                        |               |                 |             |           |           |           |              |     |
|                                             |                   |            |                        |               |                 |             |           |           |           |              |     |
| spose                                       |                   |            |                        |               |                 |             |           |           |           |              | ,   |
| eason:                                      |                   |            |                        |               |                 |             |           |           |           | •            |     |
| lotes                                       |                   |            |                        |               |                 |             |           |           |           |              |     |
| Help                                        |                   |            |                        |               |                 |             |           |           | Disp      | oose Clo     | ose |

2. You can search for specific assets using the **Filter** or the **Custom Filter** at the top of the screen.

**Filter:** This is the default selection mode and allows you to select assets by specifying any combination of values for the four filter criteria: **Asset Tag**, **Location**, **Department** and **Purchase Order**.

**Pinning** can be used with **Dispose** transactions. Pinning allows you to "lock" the information entered into a field. This is convenient if, for example, you are entering multiple new assets for a particular site and location. You can enter the site and location once, then pin them. The fields will retain the information you entered through each new entry until you unpin them. In the example screen shown below, values are entered in the Site, Location and Department Code fields. These three fields were **Pinned** by clicking on their pushpins, causing them to look like this. Click the pushpin again to

unlock the field for entry of a different value.

**Custom Filter:** This feature uses the **Simple Find** or **Advanced Find** screens to select the assets you want to dispose.

3. The assets matching your criteria will appear in the grid. You can manually limit the list of Assets further by highlighting only those assets in the list you want to dispose. To multi-select, hold down the **CTRL** key while clicking on assets with your mouse.

The **Select All** button can be used to highlight all the records found by your choice of filter criteria. **De-Select All** can be used to clear any selections previously made.

The **Detail** button will open the **Edit Asset** page for a highlighted record, to view or modify the Asset record prior to disposing of it. If more than one record is selected, the **Detail** button will be disabled.

- 4. A Disposal Reason must be selected from the drop list. Reasons are: Sale, Lost, Damaged, Trade In, Stolen or Other.
- 5. You can optionally apply **Notes** to the transaction.
- 6. When you are finished entering information in the required fields, the **Dispose** button will be enabled. Click it to dispose of the selected assets or click the **Close** button to exit without disposing of any assets.

# **Creating a Maintenance Entry**

The **Maintenance Entry** screen is used to record maintenance activity for one or more assets. You can schedule maintenance on this screen and record when maintenance was completed and the condition of the asset.

1. To access this screen from the Main Menu select Asset Management > Maintenance Entry.

### OR

From the **Main Menu**, select **Lists > Asset List**. Highlight an asset in the **Asset List**, then click the **Maintenance** icon on the toolbar. The **Maintenance Entry** screen appears. Note that if you access the **Maintenance Entry** screen from the **Asset List**, the page will appear populated with the selected asset's information and any scheduled maintenance.

| Maintenance                              | e Entry                      |                        |                |            |                |             |                 |               |           |
|------------------------------------------|------------------------------|------------------------|----------------|------------|----------------|-------------|-----------------|---------------|-----------|
| Filter                                   |                              |                        |                |            |                |             |                 |               |           |
| Asset Tag:                               |                              |                        | •              | Departme   | ent:           |             |                 |               | -         |
| Location:                                |                              |                        | •              | Date Due   | :              |             |                 |               |           |
| Select Assets                            |                              |                        |                |            |                |             |                 |               |           |
| Asset Tag                                | Asset Description Maint. Des | sc. Due Date Asset Typ | e Asset Type D | escription | Serial No Si   | te Location | Department Code | Custom Date 1 | Custom Da |
| Completion Informa<br>Complete:<br>Date: | ation                        |                        |                | Descriptio | on of maintena | ance:       |                 | Ţ             | •         |
| Condition:                               | 7/19/2010                    |                        | - I I          |            |                |             |                 |               |           |
|                                          |                              |                        |                |            |                |             |                 |               |           |
| Cost:                                    |                              |                        | 0.00 🗘 🖡       |            |                |             |                 |               |           |

2. On the **Maintenance Entry** screen, you can filter assets to locate those you want to create an entry for using the **Filter** options.

Filter allows you to select the assets for which you want to record a Maintenance Entry by specifying any combination of values for the four filter criteria: Asset Tag, Location, Department and Date Due.

**Date Due** will select those assets with a scheduled **Next Date** that occurs on or before the **Date Due** specified. The **Next Date** is set on the **Edit Asset > Maintenance** tab.

**Note: Pinning** can be used with **Maintenance Entry** transactions. Pinning allows you to "lock" the information entered into a field. This is convenient if, for example, you are entering multiple new assets for a particular site and location. You can enter the site and location once, then pin them. The fields will retain the information you entered through each new entry until you unpin them. In the example screen shown below, values are entered in the Site, Location and Department Code fields. These three fields were **Pinned** by clicking on their pushpins, causing them to look like this. Click the pushpin again to unlock the field for entry of a different value.
3. The assets matching your criteria will appear in the grid. You can manually limit the list of assets further by highlighting only those assets in the list for which you want to create a maintenance entry. To multi-select, hold down the **CTRL** key while clicking on assets with your mouse.

If you want to select all assets that appear in the grid, check the box in the top left corner of the grid:

| < | Asset Tag | Asset Description | Maint. Desc.            |
|---|-----------|-------------------|-------------------------|
| 1 | 1121      | Philips Monitor   | Unscheduled Maintenance |
| 1 | 1368      | HP Printer        | Unscheduled Maintenance |
| 1 | 2         | Constant Constant |                         |

- If the maintenance is completed, select the Complete checkbox. You can also specify a Completion Date, the asset's current Condition and the Cost of the maintenance. The Complete checkbox does not need to be selected to enter a Completion Date, Condition or Cost.
- 5. Enter a **Description of Maintenance** for this **Maintenance Entry**. The **Description of Maintenance** field allows you to enter a brief overview of the maintenance performed. You can type a one-time entry into the **Description** field, or you can set up recurring descriptions from which you an select.
  - a. To setup descriptions, click the ... button above the **Description of Maintenance** field.

### MobileAsset Users' Manual

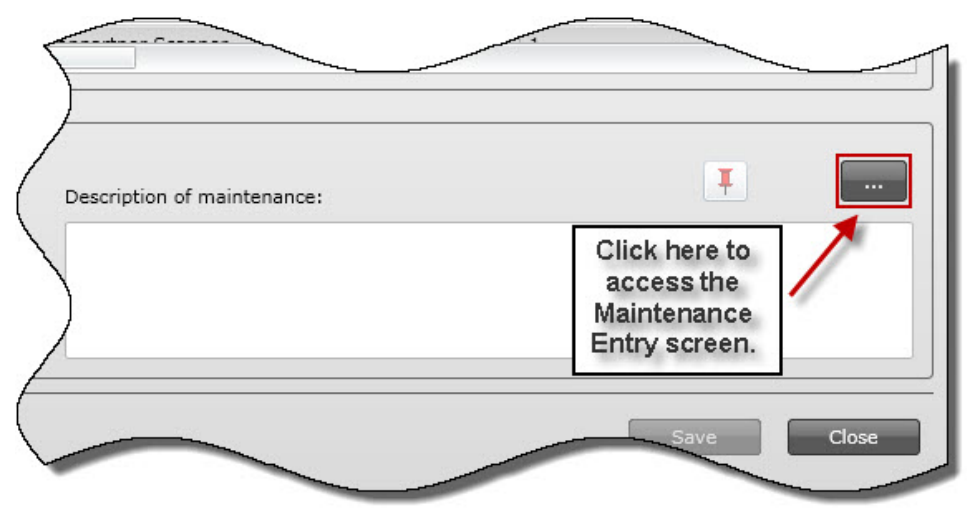

The Maintenance Selection screen appears:

| Maintenance Selection                                                |
|----------------------------------------------------------------------|
| Maintenance Selection                                                |
| Maintenance Short Name Description           Battery Check - Printer |
| New Edit Delete                                                      |
|                                                                      |
|                                                                      |
| Apply Discard                                                        |
| Help OK Cancel                                                       |

b. Any descriptions you already have setup will appear in the **Maintenance Short Name Description** field. To enter a new description, click the **New** button. A new entry will appear in the **Maintenance Short Name Description** field:

| Maintenance Selection                                       | x   |
|-------------------------------------------------------------|-----|
| Maintenance Selection<br>Maintenance Short Name Description |     |
| Battery Check - Printer                                     | ווכ |
|                                                             |     |
|                                                             |     |
|                                                             |     |
|                                                             |     |
| New Edit Delete                                             |     |
|                                                             | - 1 |

c. Enter a name for this maintenance.

| Maintenance Selection                                         | X |
|---------------------------------------------------------------|---|
| Maintenance Selection —<br>Maintenance Short Name Description |   |
| Battery Check - Printer                                       |   |
| New Maintenance Entry                                         |   |
|                                                               |   |
|                                                               |   |
|                                                               |   |
|                                                               |   |
|                                                               |   |
| New Edit Delete                                               |   |

d. Click in the **Details** section, then type in the description for this maintenance.

| Maintenance Selection                                       |
|-------------------------------------------------------------|
| Maintenance Selection<br>Maintenance Short Name Description |
| Battery Check - Printer                                     |
| New Maintenance Entry                                       |
| New Edit Delete                                             |
| - Details                                                   |
| Type a description of the maintenance to be performed here. |
|                                                             |
|                                                             |
|                                                             |
| Apply Discard                                               |
| Help OK Cancel                                              |

- e. Click **Apply** to save your changes.
- f. Select which maintenance description you want to use by checking the desired listing, then click the **OK** button.

| Maintenance Selection                                     |
|-----------------------------------------------------------|
| C Maintenance Selection                                   |
| Maintenance Short Name Description                        |
| ✓ Battery Check - Printer                                 |
| New Maintenance Entry                                     |
| New Edit Delete                                           |
| Details                                                   |
| Make sure battery is fully charged.<br>Replace as needed. |
| Apply Discard                                             |
| Help OK Cancel                                            |

Your selection will be added to the **Description of Maintenance** field.

| 1     | 1368          | HP Printer | Unscheduled Maintenance | Inkjet 1320 | HP Printer             | CN0P14454663342I15RL | 1 | 1    |   |
|-------|---------------|------------|-------------------------|-------------|------------------------|----------------------|---|------|---|
| - Com | nletion I     | nformation |                         | 2000        | C                      |                      | • |      |   |
| Con   | nplete:       |            |                         |             | Description of mainter | nance:               |   | Ţ.   |   |
| Con   | e:<br>dition: | 7/19/20    | 10                      | I           | Battery Check - Print  | fully charged.       |   |      |   |
| Cos   | t:            |            |                         | 0.00 🔺 其    | Replace as needed.     |                      |   |      |   |
|       | Help          |            |                         |             |                        |                      |   | Save | æ |

6. When all required fields have been completed, the **Save** button will be enabled. Click **Save** to save your changes or click the **Close** button to exit without recording a **Maintenance Entry**.

**Entering Maintenance Prior to Due Date:** If maintenance is entered for an asset before that maintenance schedule is due, the following screen appears:

| Early Maintenance |                                                                                                    |  |  |  |  |  |
|-------------------|----------------------------------------------------------------------------------------------------|--|--|--|--|--|
|                   | The completed maintenance date (8/5/2010) for the following<br>asset is earlier than the scheduled due date.<br>Would you like to advance the current due date to the next due<br>date according to the schedule?<br>Click No if you want to keep the current due date.<br>Asset Tag: 1<br>Maint. Description: Monthy Maintenance<br>Current Due Date: 9/1/2010 |  |  |  |  |  |
|                   | Yes No                                                                                                    |  |  |  |  |  |

Select **Yes** if you want to advance the schedule. This means the maintenance will be marked completed for this period and the due date will be moved to the next due date on the schedule.

Select **No** to keep the current due date. The maintenance will be marked completed but the due date will stay the same.

**Example:** Monthly maintenance is due on the 1st of every month. The current due date is September 1st. If the user enters maintenance for August 20th, he/she will see the screen above. If Yes is selected, the due date will advance to October 1st. If No is selected, the due date will remain September 1st.

## **Printing Labels/Asset Tags from the List Screens**

MobileAsset Web allows you to print labels and asset tags directly from the **List** screens. The following **List** screens have label printing functionality:

- Asset List Print Asset Tags
- Employee List Print Employee Badges
- Location List Print Location Labels

**Note:** You must select a label printer in the MobileAsset PC application prior to printing tags from the **List** screens. To do this, see the topic Selecting a Label Printer in the Mobile Asset Online Help.

#### To Print Tags/Labels/Badges:

- 1. With the desired **List** screen open (**Asset**, **Employee** or **Location**), highlight the listing you want to print. You can select multiple listings by holding down the Ctrl key on your keyboard while clicking on listings.
- 2. Click the **Print Tags/Labels** button on the toolbar.

The following screen appears:

<SS>

- 3. Enter the number of labels you want to print for each selected item.
- 4. Click the **OK** button.

# Administration

## Security

**Groups** and **Users** are setup in the MobileAsset PC application. If you need to make corrections/additions to your users or groups, you will need to do so on the PC. There are two ways you can setup users in the MobileAsset PC application to have access to the MobileAsset Web Module:

- 1. **Manually Enter Users:** Create **Groups** and **Users** using the MobileAsset PC application.
- Let MobileAsset Automatically Create User Profiles Using Windows NT Authentication: If you are using Windows NT Authentication, you can setup a Group in MobileAsset that matches your group name in the Microsoft Active Directory. When users in this Group access MobileAsset for the first time their User account will be automatically created and added to the Manage Users screen in MobileAsset (PC application).

**Example:** You have a group in your Active Directory named My Users and you want everyone in My Users to have access to the MobileAsset Web Module. Create a **Group** with the name My Users in MobileAsset using the MobileAsset PC application. Now when each member of the **Group** My Users accesses MobileAsset, they will receive the usual **Windows Network Login Screen**. They should enter their normal Network **User Name** and **Password**. MobileAsset will recognize the Active Directory Group's name as matching the MobileAsset **Group** name and automatically create a **User** account for that user. You can then view those **User** accounts in MobileAsset (**Security > Manage Users**). Keep in mind that if you change the password on the user's MobileAsset User's account, they will receive the regular login screen and must enter the new password, rather than their network password.

To prevent users from seeing the network login screen, complete the following steps in your Internet Browser:

a. From your browser, go to **Tools > Internet Options**:

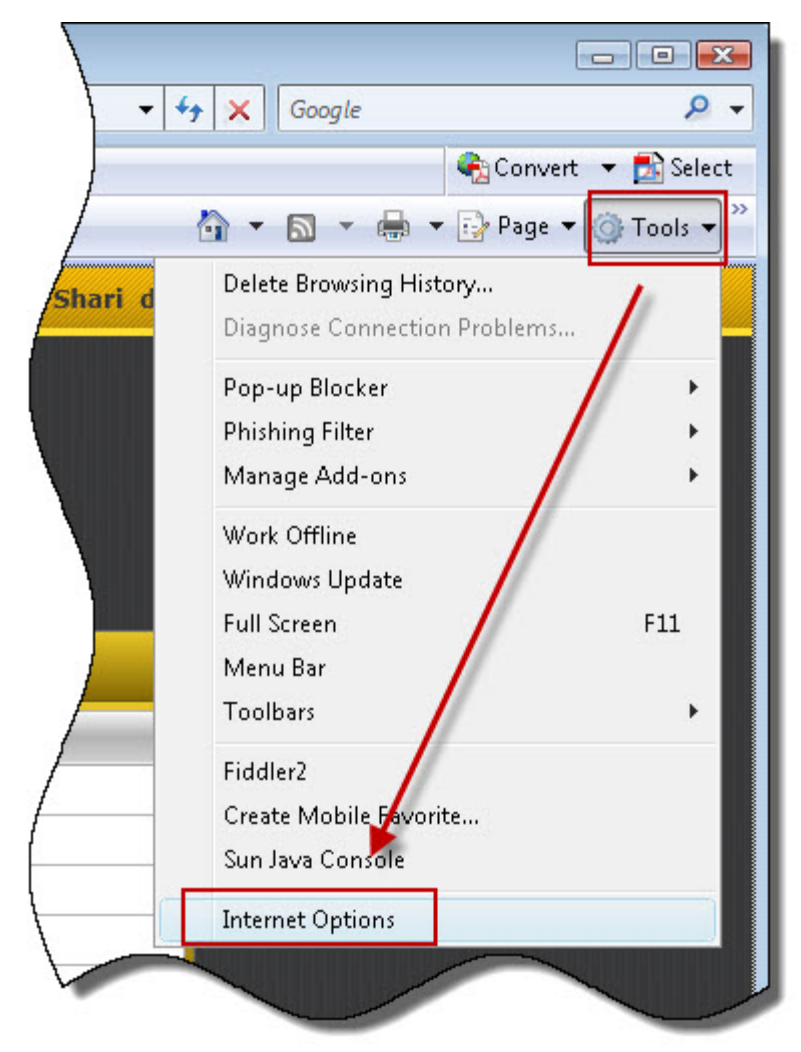

The Internet Options screen appears:

b. On the Internet Options screen select the Security tab, then select Local Intranet > Custom levels.

| Internet Op | itions                                                        |                                          |                                  |                                    |                           | ? 🔀      |  |  |
|-------------|---------------------------------------------------------------|------------------------------------------|----------------------------------|------------------------------------|---------------------------|----------|--|--|
| General     | Security                                                      | Privacy                                  | Content                          | Connections                        | Programs                  | Advanced |  |  |
|             |                                                               |                                          |                                  |                                    |                           |          |  |  |
| Select a    | zone to vi                                                    | ew or cha                                | ange secur                       | ty settings.                       |                           |          |  |  |
|             |                                                               | Q                                        |                                  | /                                  | $\odot$                   |          |  |  |
| Inter       | rnet Lo                                                       | ocal intrar                              | net Trust                        | ed sites Re                        | stricted<br>sites         |          |  |  |
| -           | Local in                                                      | tranet                                   | Sec. 2                           | 0                                  | Site                      |          |  |  |
|             | This zone<br>found on                                         | is for all<br>your intr                  | websites t<br>anet.              | hat are                            |                           |          |  |  |
| Securit     | y level for                                                   | this zone                                | e                                |                                    |                           |          |  |  |
|             | Cust<br>Cu<br>- T<br>- T                                      | om<br>stom sett<br>o change<br>o use the | ings.<br>the setting<br>recommer | gs, click Custor<br>Ided settings, | m level.<br>click Default | level.   |  |  |
|             | Enable Protected Mode (requires restarting Internet Explorer) |                                          |                                  |                                    |                           |          |  |  |
|             |                                                               |                                          |                                  |                                    |                           |          |  |  |
| 🕕 So        | ime <u>settino</u>                                            | <u>1s</u> are ma                         | naged by y                       | your system a                      | dministrator.             | 10701    |  |  |
|             |                                                               |                                          | 0                                |                                    | ancel                     | Apply    |  |  |

The Security Settings screen appears.

c. On the Security Settings screen under User Authentication, make sure Automatic Logon with Current User Name and Password is selected.

| ettings    |                                                    |           |
|------------|----------------------------------------------------|-----------|
| C          | ) Disable                                          |           |
| 0          | ) Enable                                           |           |
| S A        | low websites to prompt for information using scrip | ted wind( |
| 0          | ) Disable                                          |           |
| ۲          | ) Enable                                           |           |
| 🗐 So       | cripting of Java applets                           |           |
| C          | ) Disable                                          |           |
| ۲          | ) Enable                                           |           |
| 0          | ) Prompt                                           |           |
| Ser A      | Authentication                                     |           |
| 🚜 Lo       | ogon                                               |           |
| 0          | Anonymous logon                                    |           |
|            | Automatic logon only in Intranet zone              |           |
|            | Promot for user pame and password                  | ssworu    |
|            | ) Fromperor aser name and password                 |           |
| •          | III                                                | - F       |
| Takes effe | ect after you restart Internet Explorer            |           |
|            |                                                    |           |
| set custor | m settings                                         |           |
| eset to:   | Medium-low (default)                               | Reset     |
|            |                                                    |           |
|            |                                                    |           |
|            | OK                                                 | Cancel    |

- d. Click **OK** to close the Security Settings screen.
- e. Select Local Intranet and the Sites button.

| Internet Options                                                                                                    |  |  |  |  |  |  |  |
|----------------------------------------------------------------------------------------------------|--|--|--|--|--|--|--|
| General Security Privacy Content Connections Programs Advanced                                                                                |  |  |  |  |  |  |  |
| Select a zone to view or change security settings.                                                                                            |  |  |  |  |  |  |  |
|                                                                                                    |  |  |  |  |  |  |  |
| Internet Local intranet Trusted sites Restricted<br>sites                                                                                     |  |  |  |  |  |  |  |
| Local intranet This zone is for all websites that are found on your intranet.                                                                 |  |  |  |  |  |  |  |
| Security level for this zone                                                                                                    |  |  |  |  |  |  |  |
| <b>Custom</b><br>Custom settings.<br>- To change the settings, click Custom level.<br>- To use the recommended settings, click Default level. |  |  |  |  |  |  |  |
| Enable Protected Mode (requires restarting Internet Explorer)                                                                                 |  |  |  |  |  |  |  |
| Custom level Default level                                                                                                    |  |  |  |  |  |  |  |
| Reset all zones to default level                                                                                                    |  |  |  |  |  |  |  |
| Some <u>settings</u> are managed by your system administrator.                                                                                |  |  |  |  |  |  |  |
| OK Cancel Apply                                                                                                    |  |  |  |  |  |  |  |

The Local Intranet screen appears.

f. Click the **Advanced** button.

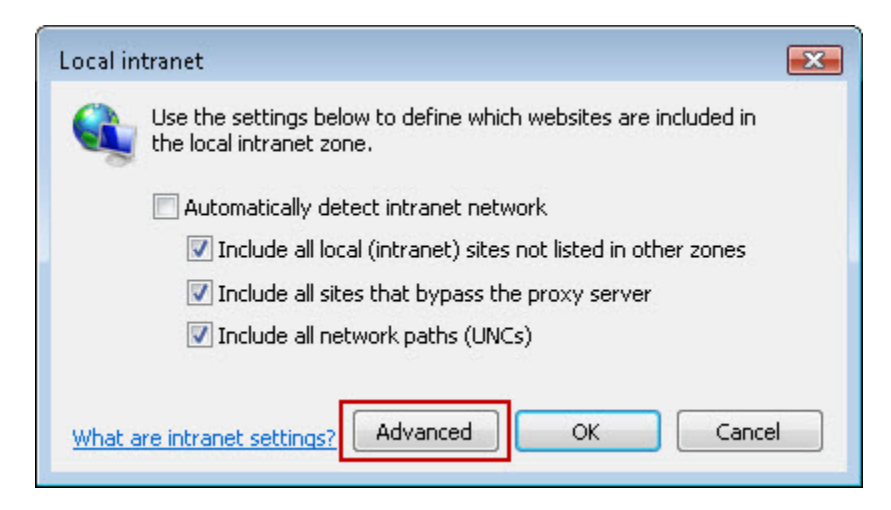

g. Enter the website address of your MobileAsset Web Module in the **Add this** website to the zone field and click the **Add** button.

| Local intranet                                                                                    | ×                  |
|---------------------------------------------------------------------------------------------------|--------------------|
| You can add and remove websites from this zon<br>this zone will use the zone's security settings. | e. All websites in |
| Add this website to the zone:                                                                     |                    |
|                                                                                                   | Add                |
| Websites:                                                                                         |                    |
| http://localhost                                                                                  | Remove             |
|                                                                                                   |                    |
|                                                                                                   |                    |
| Dequire server verification (https:) for all sites in this                                        | 2008               |
|                                                                                                   | 20116              |
|                                                                                                   | Class              |
|                                                                                                   |                    |
|                                                                                                   |                    |

The website will appear in the Websites list.

| Local intranet                                                         | <b>.</b>                                           |
|------------------------------------------------------------------------|----------------------------------------------------|
| You can add and remove website:<br>this zone will use the zone's secur | s from this zone. All websites in<br>ity settings. |
| Add this website to the zone:                                          | Add                                                |
| Websites:<br>http://localhost<br>http://yourmobileasseturl             | Remove                                             |
| Require server verification (https:) for                               | all sites in this zone                             |

- h. Click Close to close the Local Intranet screen.
- i. Click **OK** to close the **Local Intranet** screen.

- j. Click **OK** to close the **Internet Options** screen.
- k. Restart your browser.

For more information on **Security** features in the MobileAsset PC application, please refer to the MobileAsset online help.

## **Setting Next Asset Tag Number**

The **Asset Tag** values created will be incremented by a value of one, beginning with the largest Asset Tag value that existed in the database when the option was first enabled. Beginning with an empty database, the first automatically assigned Asset Tag will be a value of "1000". You can change the first automatically assigned **Asset Tag** on the **Set Next Tag Value** screen.

**Note:** You must have the **Use Automatic Asset Tags** feature enabled on the **Options** screen to use this feature.

 To access this screen from the Main screen, select Administration > Set Next Asset Tag Number. The Set Next Asset Tag Number screen appears allowing you to select a start number. Below is an example of the Set Next Asset Tag Number screen. In this example, assets with values of 1000, 1001 and 1002 were already entered in the system, so the next tag value the system would use is 1003.

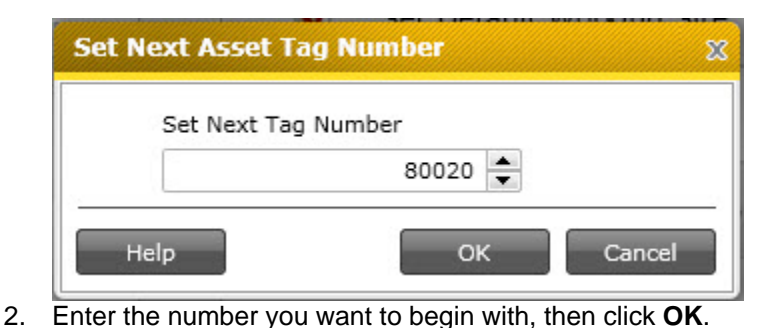

## Options

### Options

The **Options** screen is where you can turn off and on some automatic processes for asset functions and control how the software performs in certain situations.

The following functions are controlled from the **Options** screen:

#### Asset Options

Allow Duplicate Serial Numbers Automatic Asset Tags Automatic New Checkout Duration Uses Week Day Only Decimal Places Due Date on Next Week Day Edit Inherited Asset Type Data Last Depreciation Date

**Email Options** 

Always Show Email Destination List <u>SMTP Password</u> <u>SMTP Port</u> <u>SMTP Server</u> <u>SMTP SSL/TSL</u> <u>SMTP User</u>

**Support Options** 

Check for Newer Label Versions Close New Form Max Row Count

### **Allow Duplicate Serial Numbers**

The software allows you to have two assets that have the same **Asset Type** to also have the same serial number. This option is disabled, or turned off, by default. This option covers the possibility that a generic asset type that is not make- and model-specific might have to support assets which coincidentally have the same serial number from two different manufacturers.

You can enable this option by following the instructions below:

- 1. From the Main Menu, click Administration > Options. The Options screen appears.
- 2. On the **Options** screen, highlight **Allow Duplicate Serial Numbers**.

| ools                               |                                                              |
|------------------------------------|--------------------------------------------------------------|
| Asset                              |                                                              |
| Allow Duplicate Serial Numbers     | Allow duplicate Serial Numbers within the same<br>Asset Type |
| Automatic AssetTags                |                                                              |
| Automatic New                      |                                                              |
| Checkout Duration Uses Week Days   |                                                              |
| Decimal Places                     |                                                              |
| Due Date On Next Week Day          | Yes(Check to turn option on)                                 |
| Edit Inherited Asset Type Data     |                                                              |
| Last Depreciation Date             |                                                              |
| ⊿Email                             |                                                              |
| Always Show Email Destination List |                                                              |
| SMTP Password                      |                                                              |
| SMTP Port                          |                                                              |
| SMTP Server                        |                                                              |
| SMTP SSL/TSL                       |                                                              |
| SMTP User                          |                                                              |
| ⊿Support                           |                                                              |
| Check For Newer Label Versions     |                                                              |
| Close New Form                     | •                                                            |

- 3. Enable the option by clicking the **Yes** checkbox.
- 4. Click **OK** to save the option and to close the **Options** screen.

### **Automatic Asset Tags**

This option automatically assigns **Asset Tags** when creating new assets or duplicating an existing asset. When this option is turned on, you will not be able to enter a tag into the asset tag field on the **New/Edit Asset** screens. The tag will be automatically generated when you click **Save** or click the button next to the **Asset Tag** field on the **New/Edit Asset** screens.

For information on setting the default tag number the system will begin with when assigning asset tags, see the section <u>Setting the Automatic Tag Numbers</u>, below. This option is turned off by default.

The following topics are discussed in this section:

Turning on the Automatic Asset Tags Feature Setting the Automatic Tag Number

#### Turning On the Automatic Asset Tags Feature:

- 1. To turn on this feature (it is turned off by default), from the **Main Menu**, click **Administration > Options > Automatic Asset Tags**. The **Options** screen appears.
- 2. On the **Options** screen, highlight **Automatic Asset Tags** and select the **Yes** checkbox.

| Options                            | X                                                                                        |
|------------------------------------|------------------------------------------------------------------------------------------|
| Tools                              |                                                                                          |
| Asset                              |                                                                                          |
| Allow Duplicate Serial Numbers     | Automatically assign asset tags when creating a<br>new or duplicating an existing asset. |
| Automatic AssetTags                |                                                                                          |
| Automatic New                      |                                                                                          |
| Checkout Duration Uses Week Days   |                                                                                          |
| Decimal Places                     | Yes(Check to turn option on)                                                             |
| Due Date On Next Week Day          |                                                                                          |
| Edit Inherited Asset Type Data     |                                                                                          |
| Last Depreciation Date             | =                                                                                        |
| ⊿Email                             |                                                                                          |
| Always Show Email Destination List |                                                                                          |
| SMTP Password                      |                                                                                          |
| SMTP Port                          |                                                                                          |
| SMTP Server                        |                                                                                          |
| SMTP SSL/TSL                       |                                                                                          |
| SMTP User                          |                                                                                          |
| ⊿Support                           |                                                                                          |
| Check For Newer Label Versions     |                                                                                          |
| Close New Form                     |                                                                                          |
| Help                               | OK Cancel                                                                                |

3. Select the **OK** button to implement the features you have chosen and to close the **Options** screen.

#### Setting the Automatic Asset Tag Number:

The **Asset Tag** values created will be incremented by a value of one, beginning with the largest **Asset Tag** value that existed in the database when the option was first enabled. Beginning with an empty database, the first automatically assigned **Asset Tag** will be a value of "1000". You can change the first automatically assigned **Asset Tag** on the **Set Next Tag Value** screen.

 To access this screen from the Main screen, select Administration > Set Next Asset Tag Number. The Set Next Tag Value screen appears allowing you to select a start number. Below is an example of the Set Next Tag Value screen. In this example, assets with values of 1000, 1001 and 1002 were already entered in the system, so the next tag value the system would use is 1003.

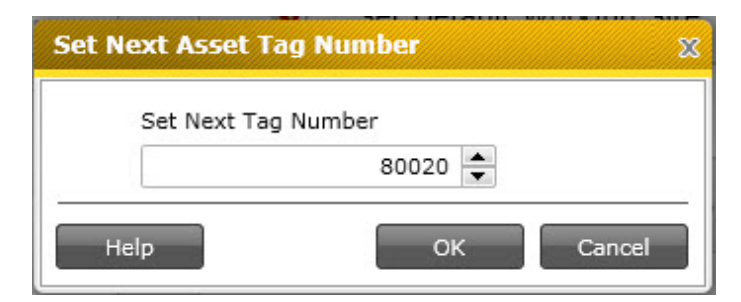

2. Enter the number you want to begin with, then click **OK**.

### **Automatic New**

The **Automatic New** option enables the system to automatically open the **Create New** screen when you enter an asset, site, location, depreciation class, etc. that is not already in the database. For example, if you are creating a new asset and enter a location in the Location field that does not currently exist in the database the **New Location** screen will appear allowing you to finish entering the new location. This option is off by default.

When this option is turned off, a message appears when a new asset, site, etc. is entered asking if you want to create the new item. If you select **Yes**, the **New** screen appears.

- 1. To enable this feature, from the **Main Menu**, click **Administration > Options**.
- 2. Highlight the **Automatic New** listing and select the **Yes** checkbox.
- 3. Click **OK** to save your changes.

| ools                                                                                                    |                                                                                                    |
|----------------------------------------------------------------------------------------------------|----------------------------------------------------------------------------------------------------|
| ▲Asset<br>Allow Duplicate Serial Numbers<br>Automatic AssetTags<br>Automatic New                                                                                                    | Automatically open the Create New screen when<br>you enter an asset/site/location etc. that does not<br>exist. e.g. if you are creating a new asset and<br>enter a location that is not in the database, the<br>New Location screen will pop up automatically. |
| Checkout Duration Uses Week Days<br>Decimal Places<br>Due Date On Next Week Day<br>Edit Inherited Asset Type Data<br>Last Depreciation Date<br><b>#Email</b><br>Always Show Email Destination List<br>SMTP Password<br>SMTP Port | Yes(Check to turn option on)                                                                                                    |
| SMTP SSL/TSL<br>SMTP User                                                                                                    |                                                                                                    |
| ⊿Support                                                                                                    |                                                                                                    |
| Check For Newer Label Versions                                                                                                    |                                                                                                    |
| Close New Form                                                                                                    |                                                                                                    |

### **Check for Newer Label Versions**

This option tells MobileAsset to use the newest label version when printing labels. For example, if you are printing Asset Tags, MobileAsset will automatically use the label with the most recent saved date. This options is on by default.

#### To Turn Off/On the Newer Label Versions Options:

- 1. From the **Main Menu**, click **Administration > Options**. The **Options** screen appears.
- 2. On the **Options** screen, highlight **Check for Newer Label Versions**.

| DOIS                               |                                                                                |
|------------------------------------|--------------------------------------------------------------------------------|
| Allow Duplicate Serial Numbers     | <b>A</b>                                                                       |
| Automatic AssetTags                | When printing labels, like for asset tags, if a new                            |
| Automatic New                      | label has been installed and this option is on, the<br>new label will be used. |
| Checkout Duration Uses Week Days   |                                                                                |
| Decimal Places                     |                                                                                |
| Due Date On Next Week Day          |                                                                                |
| Edit Inherited Asset Type Data     | Yes(Check to turn option on)                                                   |
| Last Depreciation Date             |                                                                                |
| <b>∠</b> Email                     |                                                                                |
| Always Show Email Destination List |                                                                                |
| SMTP Password                      |                                                                                |
| SMTP Port                          |                                                                                |
| SMTP Server                        |                                                                                |
| SMTP SSL/TSL                       |                                                                                |
| SMTP User                          |                                                                                |
| Support                            |                                                                                |
| Check For Newer Label Versions     |                                                                                |
| Close New Form                     |                                                                                |
| Max Row Count                      | •                                                                              |

- 3. Deselect the **Yes** checkbox to turn off the option. Select the **Yes** checkbox to turn the option on.
- 4. Click **OK** to save your changes.

### **Checkout Options**

The **Options** screen (**Administration > Options**) allows you to set two options regarding checking out assets:

Checkout Duration Uses Week Days Due Date On Next Week Day

#### **Checkout Duration Uses Week Days**

When this option is turned on, MobileAsset will not consider weekends when calculating the **Checkout Duration**. For example, assume you set the **Checkout Duration** (on the **Asset Type** > **General** tab) to 4 days and turn this option on. If an asset of this type is checked out on a Thursday, it will be due back the following Wednesday because the two weekend days are not considered in the calculation. If the option is turned off and the asset is checked out on a Thursday, it will be due back the following Monday.

To set the checkout duration option:

- 1. From the Main Menu, click Administration > Options. The Options screen appears.
- 2. On the **Options** screen, highlight **Checkout Duration Uses Week Days**:

### MobileAsset Users' Manual

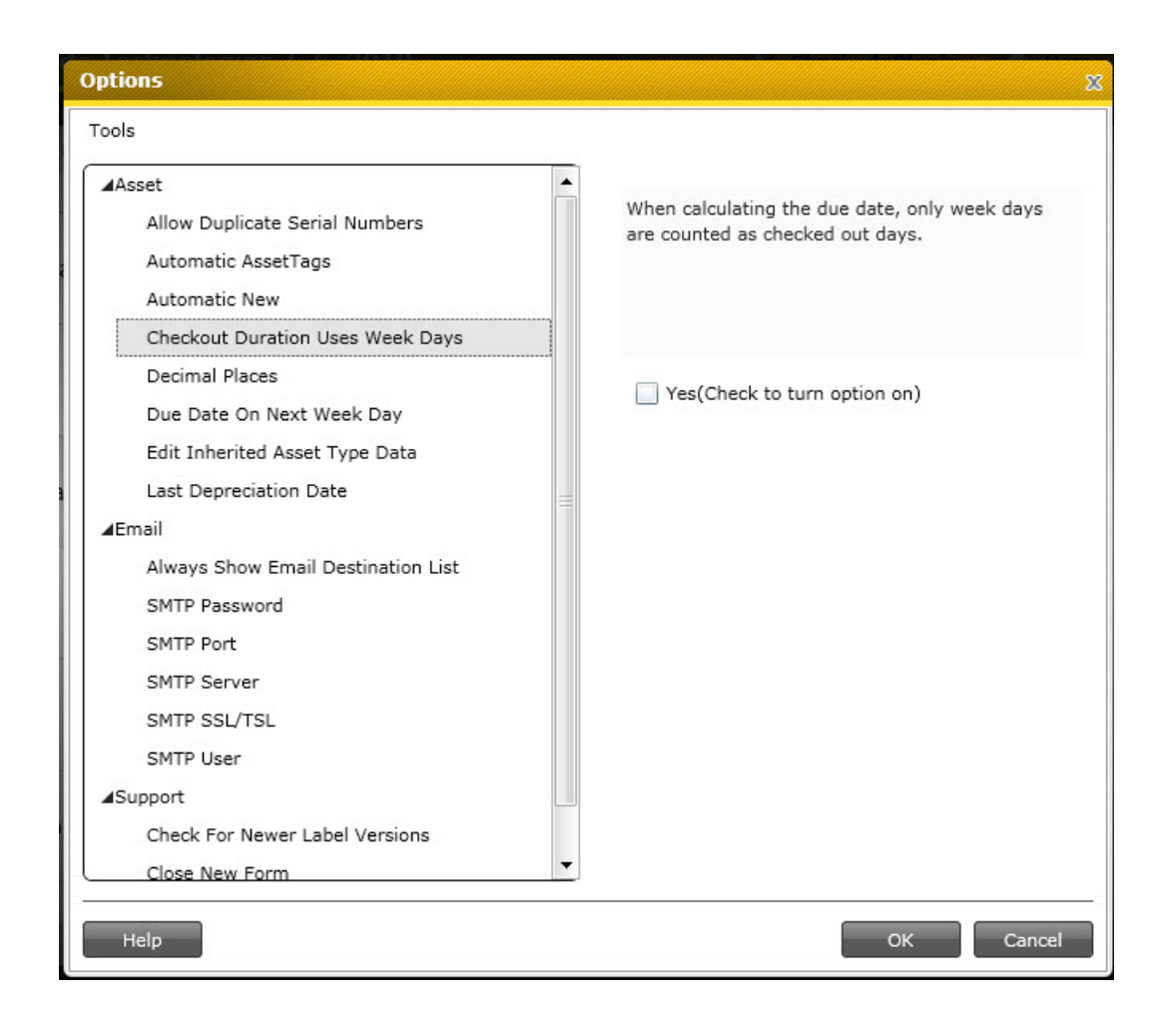

3. Select the **Yes** checkbox to turn on this option.

#### Due Date On Next Week Day

When this option is turned on, the due date will always fall on a weekday. For example, if you turn this option on, if an assets due date would normally fall on a weekend, it is automatically bumped to the next weekday. This means that if the due date were to fall on a Saturday, it would be moved to Monday.

You can enable this option by following the instructions below:

- 1. From the Main screen, click Administration > Options. The Options screen appears.
- 2. On the **Options** screen, highlight **Due Date on Next Week Day**:

| Tools                                                                                                    |                                                                                    |
|----------------------------------------------------------------------------------------------------|------------------------------------------------------------------------------------|
| ▲Asset<br>Allow Duplicate Serial Numbers<br>Automatic AssetTags<br>Automatic New<br>Checkout Duration Uses Week Days | If the calculated due date falls on a weekend, the next week day will be selected. |
| Decimal Places Due Date On Next Week Day Edit Inherited Asset Type Data                                              | Yes(Check to turn option on)                                                       |
| ▲Email                                                                                                    |                                                                                    |
| Always Show Email Destination List<br>SMTP Password<br>SMTP Port                                                     |                                                                                    |
| SMTP Server                                                                                                    |                                                                                    |
| SMTP SSL/TSL SMTP User                                                                                               |                                                                                    |
| ⊿Support                                                                                                    |                                                                                    |
| Check For Newer Label Versions                                                                                       |                                                                                    |

3. Select the  $\boldsymbol{Yes}$  button to enable the option.

### **Close New Form**

The **Close New Form** function enables the system to automatically close the **New** screen each time a new record is created. If the feature is turned on (enabled), after you enter a new item and click **OK** on the New screen, the screen will clear of information and remain open allowing you to enter another new record. If it is turned off (disabled), the New screen will close each time a new record is saved.

This option can only be enabled/disabled by a user set up in the **Admin Group** in **Security**. The **Close New Form** option is turned **ON** by default.

- 1. To enable/disable this feature, from the **Main Menu** click **Administration > Options**.
- 2. On the **Options** page, highlight the **Close New Form** listing and select the **Yes** checkbox to enable the feature or make sure the checkbox is not selected to disable it.

| Options                            | X                                                |
|------------------------------------|--------------------------------------------------|
| Tools                              |                                                  |
| Allow Duplicate Serial Numbers     | <b>A</b>                                         |
| Automatic AssetTags                | Automatically close the New form each time a new |
| Automatic New                      | record is created or duplicated.                 |
| Checkout Duration Uses Week Days   |                                                  |
| Decimal Places                     |                                                  |
| Due Date On Next Week Day          |                                                  |
| Edit Inherited Asset Type Data     | ✓ Yes(Check to turn option on)                   |
| Last Depreciation Date             |                                                  |
| ⊿Email                             |                                                  |
| Always Show Email Destination List |                                                  |
| SMTP Password                      |                                                  |
| SMTP Port                          |                                                  |
| SMTP Server                        |                                                  |
| SMTP SSL/TSL                       |                                                  |
| SMTP User                          |                                                  |
| ⊿Support                           |                                                  |
| Check For Newer Label Versions     |                                                  |
| Close New Form                     |                                                  |
| Max Row Count                      | ▼                                                |
|                                    |                                                  |
| Help                               | OK Cancel                                        |
|                                    |                                                  |

You may want to turn this option off when first entering data to speed up the process, then turn it on later to avoid confusion when using it infrequently.

### **Decimal Places**

This option allows you to set the number of decimal places to display in numeric fields (where possible).

All values entered in numeric fields are stored in the database with up to 4 decimal places. You may not want to display all four decimal places on your list screens and reports, so you can designate the number of decimal places, from 1 to 4, that will display.

The following topics are discussed in this section:

Setting the Decimal Places Option Changing the Decimal Places Option Searching for Data with Truncated Decimal Places

#### Setting the Decimal Places Option

- 1. From the **Main** screen, click **Administration > Options**. The **Options** screen appears.
- 2. Highlight the **Decimal Places** option:

| Options                                                                                                    | 88                                                                                                    |
|----------------------------------------------------------------------------------------------------|----------------------------------------------------------------------------------------------------|
| Tools                                                                                                    |                                                                                                    |
| ▲Asset<br>Allow Duplicate Serial Numbers<br>Automatic AssetTags<br>Automatic New<br>Checkout Duration Uses Week Days                                                            | All numbers that can display decimal places will<br>use this number to determine how many decimal<br>places to display. Valid VALUES 04 |
| Decimal Places                                                                                                    | 4                                                                                                    |
| Due Date On Next Week Day<br>Edit Inherited Asset Type Data<br>Last Depreciation Date<br>Image: Always Show Email Destination List<br>SMTP Password<br>SMTP Port<br>SMTP Server |                                                                                                    |
| SMTP SSL/TSL                                                                                                    |                                                                                                    |
| SMTP User                                                                                                    |                                                                                                    |
| ⊿Support                                                                                                    |                                                                                                    |
| Check For Newer Label Versions<br>Close New Form                                                                                                    | •                                                                                                    |
| Help                                                                                                    | OK Cancel                                                                                                    |

- 3. In the text field, enter the number of decimal places you want to display. You can enter 0 through 4. The default setting is 2 decimal places.
- 4. Click the **OK** button when you are done entering information.

### Changing the Decimal Places Option

If you change the number of allowed decimal places to a great number (1 to 4, for example) any digits stored prior to the change will display with trailing zeros. For example, if a value of 25.5 was stored when the Decimal Places option was set to 1, it will be displayed as 25.500 if the Decimal Places option is later set to 3.

If you change the number of allowed decimal places to a lesser number (4 to 1, for example) any digits stored prior to the change will be rounded. For example, if a value of 25.5 was stored when Decimal Places was set to 1, it will be displayed as 26 if Decimal places is later set to 0. (Values rounded for display at the currently specified number of Decimal Places will retain their original number of decimal places as stored in the database.)

### Searching for Data with Truncated Decimal Places

Keep in mind that your numbers are stored with up to four decimal places. If you set the Decimal Place option to 1, but your numbers contain 4 decimal places, it will be helpful to search using all the decimal places. For example, if you are searching for the numbers: 4.123, 4.134, 4.148 but the Decimal Places option is set to one decimal place showing, the Asset List will displays these numbers as 4.1, 4.1, 4.1. If you are attempting to use the Find feature to search for a specific number, you can type in all decimal places, 4.123, for example to make your search easier. However, when they go into the Find, they will be able to see all the decimal places.

### **Edit Inherited Asset Type Data**

This option allows you to edit the **Asset Type** information on the **New Asset/Edit Asset -General Tab**. When you create a new **Asset** and select an **Asset Type**, you will be asked if you want to incorporate data from that **Asset Type** (manufacturer, check out length, lead time, etc.). For more information on incorporating data from the Asset Type into a new Asset, please refer to the topic <u>Creating a New Asset</u>.

This option is enabled by default.

#### To Disable the Edit Inherited Asset Type Data Option:

- 1. From the **Main** screen select **Administration > Options**. The **Options** screen appears.
- 2. On the **Options** screen, highlight the **Edit Inherited Asset Type Data** option.

| Options                                                                                                    | Σ                                                                                                    |
|----------------------------------------------------------------------------------------------------|----------------------------------------------------------------------------------------------------|
| Tools                                                                                                    |                                                                                                    |
| ▲Asset<br>Allow Duplicate Serial Numbers<br>Automatic AssetTags<br>Automatic New<br>Checkout Duration Uses Week Days | Turn this option off to prevent the data on the asset window that is inherited from the asset type from being edited. |
| Decimal Places Due Date On Next Week Day                                                                             | Yes(Check to turn option on)                                                                                          |
| Edit Inherited Asset Type Data<br>Last Depreciation Date                                                             |                                                                                                    |
| Always Show Email Destination List<br>SMTP Password<br>SMTP Port<br>SMTP Server<br>SMTP SSL/TSL<br>SMTP User         |                                                                                                    |
| ■Support<br>Check For Newer Label Versions<br>Close New Form                                                         | •                                                                                                    |
| Неір                                                                                                    | OK Cancel                                                                                                    |

- 3. Deselect the **Yes** checkbox.
- 4. Click the **OK** button when you are done making changes.

### **Email Options**

The **Email** options allow you to configure MobileAsset for sending emails. Emailing is available on the <u>New/Edit Reservation Screen</u>.

These options are accessed from **Main Page > Administration > Options**.

The following topics are covered in this section:

Always Show Email Destination List <u>SMTP Password</u> <u>SMTP Port</u> <u>SMTP Server</u> <u>SMTP SSL/TSL</u> SMTP User

#### Always Show Email Destination List:

Select **Yes** to always have the list of email destinations appear when you select the **Email** checkbox on the **New/Edit Reservation Screen**. This list allows you to select the email addresses to which the order will be sent.

If you deselect the **Yes** checkbox, the list will not appear and the emails will automatically be sent to every address on the list.

### Administration

| Options                                                                                                    | X                                                                                                    |
|----------------------------------------------------------------------------------------------------|----------------------------------------------------------------------------------------------------|
| Tools Allow Duplicate Serial Numbers                                                                                                    |                                                                                                    |
| Automatic AssetTags<br>Automatic New<br>Checkout Duration Uses Week Days<br>Decimal Places                                                                                    | Turn this option off if you don't want to show<br>email destination list when you send email from<br>the application. |
| Due Date On Next Week Day<br>Edit Inherited Asset Type Data<br>Last Depreciation Date                                                                                         | Yes(Check to turn option on)                                                                                          |
| Always Show Email Destination List<br>SMTP Password<br>SMTP Port<br>SMTP Server<br>SMTP SSL/TSL<br>SMTP User<br>SMTP User<br>Check For Newer Label Versions<br>Close New Form |                                                                                                    |
| Max Row Count                                                                                                    | OK Cancel                                                                                                    |

#### **SMTP Password:**

If your SMTP server requires authentication to send outgoing mail, enter the password here. If it does not require authentication, leave this field blank.

### MobileAsset Users' Manual

| pols                                                                                                    |                                                                                                    |
|----------------------------------------------------------------------------------------------------|----------------------------------------------------------------------------------------------------|
| ▲Asset<br>Allow Duplicate Serial Numbers<br>Automatic AssetTags<br>Automatic New<br>Checkout Duration Uses Week Days<br>Decimal Places<br>Due Date On Next Week Day<br>Edit Inherited Asset Type Data<br>Last Depreciation Date ▲Email<br>Always Show Email Destination List | If your SMTP server requires authentication to<br>send outgoing email, enter the account password<br>to use. Otherwise, leave this blank. |
| SMTP Password                                                                                                    |                                                                                                    |
| SMTP Port                                                                                                    |                                                                                                    |

### SMTP Port:

Enter the SMTP mail server listening port here. The default port is 25.

| Asset Allow Duplicate Serial Numbers Automatic AssetTags Automatic New Checkout Duration Uses Week Days Decimal Places Due Date On Next Week Day Edit Inherited Asset Type Data Last Depreciation Date Email Always Show Email Destination List SMTP Password SMTP Port SMTP Server | DIS                                                                                                    |                                                                            |
|----------------------------------------------------------------------------------------------------|----------------------------------------------------------------------------------------------------|----------------------------------------------------------------------------|
| Last Depreciation Date  IEmail  Always Show Email Destination List  SMTP Password  SMTP Port  SMTP Server                                                                                                    | IAsset<br>Allow Duplicate Serial Numbers<br>Automatic AssetTags<br>Automatic New<br>Checkout Duration Uses Week Days<br>Decimal Places<br>Due Date On Next Week Day<br>Edit Inherited Asset Type Data | SMTP mail server listening port. Default SMTP server listening port is 25. |
| SMTP Port SMTP Server                                                                                                    | Last Depreciation Date<br>IEmail<br>Always Show Email Destination List<br>SMTP Password                                                                                                    |                                                                            |
| SMTP Server                                                                                                    | SMTP Port                                                                                                    |                                                                            |
| SMTP SSL/TSL                                                                                                    | SMTP Server<br>SMTP SSL/TSL                                                                                                    |                                                                            |

### SMTP Server:

Enter the name of an outgoing mail server that supports SMTP for delivering notification emails. Enter the name of the same outgoing mail server that is setup in your own email program. If you do not want MobileAsset to send notification emails, leave this field blank.

### MobileAsset Users' Manual

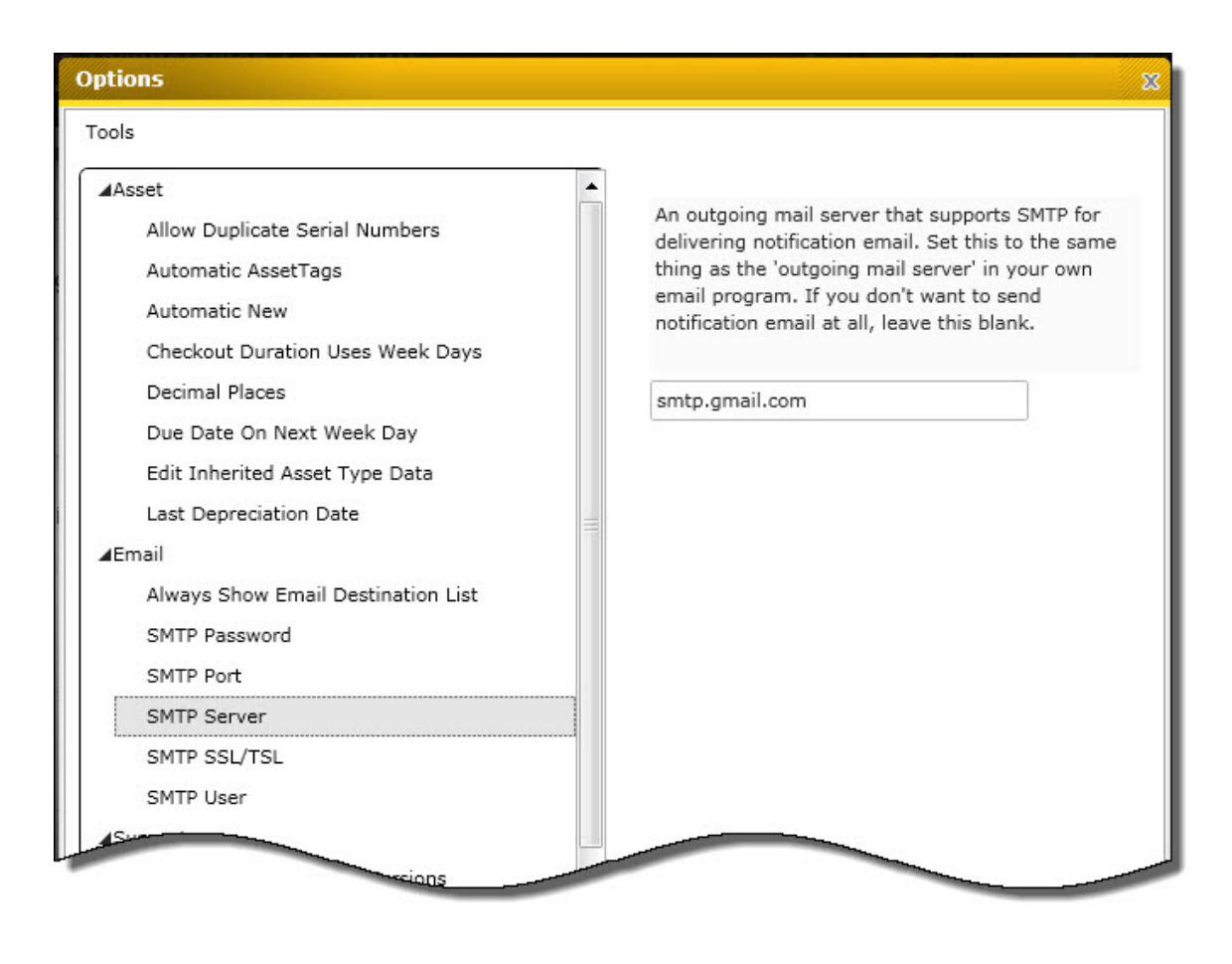

### SMTP SSL/TSL:

Turn this option on for all SMTP servers that require SSL or TSL, including GMail SMTP servers.

| pols                               |                                                                                                    |
|------------------------------------|----------------------------------------------------------------------------------------------------|
| Asset                              | <b></b>                                                                                                 |
| Allow Duplicate Serial Numbers     | If your SMTP server requires a secure connection<br>(SSL or TSL), check the box to turn this option on. |
| Automatic AssetTags                |                                                                                                    |
| Automatic New                      |                                                                                                    |
| Checkout Duration Uses Week Days   |                                                                                                    |
| Decimal Places                     | Yes(Check to turn option on)                                                                            |
| Due Date On Next Week Day          |                                                                                                    |
| Edit Inherited Asset Type Data     |                                                                                                    |
| Last Depreciation Date             |                                                                                                    |
| <b>⊿</b> Email                     |                                                                                                    |
| Always Show Email Destination List |                                                                                                    |
| SMTP Password                      |                                                                                                    |
| SMTP Port                          |                                                                                                    |
| SMTP Server                        |                                                                                                    |
| SMTP SSL/TSL                       |                                                                                                    |
| SMTP User                          |                                                                                                    |

#### Note for GMail Users:

To use a GMail SMTP server to send out mail from MobileAsset:

- 1. Go to www.gmail.com and setup your gmail account.
- 2. Have your IT department open port 587 and 465 on your computer.
- 3. Turn on the SMTP SSL/TSL option, and set up the other SMTP related options on the Options screen.

The GMail SMTP server address is smtp.gmail.com. The SMTP user should be 'yourgmailname@gmail.com' (don't forget @gmail.com). The SMTP Password is your Gmail account password.

Please be aware that you need to turn this option on for all SMTP servers that require SSL or TSL, not just for GMail SMTP servers.

#### SMTP User:

If your SMTP server requires authentication to send outgoing mail, enter the user name here. If it does not require authentication, leave this field blank.

### MobileAsset Users' Manual

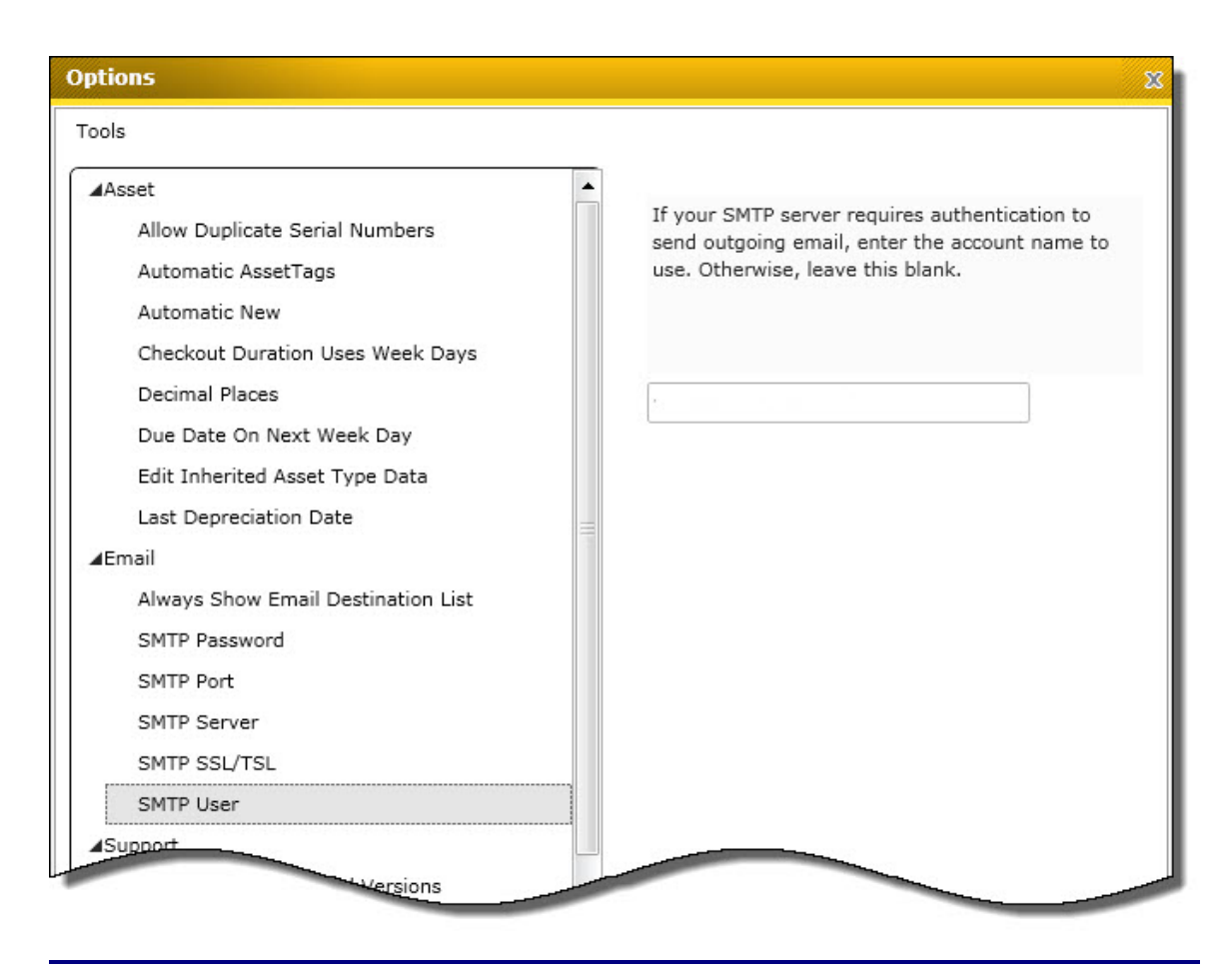
## Last Depreciation Date

This view only field on the **Options** screen allows you to view the last date depreciation was calculated on your assets. Keep in mind that though you can enter a new date in this field, it will not affect the actual last deprecation date. **This field is view only.** 

| Options                                                                                                    | 8                                                           |
|----------------------------------------------------------------------------------------------------|-------------------------------------------------------------|
| Tools                                                                                                    |                                                             |
| ▲Asset<br>Allow Duplicate Serial Numbers<br>Automatic AssetTags<br>Automatic New<br>Checkout Duration Uses Week Days | This is the last date used to calculate asset depreciation. |
| Decimal Places<br>Due Date On Next Week Day<br>Edit Inherited Asset Type Data<br>Last Depreciation Date              | 7/30/2010                                                   |
| ▲Email     Always Show Email Destination List     SMTP Password                                                      |                                                             |
| SMTP Port<br>SMTP Server                                                                                             |                                                             |
| SMTP SSL/TSL<br>SMTP User                                                                                            |                                                             |
| ⊿Support                                                                                                    |                                                             |
| Check For Newer Label Versions                                                                                       |                                                             |
| Close New Form                                                                                                    |                                                             |
| Нејр                                                                                                    | OK Cancel                                                   |

### Max Row Count

By default MobileAsset displays all records on a List screen. You can change this default number to be lower on the **Options** screen. For example, if you have many records (over 1,000), you can set this number to display fewer rows at one time to improve system performance. It will take your system longer to retrieve and display 5,000 asset records on the **Asset List** screen then to display 1,000. Therefore, you may want to set the maximum to display 1,000

- 1. To change the default number of rows that display, from the **Main Menu**, select **Administration > Options**. The **Options** screen appears.
- 2. On the **Options** screen, select **Max Row Count**. The default number is 0, which displays all rows. You can change this to any number between 100 and 1,000. Or, you can enter 0 to display all rows on the **List** screen.

| Tools          Allow Duplicate Serial Numbers         Automatic AssetTags         Automatic New         Checkout Duration Uses Week Days         Decimal Places         Due Date On Next Week Day         Edit Inherited Asset Type Data         Last Depreciation Date         JEmail         Always Show Email Destination List         SMTP Part         SMTP SSL/TSL         SMTP User         Jupport         Check For Newer Label Versions         Close New Form         Max Row Count | ptions                                                                                                    |                                                                                                    |
|----------------------------------------------------------------------------------------------------|----------------------------------------------------------------------------------------------------|----------------------------------------------------------------------------------------------------|
| ASupport Check For Newer Label Versions Close New Form Max Row Count                                                                                                    | Tools Tools Allow Duplicate Serial Numbers Automatic AssetTags Automatic New Checkout Duration Uses Week Days Decimal Places Due Date On Next Week Day Edit Inherited Asset Type Data Last Depreciation Date  IEmail Always Show Email Destination List SMTP Password SMTP Port SMTP Server SMTP SSL/TSL SMTP User | This is the maximum number of rows that will be displayed on most grids. Set this number to 0 to see all rows. The maximum can not be less than 100. |
| Max Row Count                                                                                                    | ▲Support<br>Check For Newer Label Versions                                                                                                    |                                                                                                    |
|                                                                                                    | Max Row Count                                                                                                    |                                                                                                    |

# **Working with Lists**

## Working with Lists

This application contains several list screens that enable you to quickly view and access a variety of information. Available list screens are:

- Assets
- Locations
- Asset Types
- Manage Approvals

Manufacturers

- Contracts
- Customers
- Departments
- Depreciation Classes
- Employees
- Sites

.

- Transactions
- Vendors

Below is an example of the basic list screen layout. This is an example of the **Asset List**, the list screen you will probably use most often. This list screens are divided into three sections (labeled A through C in the example below):

- A. Menu Bar
- B. Toolbar
- C. Search Field
- D. Contents List
- E. Buttons/Status Bar

In addition to these menus there are also "**Context-Sensitive Menus**" that appear when you right-click on certain areas of the screen. These provide another way to access many of the functions available in the toolbar. These types of menus are also discussed later in this section.

| 9 💎 🚺      |           | 🗈   <b>} } *</b>    | 🤗 🎥        | P-1 D - 1 - 1          | % <i>₫</i> В      | (               |                |                 | Searc |
|------------|-----------|---------------------|------------|------------------------|-------------------|-----------------|----------------|-----------------|-------|
| inking     | Asset Tag | Asset Description   | Asset Type | Asset Type Description | Transact As Whole | Site            | Location       | Department Code | Chec  |
| Not Linked | 1         | Philips Monitor     | 15 TFT     | Philips Monitor        |                   | 1               | 1              | Sytem ID        |       |
| Not Linked | 1-1       | Asset in Type 111   | 111        | Type 111               |                   | 3               | 10             |                 |       |
| Not Linked | 1-2       | Philips Monitor     | 150        | Philips Monitor        |                   | 3               | 10             | IT              |       |
| Not Linked | 1-3       | Asset in Type 111   | 111        | Type 111               |                   | 3               | 10             |                 |       |
| Not Linked | 1-4       | Asset in Type 111   | 111        | Type 111               |                   | 3               | 10             |                 |       |
| Not Linked | 1-5       | Asset in Type 111   | 111        | Type 111               |                   | 3               | 10             |                 |       |
| Not Linked | 1121      | Philips Monitor     | 150        | Philips Monitor        |                   | 3               | 10             | ACC             |       |
| Not Linked | 1127      | Dell Optiplex GX270 | GX270      | Dell Optiplex GX270    |                   | 3               | 10             | Wasp            |       |
| Not Linked | 1128      | Dell GX150 CPU      | GX150      | Dell GX150 CPU         |                   | The Wilson Hos  | Stock Room 2_  | Wasp            |       |
| Not Linked | 1132      | Dell Optiplex GX270 | GX270      | Dell Optiplex GX270    |                   | 3               | 10             | Wasp            |       |
| Not Linked | 1137      | AMD Base            | Athlon     | AMD Base               |                   | Sutton & Mertor | Green Wrythe S | Sytem ID        |       |
|            |           |                     |            |                        |                   | -               |                | a               |       |

#### **Quick Links:**

Click a link below to jump to that section of the topic:

Section A: Menu Bar Section B: Toolbar Section C: Search Field Section D: Contents List Section E: Buttons/Status Bar "Context-Sensitive Menus"

#### Section A: Menu Bar (Asset List Only)

The menu bar appears at the top of the screen and provides access to two menus:

| Top Level (linked) Assets Only<br>Top Level (all) Assets Only<br>Disposed Assets                                | Linked Asse<br>Unlinked As | ts Only<br>sets Only |         |                 |
|----------------------------------------------------------------------------------------------------|----------------------------|----------------------|---------|-----------------|
| Disposed Assets Only lips Monitor                                                                               | Top Level (I               | inked) Asse          | ts Only | set Descriptio  |
| Disposed Assets set in Type 11                                                                                  | TOP Level (a               | an) Assets C         | ////    | lips Monitor    |
| the second second second second second second second second second second second second second second second se | Disposed As                | sets                 |         | set in Type 111 |
| Not Linked 1-2 Asset in Type 11                                                                                 | Not Linked                 | 1-2                  | As      | set in Type 111 |

**View (Asset List Only)** - The View menu option allows you to filter what assets display in the list. Options are:

- Linked Assets Only Displays only Linked assets
- Unlinked Assets Only Displays only assets that are not linked to other assets.
- **Top Level (linked) Assets Only** Displays only "Parent" assets, not the assets associated with them.
- Top Level (all) Assets Only Displays all assets.
- **Disposed Assets** Displays all assets that have been marked as Disposed.

#### Section B: Tool Bar

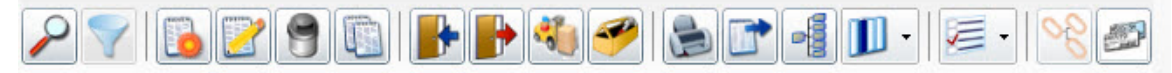

The toolbar at the top of the list screen provides quick access to a variety of functions and also allows you to customize how the information on the list is displayed. Keep in mind that if the >> icon appears in the toolbar of your list, there are hidden icons.

| Button   | Description                                                                                                    |
|----------|----------------------------------------------------------------------------------------------------|
|          | Filter - Accesses the Find screen allowing you to quickly enter information to narrow your search.<br>For more information on the Find screen, please see the Simple Find help topic.                                                                                                    |
| <b>V</b> | <b>Toggle Filter</b> - Once you have entered a <i>filter(specific search criteria entered on the Find screen to narrow the search results)</i> on the <b>Find</b> screen, the list results will be limited to the information you entered. For example, if on the <b>Find</b> screen you designated that you want to view only items with <i>Asset Tag 243</i> , only the item with <i>Asset Tag 243</i> will appear in your list. You can click on the <b>Toggle Filter</b> button to revert back to seeing all of the list items. Click it again to reapply your filter. |
|          | <b>New -</b> Accesses the <b>New</b> screen allowing you to enter a new Asset, Asset Type, etc.                                                                                                    |
|          | Edit - Assesses the Edit screen allowing you to update and change information.                                                                                                    |
| 9        | Dispose or Delete - This icon is called Dispose on the Asset List. It allows you to Dispose of the selected item in the list. For more information on the Dispose transaction, please see the Dispose help topic.                                                                                                    |
|          | This icon is called <b>Delete</b> on other lists. It allows you to delete selected items in the lists.                                                                                                    |
|          | <b>Duplicate -</b> Allows you to copy the information from the item selected in the list to a new item.                                                                                                    |
|          | Check In- Accesses the Check In screen allowing you to check in an asset. For more information on the Check In feature, please see the Check-In help topic.                                                                                                    |
|          | Check Out - Accesses the Check Out screen allowing you to check out an asset to an employee or customer. For more information on the Check Out feature, please see the Check-Out help topic.                                                                                                    |
| *        | Move - Accesses the Move screen allowing you to move one or more assets from one location to another. For more information on the Move feature, please see the Move help topic.                                                                                                    |
| 000      | View Linked Assets - If you are using asset linking, highlight a listing, then click the View Links button to view the parent asset and any children. Below is an example of the View Linked Assets screen.                                                                                                    |

|   | View Linked Assets                                                                                                    |
|---|----------------------------------------------------------------------------------------------------|
|   | ⊿7922 - Kingston Hub                                                                                                    |
|   | ⊿2550 - Dell Optiplex GX270                                                                                                    |
|   | ▲3346 - Dell Optiplex GX280                                                                                                    |
|   | 3944 - Dell S/Card Keyboard                                                                                                    |
|   |                                                                                                    |
|   |                                                                                                    |
|   |                                                                                                    |
|   |                                                                                                    |
|   |                                                                                                    |
|   |                                                                                                    |
|   | Help                                                                                                    |
|   | Notice that in this example the asset that was highlighted in the Asset List appears highlighte<br>the View Links screen (asset 2550 in this example). The parent asset appears at the top. Th<br>asset 2550 has children linked to it, so those also appear on this screen. |
| P | Print - Allows you to print the list. The standard Windows print screen appears.                                                                                                    |

| 🖶 Print 💽                                                                                                    |
|----------------------------------------------------------------------------------------------------|
| General Options                                                                                                    |
| Select Printer<br>Add Printer<br>Adobe PDF<br>Fax<br>HP Photosmart 3200 series (from AGGIESOONER-PC)<br>Microsc<br>Microsc<br>Microsc<br>Microsc                                                                                                    |
| Location:<br>Comment:                                                                                                    |
| Page Range            ● All             ● Selection             ● Pages:             ■ Pages:             ■ Enter either a single page number or a single page range. For example, 5-12                                                                                                    |
| Print Cancel Apply                                                                                                    |
| <ul> <li>Export - Allows you to export the entire asset list to a comma-delimited text file.</li> <li>What is a comma-delimited file? This is a type of data format in which each piece of data is separated by a comma. This is a popular format for transferring data from one application to another, because most database systems are able to import and export comma-delimited data.</li> <li>For example, data pulled from a database and represented in comma-delimited format looks something like the following. Each column value is separated by a comma from the next column's value and each row starts a new line:</li> </ul> |
| Adams, Jane, 46, female, New York<br>Doe, John, 32, male, California<br>Jones, Sam, 13, male, Texas<br>Smith, Mary, 64, female, Louisiana                                                                                                    |
| When data is represented in comma-delimited format they also are referred to as comma-<br>separated values, abbreviated CSV.                                                                                                    |
| When the <b>Export</b> button is selected, a screen appears allowing you to specify where the exported data will be saved on your computer. Make sure you save this to a location you can remember. You must also choose a name for your file on this screen. After you have made your selections, click <b>Save</b> to export your data.                                                                                                    |
| A confirmation message will appear when your data has been successfully exported by the system.                                                                                                    |

# **Display/Hide Group Selections -** The list screens provide you with the capability of "grouping" the displayed information so you can view data in a way that is most easy-to-read for you. You can have one group, two groups, or many groups depending on how you want to view your information. For instance, if you want all assets on the Asset List to be displayed grouped by location, you can quickly set this up.

To see the grouping options, click the **Display/Hide Group Selections** button. The top of the list screen expands to display the group selections as shown below:

| Asset List         |                   |                             |            |                        |                   |                |               |                 |     |      |
|--------------------|-------------------|-----------------------------|------------|------------------------|-------------------|----------------|---------------|-----------------|-----|------|
| View               |                   |                             |            |                        |                   |                |               |                 |     |      |
| P = []             | 29                | 🗈 🖪 📲 🖏                     | 🤗 🛓        | <b>* - 1</b> · 🥃 ·     | <u>∞</u>          |                |               |                 | Sea | arcl |
| Drag a column head | der and drop it h | ere to group by that column |            |                        |                   |                |               |                 |     |      |
| Linking            | Asset Tag         | Asset Description           | Asset Type | Asset Type Description | Transact As Whole | Site           | Location      | Department Code | Che | c    |
| Not Linked         | 2532              | Dell Optiplex GX270         | GX270      | Dell Optiplex GX2/0    |                   | The Wilson Hos | Helpdesk 1_   | Sytem ID        |     |      |
| Not Linked         | 2542              | Dell Optiplex GX270         | GX270      | Dell Optiplex GX270    |                   | 1              | 1             | Wasp            | 1   | E    |
| N Linked Both      | 2550              | Dell Optiplex GX270         | GX270      | Dell Optiplex GX270    |                   | 1              | 1             | Sytem ID        |     |      |
| Not Linked         | 3                 | Toshiba e570 Handhe         | E570       | Toshiba e570 Handheld  |                   | The Wilson Hos | Portakabin 1_ | Wasp            |     |      |
|                    |                   |                             |            |                        |                   |                |               |                 |     |      |

#### **Creating Groups**

1. To create a new group, click on a column header, then drag it to the space indicated on the screen. For example, if you want to group information by Site, click on the Site column header and drag it to the indicated space.

| Drag a column hea | der and drop it h | ere to group by that column | -          |                        |                   |      |         |
|-------------------|-------------------|-----------------------------|------------|------------------------|-------------------|------|---------|
| Linking           | Asset Tag         | Asset Description           | Asset Type | Asset Type Description | Transact As Whole | Site | Locatio |
| Not Linked        | 1                 | Philips Monitor             | 15 TFT     | Philips Monitor        |                   | 1    | 1       |
| Not Linked        | 1-1               | Asset in Type 111           | 111        | Type 111               |                   | 1    | 1       |

2. The screen now lists Site as one of your groups and the assets are grouped according to what Site they are assigned.

|            |           |                   | 1.000      |                        |                   | -    |     |
|------------|-----------|-------------------|------------|------------------------|-------------------|------|-----|
| Linking    | Asset Tag | Asset Description | Asset Type | Asset Type Description | Transact As Whole | Site | Loc |
| 1          |           |                   |            |                        |                   |      |     |
| Not Linked | 1         | Philips Monitor   | 15 TFT     | Philips Monitor        |                   | 1    | 1   |
| Not Linked | 1-1       | Asset in Type 111 | 111        | Type 111               |                   | 1    | 1   |
| Not Linked | 1-3       | Asset in Type 111 | 111        | Type 111               |                   | 1    | 1   |
| Not Linked | 1-4       | Asset in Type 111 | 111        | Type 111               |                   | 1    | 1   |

3. You can create additional groups to further organize your information by continuing to drag and drop column headers. For example, you can create a second group for Locations within Sites by dragging the Location column header to the top of the screen.

Now the Asset List groups information by Site, and then by Location.

|                      |                                                                                                    |                                                                                                    |                                                                       |                                                                                                    | Asset Type                                                                                             | Asset Type Description                                                                                               | I Transact AS Whole                                                                        | Site                                            |                                           |         |
|----------------------|----------------------------------------------------------------------------------------------------|----------------------------------------------------------------------------------------------------|-----------------------------------------------------------------------|----------------------------------------------------------------------------------------------------|----------------------------------------------------------------------------------------------------|----------------------------------------------------------------------------------------------------|--------------------------------------------------------------------------------------------|-------------------------------------------------|-------------------------------------------|---------|
|                      | ^ 1                                                                                                    |                                                                                                    |                                                                       |                                                                                                    |                                                                                                    |                                                                                                    |                                                                                            |                                                 |                                           |         |
|                      | ^ 1                                                                                                    | Net Calcad                                                                                                    | 2                                                                     | Dhiling Maritan                                                                                                    | 40.707                                                                                                 | Phillips Magitan                                                                                                    |                                                                                            | 1                                               |                                           |         |
|                      |                                                                                                    | Not Linked                                                                                                    | 1                                                                     | Philips Monitor                                                                                                    | 15  F                                                                                                  | Philips Monitor                                                                                                    |                                                                                            | 1                                               | 1                                         |         |
|                      |                                                                                                    | Not Linked                                                                                                    | 1-1                                                                   | Asset in Type 111                                                                                                    | 111                                                                                                    | Type 111                                                                                                    |                                                                                            | 1                                               | 1                                         |         |
|                      |                                                                                                    | NOC LINKED                                                                                                    | 1-5                                                                   | Asset in Type III                                                                                                    |                                                                                                    |                                                                                                    |                                                                                            | 1                                               | -                                         |         |
|                      | Groupe                                                                                                    | ed by:                                                                                                    | Si                                                                    | ite                                                                                                    | Location<br>t Tag                                                                                      | Asset [                                                                                                    |                                                                                            |                                                 |                                           |         |
| Deleting<br>1.       | g Groups<br>If you no<br>the data.<br>now wish<br>your mou<br>Group                                                                               | longer<br>For in<br>to onl<br>se ove                                                                                                   | want to<br>istance<br>y group<br>er the g                             | o display inf<br>, if you have<br>o by site, yo<br>roup you wa                                                                     | formation<br>e created<br>u can del<br>ant to del                                                      | in a particular of<br>a group for Site<br>ete location from<br>ete. A checkbo                                        | group you ca<br>e and anothe<br>m the Group<br>x appears:                                  | an easily<br>er for Lo<br>ed by lis             | y ungro<br>cation,<br>st. Hov             | b<br>ve |
| Deleting<br>1.       | g Groups<br>If you no I<br>the data.<br>now wish<br>your mou<br>Group<br>Click the o<br>appears o                                                 | longer<br>For in<br>to onl<br>se ove<br>bed by:<br>checklon the                                                                        | want to<br>stance<br>y group<br>er the gr<br>s<br>cox to c<br>display | o display inf<br>, if you have<br>o by site, yo<br>roup you wa<br>ite                                                              | formation<br>e created<br>u can de<br>ant to del<br>                                                   | in a particular of<br>a group for Site<br>ete location from<br>ete. A checkboo<br>e information co<br>onger grouped  | group you ca<br>e and anothe<br>m the Group<br>ox appears:<br>ontained in the<br>together. | an easily<br>er for Lo<br>ed by lis<br>hat grou | y ungro<br>cation,<br>st. Hov<br>ıp still |         |
| Deleting<br>1.<br>2. | g Groups<br>If you no<br>the data.<br>now wish<br>your mou<br>Group<br>Click the<br>appears of<br>Grouped by:<br>Linking<br>A 1                   | longer<br>For in<br>to onl<br>se ove<br>bed by:<br>checklon the<br>site<br>Ass                                                         | want to<br>istance<br>y group<br>er the gr<br>box to c<br>display     | b display inf<br>, if you have<br>b by site, yo<br>roup you wa<br>site                                                             | formation<br>e created<br>u can del<br>ant to del<br>.ocation                                          | in a particular of<br>a group for Site<br>ete location from<br>ete. A checkboo                                       | group you ca<br>e and anothe<br>m the Group<br>ox appears:<br>ontained in th<br>together.  | an easily<br>er for Lo<br>ed by lis             | y ungro<br>cation,<br>st. Hov             |         |
| Deleting<br>1.<br>2. | g Groups<br>If you no<br>the data.<br>now wish<br>your mou<br>Group<br>Click the<br>appears of<br>Grouped by:<br>Linking<br>A 1<br>Not L          | longer<br>For in<br>to onl<br>se ove<br>bed by:<br>checklon the<br>site<br>inked 1                                                     | et Tag                                                                | b display inf<br>, if you have<br>b by site, yo<br>roup you wa<br>site                                                             | formation<br>e created<br>u can del<br>ant to del<br>.ocation<br>to up. Th<br>t it is no l             | in a particular of<br>a group for Site<br>ete location from<br>ete. A checkbook<br>e information co<br>onger grouped | group you ca<br>e and anothe<br>m the Group<br>ox appears:<br>ontained in th<br>together.  | an easily<br>er for Lo<br>ed by lis             | y ungro<br>cation,<br>st. Hov             |         |
| Deleting<br>1.<br>2. | g Groups<br>If you no<br>the data.<br>now wish<br>your mou<br>Group<br>Click the<br>appears of<br>Grouped by:<br>Linking<br>A 1<br>Not L<br>Not L | longer<br>For in<br>to onl<br>se ove<br>bed by:<br>checklon the<br>site<br>ass<br>inked 1<br>inked 1-1                                 | et Tag                                                                | b display inf<br>, if you have<br>b by site, yo<br>roup you wa<br>site<br>delete the g<br>screen, bu                               | formation<br>e created<br>u can del<br>ant to del<br>cocation<br>to to del<br>roup. Th<br>t it is no l | in a particular of<br>a group for Site<br>ete location from<br>ete. A checkboon<br>e information co<br>onger grouped | group you ca<br>e and anothe<br>m the Group<br>ox appears:<br>ontained in the<br>together. | an easily<br>er for Lo<br>ed by lis             | y ungro<br>cation,<br>st. Hov             |         |
| Deleting<br>1.<br>2. | g Groups<br>If you no<br>the data.<br>now wish<br>your mou<br>Group<br>Click the<br>appears of<br>Grouped by:<br>Inking<br>A 1<br>Not L<br>Not L  | Ionger<br>For in<br>to onl<br>se ove<br>bed by:<br>checklon the<br><u>ste</u><br>ass<br>inked 1<br>inked 1-1<br>inked 1-3<br>inked 1-3 | et Tag                                                                | b display inf<br>, if you have<br>b by site, yo<br>roup you wa<br>site I by I by<br>delete the g<br>screen, bu<br>sset Description | formation<br>e created<br>u can del<br>ant to del<br>cocation<br>to to del<br>roup. Th<br>t it is no l | in a particular of<br>a group for Site<br>ete location from<br>ete. A checkbook<br>e information co<br>onger grouped | group you ca<br>e and anothe<br>m the Group<br>ox appears:<br>ontained in the<br>together. | an easily<br>er for Lo<br>ed by lis             | y ungro<br>cation,<br>st. Hov             |         |

|                                                       | Linking                                                                                                    | 1                                                                  | Checkout Length                                                                                                    | 1                             | Warranty Begin                                                                                                    | 1                                   | Custom Ni                                                               |
|-------------------------------------------------------|----------------------------------------------------------------------------------------------------|--------------------------------------------------------------------|----------------------------------------------------------------------------------------------------|-------------------------------|----------------------------------------------------------------------------------------------------|-------------------------------------|-------------------------------------------------------------------------|
| ľ                                                     | Asset Tag                                                                                                    |                                                                    | Lead Time                                                                                                    | ,                             | Warranty End                                                                                                    | Ĵ                                   | Custom Nu                                                               |
| ,                                                     | Asset Description                                                                                                    | ,                                                                  | Depreciation Class                                                                                                    | ,                             | Warranty Provider                                                                                                    |                                     | Custom T1                                                               |
| ,                                                     | Asset Type                                                                                                    | ,                                                                  | Category                                                                                                    | 5                             | Last Audit Date                                                                                                    |                                     | Custom T2                                                               |
| 1                                                     | Asset Type Description                                                                                                    | 5                                                                  | Vendor Number                                                                                                    | 5                             | Due Date                                                                                                    |                                     | Custom T3                                                               |
|                                                       | Transact As Whole                                                                                                    |                                                                    | Purchase Date                                                                                                    | 5                             | Customer                                                                                                    |                                     | Custom T4                                                               |
|                                                       | Site                                                                                                    | ļ                                                                  | Purchase Cost                                                                                                    | ļ                             | Employee                                                                                                    |                                     | Custom T5                                                               |
|                                                       | Location                                                                                                    | 1                                                                  | Salvage Value                                                                                                    | ,                             | Custom Date 1                                                                                                    |                                     | Custom T6                                                               |
| /                                                     | Department Code                                                                                                    | ~                                                                  | Depreciation Begin Date                                                                                                    | 1                             | Custom Date 2                                                                                                    |                                     | Custom T7                                                               |
| /                                                     | Checked Out                                                                                                    | ~                                                                  | Last Depreciation Date                                                                                                    | ~                             | Custom D3                                                                                                    |                                     | Custom T8                                                               |
| ~                                                     | Serial No                                                                                                    | ~                                                                  | Total Depreciation                                                                                                    | ~                             | Custom Date 4                                                                                                    |                                     | Custom TS                                                               |
| ~                                                     | Condition                                                                                                    | ~                                                                  | Current Depreciation                                                                                                    | ~                             | Custom Date 5                                                                                                    |                                     | Custom T1                                                               |
| ~                                                     | Hyperlink                                                                                                    | ~                                                                  | Book Value                                                                                                    | ~                             | Custom Number 1                                                                                                    |                                     |                                                                         |
| ~                                                     | Manufacturer                                                                                                    | ~                                                                  | Depreciate Asset                                                                                                    | ~                             | Custom N2                                                                                                    |                                     |                                                                         |
|                                                       |                                                                                                    |                                                                    |                                                                                                    |                               |                                                                                                    |                                     |                                                                         |
| 1                                                     | Model                                                                                                    | ~                                                                  | Purchase Order                                                                                                    | ~                             | Custom Number 3                                                                                                    |                                     |                                                                         |
| Noti<br>Whe<br>follo<br>Prin<br>This                  | Model<br>ce in this example the<br>en you hide a column, i<br>wing the instructions al<br><b>t Tags/Labels/Badge</b><br>s option allows you to p<br>e: You must select a L                                                                         | Cust<br>t will<br>bove<br><b>s -</b> T<br>print                    | Purchase Order<br>tom T1 through T10 col<br>I remain hidden until you<br>e.<br>This button is available of<br>barcode labels for any<br>I Printer in the MobileAs | umn<br>u ma<br>on th<br>asset | Custom Number 3<br>as are hidden (no cl<br>anually return it to t<br>e Asset, Employees<br>ets, employees, etc<br>PC application pric   | hec<br>he<br>e, Le<br>c. se         | k mark).<br>List screer<br>ocation Lis<br>elected in t                  |
| Notiv<br>Whe<br>follo<br>Prin<br>This<br>Note<br>from | Model<br>ce in this example the e<br>en you hide a column, i<br>wing the instructions al<br><b>t Tags/Labels/Badges</b><br>s option allows you to p<br>e: You must select a L<br>the List screens.<br>Print Tags/Labels:                           | Cus<br>t will<br>bove<br><b>s -</b> T<br>print<br>.abe             | Purchase Order<br>tom T1 through T10 col<br>I remain hidden until you<br>a.<br>This button is available of<br>barcode labels for any<br>I Printer in the MobileAs | umn<br>u ma<br>on th<br>asse  | Custom Number 3<br>as are hidden (no cl<br>anually return it to t<br>the Asset, Employees<br>ets, employees, etc<br>PC application pric | hec<br>he<br>e, Lu<br>:. se         | k mark).<br>List screer<br>ocation Lis<br>elected in t                  |
| Notiv<br>Whe<br>follo<br>Prin<br>This<br>Note<br>from | Model<br>ce in this example the e<br>en you hide a column, i<br>wing the instructions al<br><b>t Tags/Labels/Badges</b><br>s option allows you to p<br>e: You must select a L<br>the List screens.<br>Print Tags/Labels:<br>1. Click the Print Tag | Cus <sup>-</sup><br>t will<br>bove<br><b>s</b> - T<br>brint<br>abe | Purchase Order<br>tom T1 through T10 col<br>I remain hidden until you<br>a.<br>This button is available of<br>barcode labels for any<br>I Printer in the MobileAs | umn<br>u ma<br>on th<br>asset | Custom Number 3<br>is are hidden (no cl<br>anually return it to t<br>re Asset, Employees<br>ets, employees, etc<br>PC application pric  | hec<br>he<br>, Lu<br>:. se<br>or to | k mark).<br>List screer<br>ocation Lis<br>elected in t<br>o printing ta |

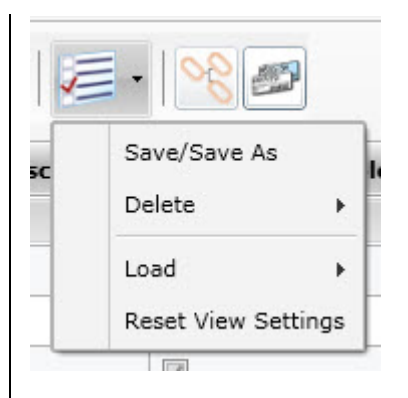

#### Options are:

- **Save/Save as** Accesses the <u>Save View</u> screen allowing you to name and save list settings.
- Delete Click the arrow to view a list of views that can be deleted. To delete:
  - a. Select Views > Delete. A list of all saved views appears.
  - b. Click on the filter you want to delete.

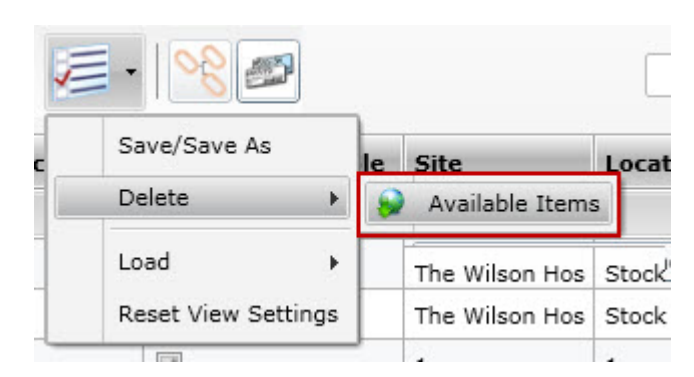

c. A confirmation message similar to the one below appears:

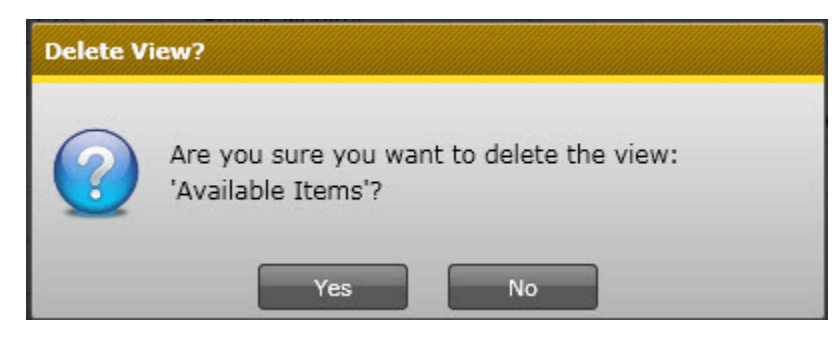

Click Yes on the confirmation message.

• Load -This option allows you to apply a saved view to the list.

To load a saved filter:

a. Select **Views > Load**. A list of all saved views appears.

|      | Save/Save As |               |       | C11-              |
|------|--------------|---------------|-------|-------------------|
|      | Save/Save As |               | whole | Site              |
| 2    | Delete       | •             |       | Main Office       |
|      | Load         | ۱.            |       | Monitors          |
|      | Reset        | View Settings | 9     | Laptops           |
| otop |              |               |       | [No Global Views] |

#### **Section C: Search Field**

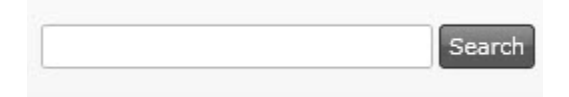

Enter a keyword or number in this field. MobileAsset Web will search all records on the list and display only those containing all or part of the entered text.

#### **Section D: Contents List**

| Linking                                                                                                    | Asset Tag | Asset Description | Asset Type         | Asset Type Descrip | Transact As Whole | Site        | Location        | Department Co |
|----------------------------------------------------------------------------------------------------|-----------|-------------------|--------------------|--------------------|-------------------|-------------|-----------------|---------------|
| Not Linked                                                                                                    | 1005      | 17" Monitor       | Monitor 17"        | 17" Monitor        |                   | Main Office | Storage Rm A    | 1203          |
| Not Linked                                                                                                    | 4000      | T61 units         | Laptop IBMThinkPac | T61 units          |                   | Main Office | Storage Rm A    | 1203          |
| Not Linked                                                                                                    | 4001      | T61 units         | Laptop IBMThinkPac | T61 units          |                   | Main Office | Storage Rm A    | 1203          |
| Not Linked                                                                                                    | 4002      | T61 units         | Laptop IBMThinkPac | T61 units          |                   | Main Office | sales office 1  | 1203          |
| Not Linked                                                                                                    | 4003      | T61 units         | Laptop IBMThinkPac | T61 units          |                   | Main Office | Storage Rm A    | 1203          |
| Not Linked                                                                                                    | 4005      | video card device | Video Card         | video card device  |                   | Main Office | Storage Rm A    | 1203          |
| Not Linked                                                                                                    | 4007      | ID software suite | Software Macromed  | ID software suite  |                   | Main Office | Storage Rm A    | 1203          |
| Not Linked                                                                                                    | 4008      | ID software suite | Software Macromed  | ID software suite  |                   | Main Office | Storage Rm A    | 1203          |
| Not Linked                                                                                                    | 4010      | d17 laptop        | Laptop Dell        | d17 laptop         |                   | Main Office | Storage Rm 17   | 1203          |
| Not Linked                                                                                                    | 4011      | d17 laptop        | Laptop Dell        | d17 laptop         |                   | Main Office | Storage Rm 17   | 1203          |
| Not Linked                                                                                                    | 4012      | d17 laptop        | Laptop Dell        | d17 laptop         |                   | Main Office | training office | 1203          |
| and the second second s | 1010      |                   |                    | 14-1 I             |                   | ··· · · ··· |                 | +000          |

The contents list displays all data related to the selected list. For example, if you selected the Asset List, all assets will display here, if you selected the Locations list, all locations will display here, etc.

**Sorting Columns:** Most of the columns that appear in the lists can be sorted ascending or descending. The columns sort ascending by default. To change the sort order, click on the column heading. An arrow will appear next to the column name to let you know in which direction the information is sorted. The example below shows the Site column sorted Ascending.

| Site | * |
|------|---|
| 1    |   |
| 1    |   |
| 1    |   |
| 1    |   |
| 1    |   |

**Selecting a Listing:** You can quickly scroll through the listings using the scroll bars to the right and below the contents list. Keep in mind that you can also use the **Hide/Show Columns** button to view columns that are normally hidden (see <u>Section B: Toolbar</u>, above).

You can click on a listing to highlight it, then click the button that accesses the desired function. For example, if you want to edit Asset 1137, use your mouse to click on that item in your **Asset List**, then click the **Edit** button.

**Selecting Multiple Listings:** You can select multiple listings at a time by holding down the **Ctrl** and clicking the listings with your mouse. Multi-select can be used for **Disposing/Deleting** items and **Maintenance**.

#### Section E: Buttons/Status Bar

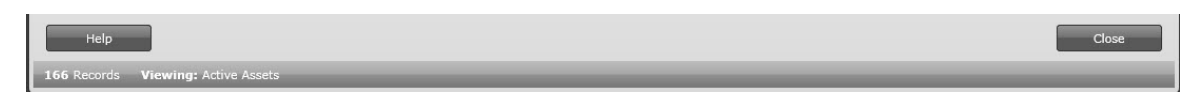

This section contains the following:

Help - Click this button to access this help document.

**Close** - Click this button to close the list. Keep in mind when closing the list that your groups and column settings will be retained.

Status Bar - The bar at the bottom of the screen indicates what filters you currently have set for the list.

#### **Context-Sensitive Menus**

The software provides you with a toolbar for quick access to various list features and, in addition, many of these features can also be accessed via "context-sensitive menus". By right-clicking on a column heading, a list of available features appears, as shown below:

#### MobileAsset Users' Manual

| Filter          |
|-----------------|
| New Asset       |
| Edit Asset      |
| Dispose         |
| Duplicate Asset |
| Check In        |
| Check Out       |
| Move            |
| Maintain        |
| Print List      |
| Export List     |
| Group Columns   |
| Print Tags      |

These features allow you to sort, group and hide columns in the list. Any changes you make to the list via this menu will be retained when the screen is closed and re-opened.

## **Vendors List Example**

The Vendor List, accessed from the **Main Menu** by selecting **List Forms > Vendors**, allows you view Vendors you have already setup and to create new or modify existing Vendors. For detailed information on working with list screens, please see <u>Working with Lists</u>.

Vendor List Vendor Code Email Web Site Contact Name Address 1 Address 2 Cit 📥 Name 3333 Computers Direct Sarah Peterson 689754 PC Unlimited 85766 Tech Services Jennifer Dean 1400 10th St Pla 86597 IT Services Elizabeth Banks 4 Help Close

Below is an example of the Vendor List.

## Asset List Example

The Asset List, accessed from the Main Menu by selecting List Forms > Assets or Asset Management > List Assets, allows you view Assets you have already setup and to create new or modify existing assets. For detailed information on working with list screens, please see Working with Lists. Below is an example of the Asset List.

| 9 💎 🔂      |           | 🐚 🜗 🖶 🖏             | 🤗 🍙        | 📬 📲 🕕 · 🖉 ·            | <u>∾</u> § <i>∰</i> |                 |                |                 | Sea          |
|------------|-----------|---------------------|------------|------------------------|---------------------|-----------------|----------------|-----------------|--------------|
| inking     | Asset Tag | Asset Description   | Asset Type | Asset Type Description | Transact As Whole   | Site            | Location       | Department Code | Che          |
| Not Linked | 1         | Philips Monitor     | 15 TFT     | Philips Monitor        |                     | 1               | 1              | Sytem ID        |              |
| Not Linked | 1-1       | Asset in Type 111   | 111        | Type 111               |                     | 3               | 10             |                 |              |
| Not Linked | 1-2       | Philips Monitor     | 150        | Philips Monitor        |                     | 3               | 10             | IT              |              |
| Not Linked | 1-3       | Asset in Type 111   | 111        | Type 111               |                     | 3               | 10             |                 |              |
| Not Linked | 1-4       | Asset in Type 111   | 111        | Type 111               |                     | 3               | 10             |                 | $\mathbb{Z}$ |
| Not Linked | 1-5       | Asset in Type 111   | 111        | Type 111               |                     | 3               | 10             |                 |              |
| Not Linked | 1121      | Philips Monitor     | 150        | Philips Monitor        |                     | 3               | 10             | ACC             | 1            |
| Not Linked | 1127      | Dell Optiplex GX270 | GX270      | Dell Optiplex GX270    |                     | 3               | 10             | Wasp            |              |
| Not Linked | 1128      | Dell GX150 CPU      | GX150      | Dell GX150 CPU         |                     | The Wilson Hos  | Stock Room 2_  | Wasp            | Z            |
| Not Linked | 1132      | Dell Optiplex GX270 | GX270      | Dell Optiplex GX270    |                     | 3               | 10             | Wasp            |              |
| Not Linked | 1137      | AMD Base            | Athlon     | AMD Base               |                     | Sutton & Mertor | Green Wrythe S | Sytem ID        | 2            |
|            |           |                     |            |                        |                     | -               | **             | - · · ·         |              |

## **Departments List Example**

The Department List, accessed from the **Main Menu** by selecting **List Forms > Departments**, allows you view Departments you have already setup and to create new or modify existing departments. For detailed information on working with list screens, please see <u>Working with</u> <u>Lists</u>.

Below is an example of the Department List.

| Department List |                    |       | x |
|-----------------|--------------------|-------|---|
|                 |                    |       |   |
| Department Code | Department Name    |       | • |
|                 |                    |       |   |
| 101             | Sales              |       |   |
| 102             | Development        |       |   |
| 103             | Shipping/Receiving |       |   |
| 104             | HR                 |       |   |
| 105             | Marketing          |       |   |
| 106             | Accounting         |       |   |
| 107             | Training           |       |   |
| 1203            | IT                 |       |   |
| 123             | Logistics          |       |   |
|                 |                    |       |   |
|                 |                    |       |   |
|                 |                    |       |   |
|                 |                    |       | + |
| •               |                    | ٠     |   |
| Help            |                    | Close |   |
| 10 Records      |                    |       |   |

## **Depreciation Class List Example**

The Depreciation Class List, accessed from the **Main Menu** by selecting **List Forms > Depreciation Classes**, allows you view depreciation classes you have already setup and to create new or modify existing classes. For detailed information on working with list screens, please see <u>Working with Lists</u>.

Below is an example of the **Depreciation Class List**.

| Depreciation Class | i List                  |                   |                  |                   |                                   | o X |
|--------------------|-------------------------|-------------------|------------------|-------------------|-----------------------------------|-----|
| 271                | 2 🖻 🗊                   |                   | <b>]</b> •       |                   |                                   |     |
| Name               | Depreciation Method     | Custom Percentage | Asset Life Years | Asset Life Months | Fully depreciate to salvage value | •   |
| 150DB5             | 150% Declining Balance  | 0.00              | 5                | 0                 |                                   |     |
| Computer Software  | Double Declining Balanc | 0.00              | 4                | 0                 |                                   |     |
| DDB4               | Double Declining Balanc | 0.00              | 4                | 0                 |                                   |     |
| Furniture          | Sum-of-the-years'-digit | 0.00              | 7                | 0                 |                                   |     |
| Laptops            | Straight-Line           | 0.00              | 3                | 0                 |                                   |     |
| Monitors           | Straight-Line           | 0.00              | 5                | 0                 |                                   |     |
| PCSL4              | Straight-Line           | 0.00              | 4                | 0                 |                                   |     |
| SL2                | Straight-Line           | 0.00              | 2                | 0                 |                                   |     |
| SL6                | Straight-Line           | 0.00              | 6                | 0                 |                                   |     |
| SYD4               | Sum-of-the-years'-digit | 0.00              | 4                | 0                 |                                   |     |
| Help               |                         |                   |                  |                   | Close                             | •   |

## **Customer List Example**

The Customer List, accessed from the **Main Menu** by selecting **List Forms > Customers**, allows you view customers you have already setup and to create new or modify existing customers. For detailed information on working with list screens, please see <u>Working with Lists</u>.

| 2 1000 1000  | 1000           |                     |                     |             |            |           | 100000    | 1000 |       |             |
|--------------|----------------|---------------------|---------------------|-------------|------------|-----------|-----------|------|-------|-------------|
| Customer No. | Name           | Company Name        | Email               | Department  | Date Added | Address 1 | Address 2 | City | State | Postal Code |
|              | Eric Fowler    | First Bank          | efowler@firstbank.( | Sales       | 12/1/2007  |           |           |      |       |             |
|              | Jeremy Knight  | City College        | jknight@ccollege.er | Inventory   | 12/1/2007  |           |           |      |       |             |
|              | Kathy Howard   | InfoTronics         | khow@info.com       | Sales       | 12/1/2007  |           |           |      |       |             |
|              | Deborah Smith  | InnerSpec           | dsmith@inspec.con   | Procurement | 12/1/2007  |           |           |      |       |             |
|              | Brian Jackson  | TestData Inc        | brian.jackson@td.c  | Inventory   | 12/1/2007  |           |           |      |       |             |
|              | John Vinson    | Family Groceries    | jv@family.com       | Sales       | 12/1/2007  |           |           |      |       |             |
|              | Grace Whatley  | Adams, Pruitt, & Ar | gw@apacount.com     | Procurement | 12/1/2007  |           |           |      |       |             |
|              | Evan Danielson | Main Engineering    | edanielson@main.c   | Procurement | 12/1/2007  |           |           |      |       |             |
| )            | Sarah Feldman  | Design Central      | sara@design.com     | Inventory   | 12/1/2007  |           |           |      |       |             |
|              |                |                     |                     |             |            |           |           |      |       |             |

Below is an example of the Customer List.

## **Contracts/Licenses List Example**

The **Contracts List**, accessed from the **Main Menu** by selecting **List Forms > Contracts/Licenses**, allows you view contracts or licenses you have already setup and to create new or modify existing contracts/licenses. For detailed information on working with list screens, please see <u>Working with Lists</u>.

Below is an example of the Contracts List.

| Contract List   |                       |                       |            |           |          |             |             |          |      |           |
|-----------------|-----------------------|-----------------------|------------|-----------|----------|-------------|-------------|----------|------|-----------|
| 2               | 2 🔊 🕼 😂               | <b>P</b> • <b>I</b> • | <b>·</b>   |           |          |             |             |          |      |           |
| Contract Number | Description           | Internal Contact      | Begin Date | End Date  | Licenses | No End Date | Asset Count | Software | Cost | Hyperlink |
| 051503          | Macromedia Suite soft | Liz Banks             | 12/1/2008  |           | 5        |             | 2           |          | 0.00 |           |
| 402900          | PC repair/service     | Liz Banks             | 12/1/2008  | 12/1/2010 | 1        |             | 22          |          | 0.00 |           |
|                 |                       |                       |            |           |          |             |             |          |      |           |
|                 |                       |                       |            |           |          |             |             |          |      |           |
|                 |                       |                       |            |           |          |             |             |          |      |           |
|                 |                       |                       |            |           |          |             |             |          |      |           |
|                 |                       |                       |            |           |          |             |             |          |      |           |
|                 |                       |                       |            |           |          |             |             |          |      |           |
|                 |                       |                       |            |           |          |             |             |          |      |           |
|                 |                       |                       |            |           |          |             |             |          |      |           |
|                 |                       |                       |            |           |          |             |             |          |      | -         |
| •               |                       |                       |            |           |          |             |             |          |      | ۰,        |
| Help            |                       |                       |            |           |          |             |             |          |      | Close     |
| 2 Records       |                       |                       |            |           |          |             |             |          |      |           |

## Asset Type List Example

The **Asset Type List**, accessed from the **Main Menu** by selecting **List Forms > Asset Types**, allows you to view Asset Types you have already setup and to create new or modify existing asset types. Asset Types are a category for assets. Assets are assigned to a specific asset type. For instance, you may have an Asset Type of Label Printers that defines the manufacturer, size specs, etc. of this particular type of printer. Then specific printers of the same type are assigned to the Label Printers asset type.

For detailed information on working with list screens, please see Working with Lists.

| Asset Type   | Description     | Checkout Length     | Manufacturer    | Model       | Vendor Number | Depreciation Class | Category    |
|--------------|-----------------|---------------------|-----------------|-------------|---------------|--------------------|-------------|
| 10/100 8 prt | Buffalo Switch  | 5 days 0 hrs 0 min  | Palm            | 10/100 8 pr | 1             | Handheld           | Hardware    |
| 1016DT       | SMC Switch      | 8 days 0 hrs 0 min  | Palm            | 1016DT      | 2             | Handheld           | Hardware    |
| 1024DT       | SMC Switch      | 11 days 0 hrs 0 min | Palm            | 1024DT      |               | Handheld           |             |
| 111          | Type 111        | 0 days 1 hrs 0 min  | Brother         | P Touch     |               | Printer            | Hardware    |
| 112          | 112 on wdt3200  | 8 days 0 hrs 0 min  | 3               | model wdt3  | 180           | 180                | cat wdt3200 |
| 113          | 113 wdt         | 9 days 0 hrs 0 min  | mf 3200         | model 3200  | 3200          | 2                  | cat 3200    |
| 114          | 114             | 2 days 0 hrs 0 min  | 4               | 4           | 8             | str                | 3200        |
| 115          | 115             | 0 days 0 hrs 0 min  |                 |             |               |                    |             |
| 13           | 13              | 8 days 0 hrs 0 min  | 13              | 13 Model    | 13            | double 5           | 13 cat      |
| 1320         | HP Lower Tray   | 10 days 0 hrs 0 min | Hewlett Packarc | 1320        | 1             | Handheld           | Hardware    |
| 15 TFT       | Philips Monitor | 6 days 0 hrs 0 min  | Toshiba         | 15 TFT      | 2             | Monitor            | Hardware    |
| 150          | Philips Monitor | 10 days 0 hrs 0 min | Toshiba         | 150         | 1             | Monitor            | 1200        |
| L50B2        | Philips Monitor | 11 days 0 hrs 0 min | Toshiba         | 150B2       |               | none               | new CAT US  |
| L50S         | Philips Monitor | 11 days 0 hrs 0 min | Toshiba         | 150S        |               | Monitor            |             |
| 55           | 155             | 5 dave 0 hrs 0 min  | Fuilteu         | M 155       | 5             | Mobile Device      | Hardware    |

Below is an example of the Asset Type List.

## **Locations List Example**

The Location List, accessed from the **Main Menu** by selecting **List Forms > Locations** allows you view Locations you have already setup and to create new or modify existing locations. For detailed information on working with list screens, please see <u>Working with Lists</u>.

Below is an example of the Location List.

| ite | Location          | Description | Custom Date 1 | Custom Date 2 | Custom Date 3 | Custom Date 4 | Custom Date 5 | C |
|-----|-------------------|-------------|---------------|---------------|---------------|---------------|---------------|---|
| 01  | Administrative Of |             |               |               |               |               |               |   |
| 01  | NE Warehouse      |             |               |               |               |               |               |   |
| 01  | Plano Warehouse   |             |               |               |               |               |               |   |
| 01  | SW Warehouse      |             |               |               |               |               |               |   |
|     |                   |             |               |               |               |               |               |   |
|     |                   |             |               |               |               |               |               |   |

## Manufacturer List Example

The Manufacturer List, accessed from the **Main Menu** by selecting **List Forms > Manufacturers** allows you view Manufacturers you have already setup and to create new or modify existing manufacturers. For detailed information on working with list screens, please see <u>Working with</u> <u>Lists</u>.

Below is an example of the Manufacturer List.

|                 |                   | WED SILE         | Contact Name   | Address 1       | Address 2 | City   | State | Postal Code | 1 |
|-----------------|-------------------|------------------|----------------|-----------------|-----------|--------|-------|-------------|---|
| Dell            |                   | http://www.del   | James Bullocks | 1688 E. Mfg Wa  |           | Dallas | тх    | 75074       | 1 |
| Dell 2 js       | jsmith@dell.com   | www.dell.com     | Jim Smith      | 1688 E. Mfg Dr. | Suite 88  | Dallas | ТХ    | 75074       | 1 |
| Fujitsu         |                   | http://www.fuji  |                |                 |           |        |       |             |   |
| Hewlett Packarc |                   | http://www.hp.   |                |                 |           |        |       |             |   |
| Kyocera         |                   | http://www.kyc   |                |                 |           |        |       |             |   |
| Palm js         | jsmith@euro.palm. | http://euro.palr | John Smith     | 1677 W. Palm A  | Suite 77  | Dallas | тх    | 78501       | 1 |
| Toshiba         |                   | http://uk.comp   |                |                 |           |        |       |             | Γ |

## **Employee List Example**

The Employee List, accessed from the **Main Menu** by selecting **List Forms > Employees**, allows you view employees you have already setup and to create new or modify existing employees. For detailed information on working with list screens, please see **Working with Lists**.

| Employee List |           |                    |            |                |       |     |                  |           |           |           |
|---------------|-----------|--------------------|------------|----------------|-------|-----|------------------|-----------|-----------|-----------|
| 9 💎 📴         |           | ) <b>    -  - </b> |            | <b>III ·</b> 🔊 | •     |     |                  |           |           |           |
| Employee No   | Last Name | First Name         | Department | Manager No     | Phone | Ext | Email            | Address 1 | Address 2 | Mail Stop |
| 4295153       | Thomas    | Dan                |            |                |       |     |                  |           |           |           |
| 5150329       | Taylor    | David              |            |                |       |     |                  |           |           |           |
| 23456789      | Miller    | Billy              | 1203       |                |       |     |                  |           |           |           |
| 79856458      | McGee     | Billy              | 123        |                |       |     |                  |           |           |           |
| 458732159     | Phillips  | Terri              |            |                |       |     |                  |           |           |           |
| 598742        | Harris    | Eric               | 123        | - 7            |       |     | eharris@work.com |           |           |           |
| 75648125      | Martin    | Joan               |            |                |       |     |                  |           |           |           |
|               |           |                    |            |                |       |     |                  |           |           |           |
| (             |           |                    |            |                |       |     |                  |           |           |           |
| Help          |           |                    |            |                |       |     |                  |           |           | Close     |
| Records       |           |                    |            |                |       |     |                  |           |           |           |

Below is an example of the Employee List.

## Site List Example

The Site List, accessed from the **Main Menu** by selecting **List Forms > Sites**, allows you view Sites you have already setup and to create new or modify existing Sites. For detailed information on working with list screens, please see <u>Working with Lists</u>.

Below is an example of the Site List.

| Site List        |             |               |               |               |               |               | E               | E XX |
|------------------|-------------|---------------|---------------|---------------|---------------|---------------|-----------------|------|
| 29               | ) 📝 🐼 🕼     |               |               |               |               |               |                 |      |
| Site             | Description | Custom Date 1 | Custom Date 2 | Custom Date 3 | Custom Date 4 | Custom Date 5 | Custom Number 1 | •    |
| 14th Street Offi |             |               |               |               |               |               | 0.00            |      |
| Main Office      |             |               |               |               |               |               | 0.00            |      |
| Help             | 10          |               |               |               |               |               | Close           | •    |
| 2 Records        |             |               |               |               |               |               |                 |      |

## **Transactions List Example**

The Transaction List displays all transactions completed in MobileAsset. The Transaction List is accessed from the **Main Menu** by selecting **List Forms > Transactions**, You can keep this list current by using the **Archive Transactions** function to remove old transactions from your list. For detailed information on working with list screens, please see **Working with Lists**.

| Trans Date | Trans Type | Asset Tag | Department | Location         | Other Location | Reason | Entry Date | Date Acqu |
|------------|------------|-----------|------------|------------------|----------------|--------|------------|-----------|
| 12/4/2008  | Add        | 4000      |            | Storage Rm A     |                |        | 12/4/2008  |           |
| 12/4/2008  | Add        | 4001      |            | Storage Rm A     |                |        | 12/4/2008  |           |
| 12/4/2008  | Add        | 4002      |            | Storage Rm A     |                |        | 12/4/2008  |           |
| 12/4/2008  | Add        | 4003      |            | Storage Rm A     |                |        | 12/4/2008  |           |
| 12/4/2008  | Add        | 4005      |            | Storage Rm A     |                |        | 12/4/2008  |           |
| 12/4/2008  | Add        | 1005      |            | Storage Rm A     |                |        | 12/4/2008  |           |
| 8/13/2009  | Add        | 5000      | 1203       | Storage Rm E     |                |        | 3/13/2009  |           |
| 3/13/2009  | Add        | 5001      | 1203       | Storage Rm E     |                |        | 3/13/2009  |           |
| 3/13/2009  | Add        | 5002      | 1203       | Storage Rm E     |                |        | 3/13/2009  |           |
| 3/30/2009  | Add        | K1000     |            | marketing office |                |        | 3/30/2009  |           |
| 12/8/2008  | Add        | 4068      |            | Storage Rm A     |                |        | 12/8/2008  |           |
| 12/8/2008  | Add        | 4069      |            | Storage Rm B     |                |        | 12/8/2008  |           |
| 12/8/2008  | Add        | 4070      |            | training office  |                |        | 12/8/2008  |           |
| 2/2/2009   | Add        | 49000     |            | marketing office |                |        | 2/2/2009   |           |
| 0/0/0000   | ٨dd        | 490001    |            | marketing office |                |        | 2/2/2009   |           |

Below is an example of the Transaction List:

## **Save View Screen**

This screen, accessed from some List screens, allows you to save settings you have made on the List screen, including search criteria, grouping, column reordering, etc. For more information on the **Save Named Filters** function, please refer to the topic <u>Working with Lists</u>.

#### Using the Save View Screen:

1. After you have arranged, grouped, filtered the list as desired, select the **Views** icon from the toolbar.

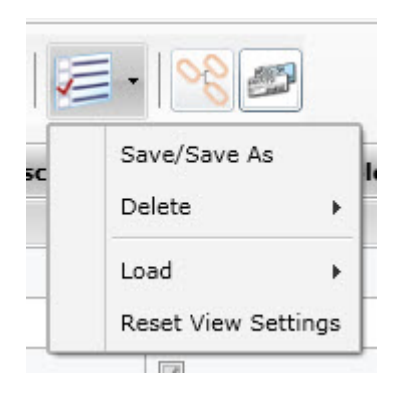

2. Click on Save/Save As. The Save View screen appears:

| Save View              |         |                                                                    | Σ |
|------------------------|---------|--------------------------------------------------------------------|---|
| Please enter a name a  | and dea | cription for the view that you want to save.                       |   |
| Name:                  |         |                                                                    |   |
| Description:           |         |                                                                    |   |
| Set As Default?        |         | Check the box if you want to save this view as your default view.  |   |
| Visible For All Users? |         | Check the box if you want this view to be accessible to all users. |   |
| Help                   |         | OK Cancel                                                          |   |

- 3. Enter a name for these list settings in the **Name** field.
- 4. You can optionally enter a description for the filter in the **Description** field.
- 5. If you want this view to be the default list view, select the **Set as Default** checkbox. The list will always open with the saved settings when you open it.
- If you want the view to be visible to everyone who accesses the List screen, select the Visible for All Users checkbox. This means that any users who is logged in to MobileAsset and has access to the List screens can see this view.
- 7. Click the **OK** button to save your settings.

MobileAsset Users' Manual

## **Printing Labels/Asset Tags from the List Screens**

MobileAsset Web allows you to print labels and asset tags directly from the **List** screens. The following **List** screens have label printing functionality:

- Asset List Print Asset Tags
- Employee List Print Employee Badges
- Location List Print Location Labels

**Note:** You must select a label printer in the MobileAsset PC application prior to printing tags from the **List** screens. To do this, see the topic Selecting a Label Printer in the Mobile Asset Online Help.

#### To Print Tags/Labels/Badges:

- 1. With the desired **List** screen open (**Asset**, **Employee** or **Location**), highlight the listing you want to print. You can select multiple listings by holding down the Ctrl key on your keyboard while clicking on listings.
- 2. Click the **Print Tags/Labels** button on the toolbar.

The following screen appears:

<SS>

- 3. Enter the number of labels you want to print for each selected item.
- 4. Click the **OK** button.

## Reports

## **Report Viewer**

The **Report Viewer** presents reports in an interactive environment that permits keyword searches, printing and export to Adobe Acrobat® Reader<sup>™</sup> (.pdf), Microsoft® Excel (.xls), Microsoft® Word (.doc) or Rich Text Format (.rtf) files.

The following topics are covered in this section:

 Report Viewer Overview

 Navigating Reports

 Troubleshooting Reports

 Troubleshooting Opening Reports

 Troubleshooting Printing Reports

 Printing on All Browsers/OS

 Printing on Svr2008 64Bit IE8

 Printing on Svr2003 64 Bit IE8

#### **Report Viewer Overview:**

- 1. Reports are accessed from the **Main Menu** by clicking the **Reports** icon. A list of all reports will appear.
- 2. Click on the desired report. The report will open in the **Report Viewer**.

| 2 6 1            | н |               | 🔄 🛛 Main Report 🗣 |                    | <b>ffi</b> 100% 🔻 |                       |
|------------------|---|---------------|-------------------|--------------------|-------------------|-----------------------|
| 10/100 8 prt     | • | Asset Types F | Report            |                    | Wasp Barcode 7    | Fechnologies 7_6_2010 |
| 1016DT<br>1024DT |   | Asset Type    | Description       | Depreciation Class | Manufacturer      | Vendor Number         |
| 111              |   |               |                   |                    |                   |                       |
| 112<br>1320      | = | 10/100 8 prt  | Buffalo Switch    | Handheld           | Palm              | 1                     |
| 15 TFT           | - | 1016DT        | SMC Switch        | Handheld           | Palm              | 2                     |
| 150<br>150B2     |   | 1024DT        | SMC Switch        | Handheld           | Palm              |                       |
| 150S             |   | 111           | Туре 111          | Printer            | Brother           |                       |
| 160              |   | 112           | 112 on wdt3200    | 180                | 3                 | 180                   |
| 165<br>16port    |   | 1320          | HP Lower Tray     | Handheld           | Hewlett Packard   | 1                     |
| 170              |   | 15 TFT        | Philips Monitor   | Monitor            | Toshiba           | 2                     |
| -180<br>-181     |   | 150           | Philips Monitor   | Monitor            | Toshiba           | 1                     |
| 182              |   | 150B2         | Philips Monitor   | none               | Toshiba           |                       |
|                  |   | 150S          | Philips Monitor   | Monitor            | Toshiba           |                       |
| 185              |   | 155           | 155               | Mohile D.          | Ruiitell          | 5                     |
|                  |   |               |                   |                    |                   |                       |

#### Navigating Reports:

**Contents Tree:** Use the Contents Tree to quickly jump to sections of the report. In the example Assets By PO Report shown below, the **Contents Tree** displays all Purchase Orders contained in the report. Clicking on PO in the Contents Tree will display that PO in the report area to the right. Notice that the selected PO appears highlighted (in orange) in the report.

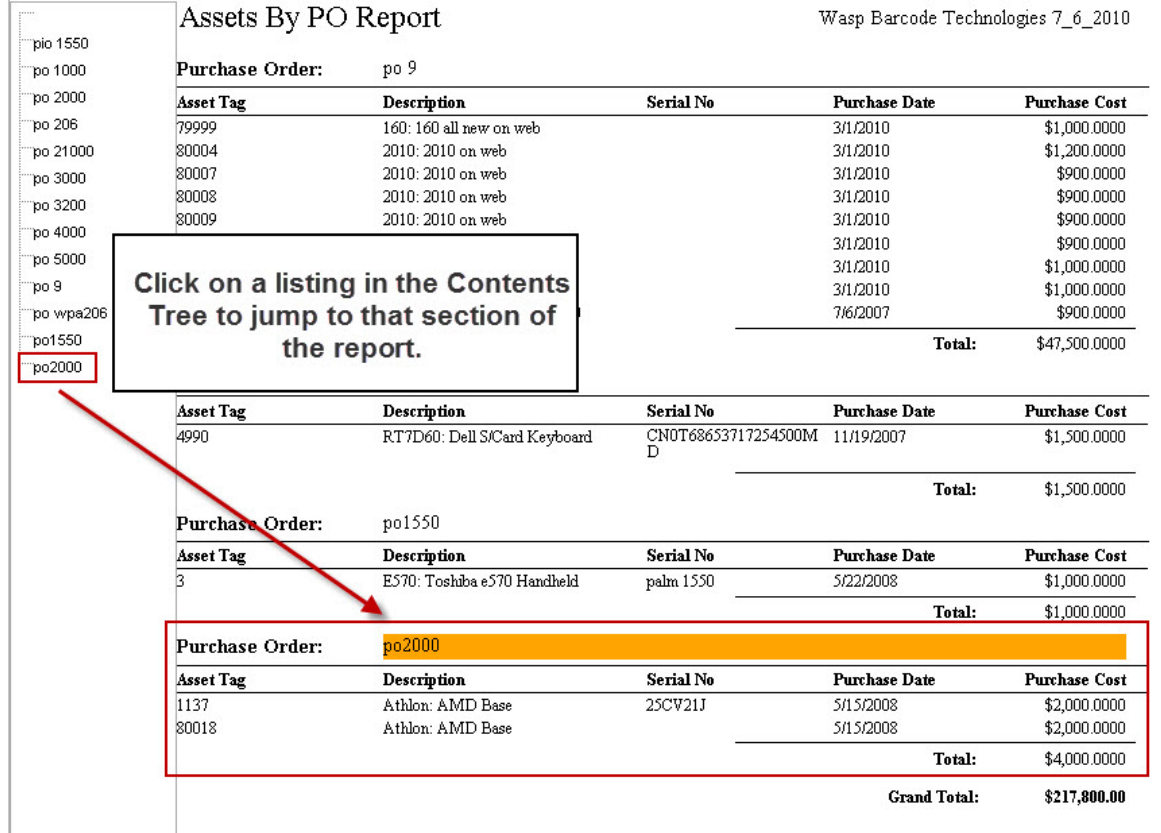

#### **Report Viewer Toolbar:**

The Toolbar at the top of the Report Viewer provides a variety of functions.

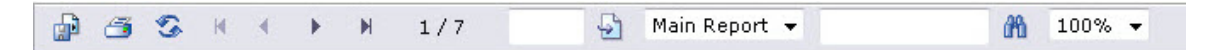

Each function is described below:

|        | Allows you to export the current report to another format.                                                            |
|--------|----------------------------------------------------------------------------------------------------|
| - B    | To Export a Report:                                                                                                   |
| Export | <ol> <li>Click the Export button on the Report Viewer Toolbar. The following Expo<br/>screen is displayed:</li> </ol> |

|                                       | location on your computer.                                                                                                    |
|---------------------------------------|----------------------------------------------------------------------------------------------------|
| Print                                 | Accesses the <b>Print</b> feature.                                                                                                    |
| Refresh                               | Updates the current report with any new/changed information since the report was first run.                                                      |
|                                       | Use these buttons to navigate through the report. From left to right, the buttons are:                                                           |
| Navigation                            | <ul> <li>Return to First page</li> <li>Previous Page</li> <li>Next Page</li> <li>Jump to Last Page</li> </ul>                                    |
| 1/7<br>Page Number/Number of<br>Pages | This view only field displays the current page number/total number of pages in the report.                                                       |
| <b>Бо То</b>                          | Enter a page number in the field, then click the page icon go to that page.                                                                      |
| Main Report - Selection               |                                                                                                    |
| List                                  |                                                                                                    |
| Find                                  | Enter a keyword or a number in this field, then click the binocular icon. The MobileAsset We highlight any matching text it finds in the report. |
| 100% <b>Zoom</b>                      | Select a Zoom level from the drop down list.                                                                                                    |

#### **Troubleshooting Opening and Printing Reports**

Troubleshooting Opening Reports Troubleshooting Printing Reports Printing on All Browsers/OS Printing on Svr2008 64Bit IE8 Printing on Svr2003 64 Bit IE8

**Troubleshooting Opening Reports:** If you are unable to access the reports, make sure the following settings are correct:

- 1. Make sure the option "Always open popups in a new window" is selected on the Internet Options screen. To check this:
  - a. From the Internet Explorer toolbar, select **Tools > Internet Options**.

| -       | Google                                                  | - • ×        |
|---------|---------------------------------------------------------|--------------|
|         | 😪 Conver                                                | t 🔻 🔂 Select |
| /       | 🔄 🔹 🔝 👻 🖶 👻 🔂 Page 🔹                                    | • 🗿 Tools 🔹  |
| Shari d | Delete Browsing History<br>Diagnose Connection Problems | 1            |
|         | Pop-up Blocker                                          |              |
|         | Manage Add-ons                                          |              |
|         | Work Offline                                            |              |
|         | Full Screen                                             | F11          |
|         | Menu Bar<br>Toolbars                                    |              |
|         | Fiddler2                                                |              |
|         | Create Mobile Favorite<br>Sun Java Console              |              |
|         | Internet Options                                        |              |

The Internet Options screen displays.

b. On the **General** tab, select **Settings** in the **Tabs** section.

| Internet Options                                                                     |
|--------------------------------------------------------------------------------------|
| General Security Privacy Content Connections Programs Advanced                       |
| Home page                                                                            |
| To create home page tabs, type each address on its own line.                         |
|                                                                                      |
| Use current Use default Use blank                                                    |
| Browsing history                                                                     |
| Delete temporary files, history, cookies, saved passwords, and web form information. |
| Delete Settings                                                                      |
| Search Change search defaults. Settings                                              |
| Tabs                                                                                 |
| Change how webpages are displayed in Settings                                        |
| Appearance Colors Languages Fonts Accessibility                                      |
| OK Cancel Apply                                                                      |

The Tabbed Browsing Settings screen appears.

c. Make sure the option "Always open popups in a new window" is selected.
| Tabbed Browsing Settings                                       |
|----------------------------------------------------------------|
| Enable Tabbed Browsing (requires restarting Internet Explorer) |
| Warn me when closing multiple tabs                             |
| Always switch to new tabs when they are created                |
| Enable Quick Tabs (requires restarting Internet Explorer)      |
| 🔲 Open only the first home page when Internet Explorer starts  |
| Open new tabs next to the current tab                          |
| Open home page for new tabs instead of a blank page            |
| When a pop-up is encountered:                                  |
| Always open pop-ups in a new window                            |
| Always open pop-ups in a new tab                               |
| Open links from other programs in:                             |
| O A new window                                                 |
| A new tab in the current window                                |
| The current tab or window                                      |
| Restore defaults OK Cancel                                     |

- d. Click OK on the Tabbed Browsing Settings screen to close it.
- e. Click OK on the Internet Options screen to close it.
- 2. If you have Popup Blocker turned on, select "Always Allow Popups from this Site" when prompted. You will usually be prompted the first time you try to access reports from MobileAsset.

**Troubleshooting Printing Reports:** If you are unable to print reports, make sure the following options are set correctly:

#### Printing on All Browers/OS:

- 1. Make sure all **Active X** controls are set to **Enable**.
  - a. From the Internet Explorer toolbar, select **Tools > Internet Options**.

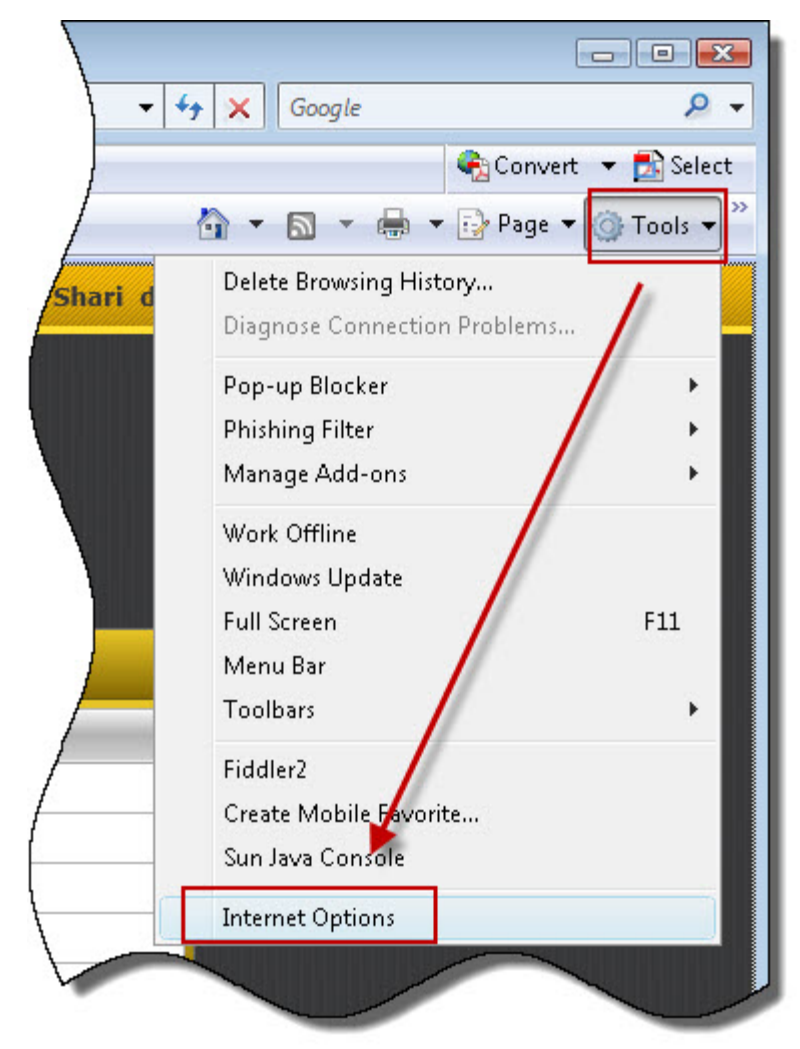

The Internet Options screen displays.

b. On the Security tab, select Local Intranet and the Custom Level button.

| Internet Options                                                                                                    |
|----------------------------------------------------------------------------------------------------|
| General Security Privacy Content Connections Programs Advanced                                                                                |
| Select a zopa to view or change security settings                                                                                             |
|                                                                                                    |
| Internet Local intranet Trusted sites Restricted sites                                                                                        |
| Local intranet         Sites           This zone is for all websites that are found on your intranet.         Sites                           |
| Security level for this zone                                                                                                    |
| <b>Custom</b><br>Custom settings.<br>- To change the settings, click Custom level.<br>- To use the recommended settings, click Default level. |
| Enable Protected Mode (requires restarting Internet Explorer)     Custom level     Default level                                              |
| Reset all zones to default level                                                                                                    |
| Some <u>settings</u> are managed by your system administrator.                                                                                |
| OK Cancel Apply                                                                                                    |

The Security Settings screen appears.

c. On the **Security Settings** screen, make sure the Active X controls are set to **Enable**.

| 🔰 Activ    | eX controls and plug-ins                                    |
|------------|-------------------------------------------------------------|
| 🗍 📦 A      | llow previously unused ActiveX controls to run without prom |
| 0          | ) Disable                                                   |
| (          | ) Enable                                                    |
| 🌒 A        | Ilow Scriptlets                                             |
| 0          | ) Disable                                                   |
| (          | Enable                                                      |
| 0          | Prompt                                                      |
| 🥥 A        | sutomatic prompting for ActiveX controls                    |
| 0          | ) Disable                                                   |
|            |                                                             |
| <b>I</b> B | anary and script behaviors                                  |
| 0          | Dicable                                                     |
|            | Disable<br>Epable                                           |
|            | Linduic Vision and animation on a webnade that does not use |
| ٠          | 4                                                           |
| Takes eff  | ect after you restart Internet Explorer                     |
|            |                                                             |
| set custo  | m settings                                                  |
| set to:    | Medium-low (default)                                        |
|            |                                                             |

- d. Click OK to close the Security Settings screen.
- e. Click **OK** to close the **Internet Options** screen.
- 2. Add the MobileAsset website to your "safe" list. To do this:
  - a. From the Internet Explorer toolbar, select **Tools > Internet Options**.

| + +     | Google                                                  | <b>→</b> 9    |
|---------|---------------------------------------------------------|---------------|
| }       | 😪 Conver                                                | t 🔻 🔂 Select  |
| /       | 🟠 🔹 🗟 👻 🖶 👻 🔂 Page ୟ                                    | • 🗿 Tools 👻 » |
| Shari d | Delete Browsing History<br>Diagnose Connection Problems | 1             |
|         | Pop-up Blocker                                          |               |
|         | Phishing Filter                                         | / · · ·       |
|         | Manage Add-ons                                          | •             |
|         | Work Offline                                            |               |
|         | Windows Update                                          |               |
|         | Full Screen                                             | F11           |
|         | Menu Bar                                                |               |
|         | Toolbars                                                | •             |
|         | Fiddler2                                                |               |
|         | Create Mobile Favorite                                  |               |
|         | Sun Java Console                                        |               |
|         | Internet Options                                        |               |
|         |                                                         |               |

The Internet Options screen displays.

b. Select Local Intranet and the Sites button.

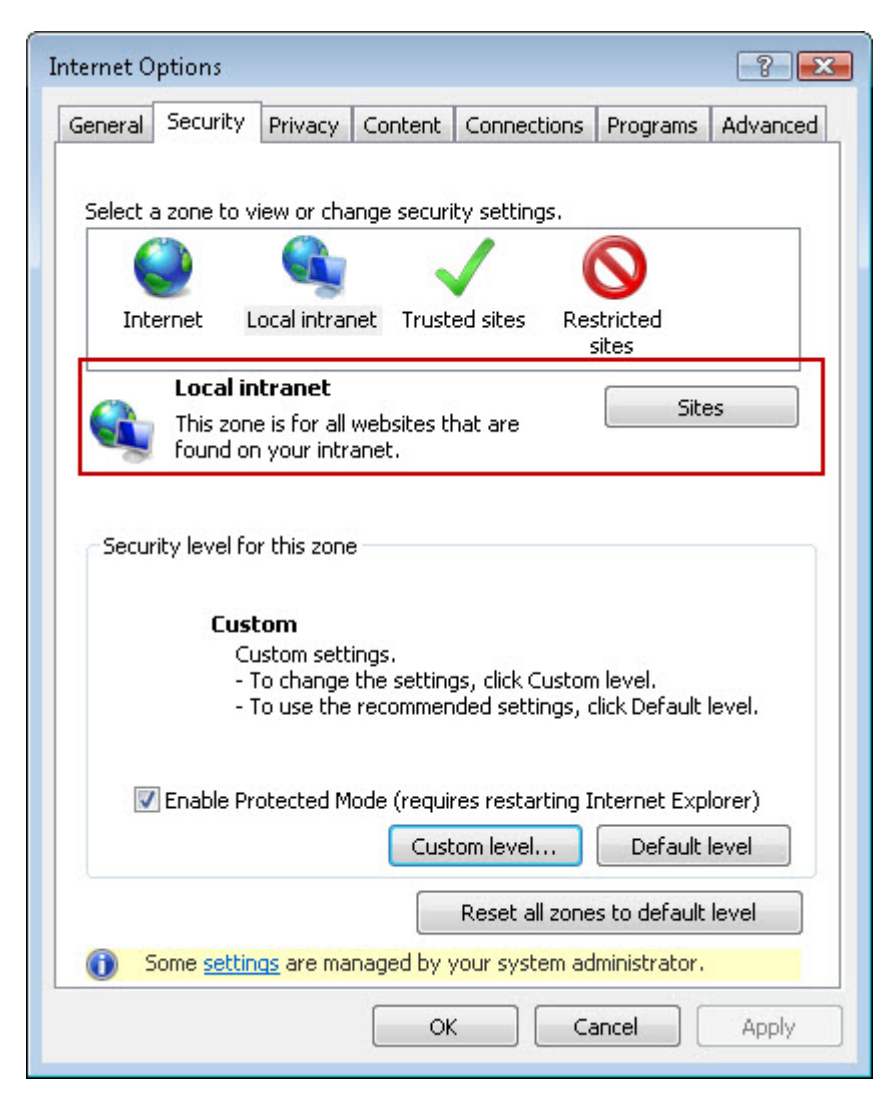

The Local Intranet screen appears.

c. Click the Advanced button.

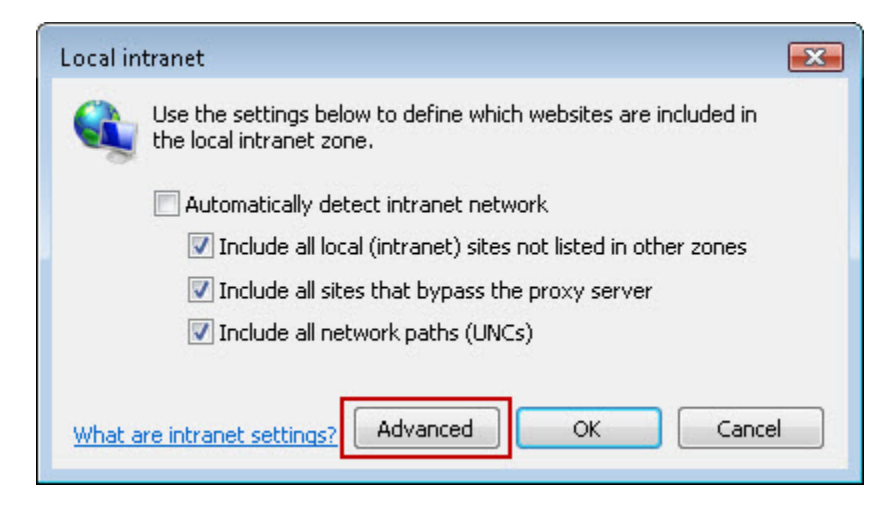

d. Enter the website address of your MobileAsset Web Module in the **Add this** website to the zone field and click the **Add** button.

| Local intranet                                                                                    | ×                  |
|---------------------------------------------------------------------------------------------------|--------------------|
| You can add and remove websites from this zon<br>this zone will use the zone's security settings. | e. All websites in |
| Add this website to the zone:                                                                     |                    |
|                                                                                                   | Add                |
| Websites:                                                                                         |                    |
| http://localhost                                                                                  | Remove             |
|                                                                                                   |                    |
|                                                                                                   |                    |
| Require server verification (https:) for all sites in this                                        | zone               |
|                                                                                                   |                    |
|                                                                                                   | Close              |
|                                                                                                   |                    |

The website will appear in the Websites list.

| Local intranet                                                         | ×                                                  |
|------------------------------------------------------------------------|----------------------------------------------------|
| You can add and remove website:<br>this zone will use the zone's secur | s from this zone. All websites in<br>ity settings. |
| Add this website to the zone:                                          | Add                                                |
| Websites:<br>http://localhost<br>http://yourmobileasseturl             | Remove                                             |
| Require server verification (https:) for                               | all sites in this zone                             |

- e. Click Close to close the Local Intranet screen.
- f. Click **OK** to close the **Local Intranet** screen.

- g. Click OK to close the Internet Options screen.
- h. Restart your browser.

**Printing on Svr2008 64Bit IE8:** To enable printing on Svr2008 64 Bit IE8, follow the instructions below:

- 1. Open the **Start Menu**.
- 2. Right click **Computer** and select **Manage**. The **Server Manager** opens. Select **Configure IE ESC**.
- 3. Select Off for Administrators in the Server Manager.

| En Server Manager                                                |                                                                                                    |                                                                                                    | ×                                                                                                    |
|------------------------------------------------------------------|----------------------------------------------------------------------------------------------------|----------------------------------------------------------------------------------------------------|----------------------------------------------------------------------------------------------------|
| File Action View Help                                            |                                                                                                    |                                                                                                    |                                                                                                    |
| Server Manager (VMSVR08ENT64B) Server Manager                    | jer (VMSVR08ENT64B)                                                                                                    |                                                                                                    |                                                                                                    |
| Roles     Features     Diagnostics     Configuration     Storage | et an overview of the status o                                                                                                    | of this server, perform top management tasks, and ad                                                                                                    | d or remove server roles and features.                                                                                                    |
| Server 5                                                         | iummary                                                                                                    |                                                                                                    | Server Summary Help                                                                                                    |
| © Comp                                                           | iter Information                                                                                                    |                                                                                                    | Change System Properties View Network Connections                                                                                                    |
| Full Cor                                                         | nputer Name:                                                                                                    | WORKGROUP                                                                                                    | Configure Remote Desktop                                                                                                    |
| Local A                                                          | rea Connection:                                                                                                    | 190.51.99.84. IPv6 enabled                                                                                                    |                                                                                                    |
| Remote                                                           | Desktop:                                                                                                    | Enabled                                                                                                    |                                                                                                    |
| Product                                                          | ID:                                                                                                    | 55041-222-1955431-76378                                                                                                    |                                                                                                    |
| ☑ Don                                                            | not show me this console at lo                                                                                                    | gon                                                                                                    |                                                                                                    |
| Securi<br>Windov<br>Windov<br>Last ch<br>Last ins<br>IE Enha     | ty Information<br>Finavalle<br>Internet Explorer En<br>exposure of your serve<br>Internet Explorer Enha<br>default for Administrat | Off<br>hanced Security Configuration<br>anced Security Configuration (IE ESC) reduces the<br>er to potential attack from Web-based content.<br>anced Security Configuration is enabled by<br>ors and Users groups. | Configure Updates  Configure Updates  Configure Up |
| (ESC):<br>Roles St<br>Roless<br>Last Refree                      | Administrators:                                                                                                    | mmended)                                                                                                    | Coles Summary Help                                                                                                    |
|                                                                  | C off                                                                                                    | xplorer Enhanced Security Configuration                                                                                                    |                                                                                                    |
|                                                                  |                                                                                                    | Cancel                                                                                                    |                                                                                                    |

- 4. Open IE8 and select **Tools > Internet Options**.
- 5. On the **Security** tab, select **Trusted Sites > Sites**.
- 6. Uncheck "Require server verification (https:) for all sites in this zone".

- 7. Enter the website address of your MobileAsset Web Module in the **Add this website to the zone** field and click the **Add** button.
- 8. Click **Close** to close the screen.
- 9. On the Internet Options Security tab, select Custom Level > Reset Custom Level > Medium Low.
- 10. Click **OK**, then **Apply**.
- 11. Restart your browser. When you select the **Print** icon on a report you will be prompted to install the **Crystal Reports Viewer**. Install it following the on screen instructions.

Printing on Svr2003 64 bit IE8: To enable printing on Svr2003 64Bit IE8, follow the instructions below:

- 1. Open the **Start Menu**.
- 2. Select Control Panel > Add/Remove Programs.
- 3. On the Add/Remove Programs screen click Add/Remove Windows Components.

| 🐻 Add or Ren                  | nove Programs                                 |
|-------------------------------|-----------------------------------------------|
| 5                             | Currently installed programs:                 |
| C <u>h</u> ange or<br>Remove  | Adobe Reader 9.1                              |
| Programs                      | CutePDF Writer 2.7                            |
| - <b>1</b>                    | 💥 FogBugz Screenshot                          |
| Add <u>N</u> ew               | 🔂 Microsoft .NET Framework 2.0 Service Pack 2 |
| Programs                      | 🙀 Microsoft .NET Framework 3.0 Service Pack 2 |
| 5                             | 🛃 Microsoft .NET Framework 3.5 SP1            |
| Add/Remove                    | 🕲 Microsoft ActiveSync                        |
| <u>W</u> indows<br>Components | B MSXML 6 Service Pack 2 (KB973686)           |
|                               | Where Tools                                   |
|                               | 🥖 Windows Internet Explorer 8                 |
|                               | Click here for support information.           |
|                               |                                               |

4. On the Add/Remove Windows Components screen, make sure Internet Explorer Enhanced Security Configuration is NOT selected.

| /indows Components<br>You can add or remove components of Windows.                                                                             | Ĩ                                        |
|----------------------------------------------------------------------------------------------------|------------------------------------------|
| To add or remove a component, click the checkbox. A shaded t<br>part of the component will be installed. To see what's included in<br>Details. | ox means that only<br>a component, click |
| Components:                                                                                                    |                                          |
| 🔲 🧊 Indexina Service                                                                                                    | 0.0 MB 🔺                                 |
| 🔲 🥶 Internet Explorer Enhanced Security Configuration                                                                                          | 0.0 MB                                   |
| Management and Monitoring Tools                                                                                                    | 26.4 MB                                  |
| Bandaria Services                                                                                                    | 8.2 MB                                   |
| □ ➡ Other Network File and Print Services                                                                                                    | озмв 🔳                                   |
| Description: Includes Windows Accessories and Utilities for your                                                                               | computer.                                |
| Total disk space required: 43.4 MB                                                                                                    | Datalla                                  |
| Space available on disk: 6846.5 MB                                                                                                    |                                          |
|                                                                                                    |                                          |

- 5. Select **Next** to exit the Windows Components Wizard.
- 6. Open IE8 and select **Tools > Internet Options**.
- 7. On the Security tab, select Trusted Sites > Sites.
- 8. Uncheck "Require server verification (https:) for all sites in this zone".
- 9. Enter the website address of your MobileAsset Web Module in the **Add this website to the zone** field and click the **Add** button.
- 10. Click **Close** to close the screen.
- 11. On the Internet Options Security tab, select Custom Level > Reset Custom Level > Medium Low.
- 12. Click **OK**, then **Apply**.
- 13. Restart your browser. When you select the **Print** icon on a report you will be prompted to install the **Crystal Reports Viewer**. Install it following the on screen instructions.

# Reservations

### **Reservations Overview**

The **Reservations** module allows you to mark an asset or multiple assets as reserved for a specific employee or customer. The Reserved period can be for a single date or a range of dates. Assets that are reserved cannot be checked out to other employees/customers during the reservation period.

Users given security access to the module can create reservations. Those reservations will then need to be approved before they become active. Approve Reservations

The Reservations module contains the following features:

Create New Reservation Manage Reservations Approve Reservations

### **Create New Reservation**

The **Create New Reservation** screen allows you to designate one or more assets as reserved for a selected employee or customer for a specified period of time.

#### To Create a Reservation:

 From the Main screen, select Reservations > Make a New Reservation. The New Reservation screen appears:

| General Info               |                                               |            |            |                 |                             |            |            |     |
|----------------------------|-----------------------------------------------|------------|------------|-----------------|-----------------------------|------------|------------|-----|
| Reservation No:            |                                               |            |            | Urgency:        |                             |            |            | - ] |
| Reference No:              |                                               |            | <b>I</b>   | Notes:          |                             |            |            |     |
| For: Customer 💌            |                                               |            | - 1        | Request Status: |                             |            |            |     |
| Asset Tag:                 |                                               |            | Add        | Asset Type:     |                             |            | •          | Add |
|                            |                                               |            |            |                 |                             |            |            |     |
| Reservation includes the f | following:<br>16 - 22 July 2010               |            | _          |                 |                             |            |            | -   |
| teservation includes the f | following:<br>16 - 22 July 2010<br>07/16/2010 | 07/17/2010 | 07/18/2010 | 07/19/2010      | 07/20/2010                  | 07/21/2010 | 07/22/2010 |     |
| eservation includes the f  | following:<br>16 - 22 July 2010<br>07/16/2010 | 07/17/2010 | 07/18/2010 | 07/19/2010      | 07/20/2010                  | 07/21/2010 | 07/22/2010 |     |
| Reservation includes the f | following:<br>16 - 22 July 2010<br>07/16/2010 | 07/17/2010 | 07/18/2010 | 07/19/2010      | 07/20/2010                  | 07/21/2010 | 07/22/2010 |     |
| Reservation includes the f | following:<br>16 - 22 July 2010<br>07/16/2010 | 07/17/2010 | 07/18/2010 | 07/19/2010      | 07/20/2010                  | 07/21/2010 | 07/22/2010 |     |
| Reservation includes the f | following:<br>16 - 22 July 2010<br>07/16/2010 | 07/17/2010 | 07/18/2010 | 07/19/2010      | 07/20/2010<br>nge via email | 07/21/2010 | 07/22/2010 |     |

2. The top of the **New Reservation** screen is the **General Information** section. You may notice that some fields in this section have a **Pin** icon in front of them. These fields represent data that can be "pinned". **Pinning** allows you to "lock" the information entered into a field. This is convenient if, for example, you are entering multiple new assets for a particular site and location. You can enter the site and location once, then pin them. The fields will retain the information you entered through each new entry until you unpin them. Pin a field by clicking on its pushpin. Click the pushpin again to unlock the field for entry of a different value.

This section is where you will enter:

• Reservation Number: This unique identifier can be manually entered, or you

can select the icon next to the **Reservation Number** field. When the icon is pressed, MobileAsset will assign the reservation the next available reservation number. **Reservation Number** is a required field.

| New Reservation |                 |
|-----------------|-----------------|
| General Info    |                 |
| Reservation No: | Urgency:        |
| Reference No:   | Notes:          |
|                 | Request Status: |
|                 | Request Status. |

• **Reference Number:** This optional field is a number used for your reference. This number is not tracked by MobileAsset.

- Customer/Employee Drop Down: Select whether this reservation is for a customer or an employee. Then use the drop down box to assign a specific customer or employee. Select <MORE> to access the Customer List or Employee List. This is a required field.
- **Urgency:** This field allows you to assign an level of urgency to this reservation. This is useful if more than one reservation is created for the same asset at the same time. The person approving the reservations can quickly refer to the assigned **Urgency** of the request to help determine which reservation to approve.
- **Notes:** You can optionally enter notes on this reservation. To add a note, click in the field and type in the information.
- **Request Status:** This view-only field lists the current status of this reservation. Possible **Statuses** are **New**, **Pending**, **Approved** and **Rejected**.
- 3. Now you can select those assets or asset types you want to reserve. You can select a specific asset or, if you do not care which asset is reserved, select an asset type. For example, if you want to reserve an HP laptop for an employee, but don't care which HP laptop, select the Asset Type HP Laptop. MobileAsset will assign an asset within the Asset Type to this reservation.

**Asset** - Manually type in an asset or select an asset from the drop down list. Select **<MORE>** to access the **Asset List**. After you have made your selection, click the **Add** button.

#### OR

**Asset Type** - Manually type in an asset type or select an asset type from the drop down list. Select **<MORE>** to access the **Asset Type List**. After you have made your selection, click the **Add** button.

Your selection will appear in the scheduling window. Repeat this step until you have added all Assets or Asset Types you need for this reservation.

If the selected asset already has a reservation or is checked out, a notice will appear on the appropriate date. In the example below, asset 1121 already has an Approved reservation for July 19 - 20.

### MobileAsset Users' Manual

| Reference No:                  |                   |            |           |                | Notes:                         |             |
|--------------------------------|-------------------|------------|-----------|----------------|--------------------------------|-------------|
| For: Customer 🔻                |                   |            |           | I              | Select an Ass                  | et, then    |
| Asset Tag:                     | 1121              |            | •         | Add As         | click the Add                  | button.     |
| Reservation includes the follo | owing:            |            |           |                |                                |             |
| 😌 🔿 🔳 🗉                        | .9 - 25 July 2010 |            |           |                |                                |             |
|                                | 07/19/2010        | 07/20/2010 | 07/21/20: | <b>The Are</b> |                                | 23/2010     |
|                                | Approved          | Approved   |           | the R          | set is added to<br>eservations |             |
| 😵 1121 🔸                       |                   |            |           | schedu         | ling window.                   |             |
| prover:                        |                   |            |           | •              | Notify status change           | via email — |
| int Receipt On Reserve - Cop   | pies:             |            |           | 0 🜩            | Shari deBlonk                  |             |
| Help                           |                   |            |           |                |                                |             |

Click the red x icon to delete the asset from the reservation.

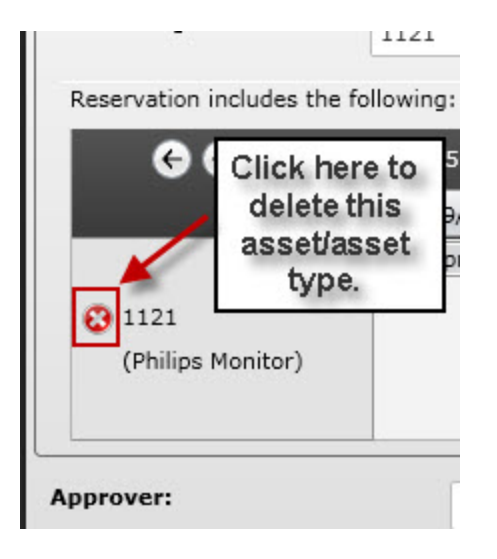

**Hint:** Click the arrow icon in the top left corner of the **General Information** section to minimize this section. This will enlarge the viewing area of the list of the scheduling window.

| New Reservation                     | ı                              |            |            |             |            |            |            |   |
|-------------------------------------|--------------------------------|------------|------------|-------------|------------|------------|------------|---|
| 🕞 General Info                      |                                |            |            |             |            |            |            |   |
| As et<br>Click here to<br>General I | "collapse" the<br>nfo section. |            | ▼ Add      | Asset Type: |            |            | ✓ Add      |   |
| 69 🔲                                | 19 - 25 July 2010              |            |            |             |            |            |            |   |
|                                     | 07/19/2010                     | 07/20/2010 | 07/21/2010 | 07/22/2010  | 07/23/2010 | 07/24/2010 | 07/25/2010 |   |
|                                     | Approved                       | Approved   |            |             |            |            |            | • |
|                                     |                                |            |            |             | _          |            |            |   |

4. Use the **Scheduling Window** to select the dates for which you want to reserve the selected asset(s) or asset type(s).

| €∋ 🔳              | 19 - 25 July 2010 |            |            |            |            |            |            |
|-------------------|-------------------|------------|------------|------------|------------|------------|------------|
|                   | 07/19/2010        | 07/20/2010 | 07/21/2010 | 07/22/2010 | 07/23/2010 | 07/24/2010 | 07/25/2010 |
|                   | Approved          | Approved   |            |            |            |            |            |
|                   |                   |            |            |            |            |            |            |
|                   |                   |            |            |            |            |            |            |
| 1121              |                   |            |            |            |            |            |            |
| (Philips Monitor) |                   |            |            |            |            |            |            |
|                   |                   |            |            |            |            |            |            |
|                   |                   |            |            |            |            |            |            |
|                   |                   |            |            |            |            |            |            |

You can scroll to different dates using the arrow buttons, or select a date from the calendar by clicking the **Calendar** icon.

| € → 🔳            |     | 19 - | 25 Ju | ıly 201 | 0   |     |     |   |         |
|------------------|-----|------|-------|---------|-----|-----|-----|---|---------|
|                  |     |      | Ju    | ly - 20 | 10  |     | ×   | D | 07/21/2 |
| Sur              | n I | Mon  | Tue   | Wed     | Thu | Fri | Sat | 1 | )       |
|                  |     | 38   | 29    | 30      | 1   | 2   | 3   |   |         |
| Scroll through   | n   | 5    | 6     | 7       | 8   | 9   | 10  |   |         |
| weeks using th   | ne  | 2    | 13    | 14      | 15  | 16  | 17  |   |         |
| Arrows or clicl  | k   | 9    | 20    | 21      | 22  | 23  | 24  |   |         |
| the Calendar ico | on  | 6    | 27    | 28      | 29  | 30  | 31  |   |         |
| to display the   |     | 2    | 3     | 4       | 5   | 6   | 7   |   |         |

Double click on a date to display the **Edit/New Reservation** screen:

| 6             | € 🖻                     | 26 July - 1 August 20                                     | 10         | Edit/New Reservation                                                                 |
|---------------|-------------------------|-----------------------------------------------------------|------------|--------------------------------------------------------------------------------------|
|               | 2 <b>1</b>              | 07/26/2010                                                | 07/27/2010 | New                                                                                  |
| <b>3</b> 1121 | Double<br>displ<br>Rese | click on a date to<br>ay the Edit/New<br>ervation screen. | ]-+        | Asset 1121<br>Start time 7/26/2010 () 12:00 AM •<br>End time 7/27/2010 () 12:00 AM • |

- a. Enter a **Start** and **End Date** for this reservation by manually entering a date, or click the **Calendar** icon to select a date.
- b. Use the drop down menus in the Time fields to select a Start and End Time.

c. Click **Save and Close** on the **Scheduling Options** screen to return to the **Create New Reservations** screen. Now a bar with the current reservations status will appear in the selected dates.

|                           | 26 July - 1 August | 2010       |            |
|---------------------------|--------------------|------------|------------|
|                           | 07/26/2010         | 07/27/2010 | 07/28/2010 |
|                           | New                |            |            |
| 1121<br>(Philips Monitor) |                    |            |            |

Hover the mouse over the status bar to view the reservation details.

|                             | 1 August 26 July - 1 August | 2010       |   |                    |             |             |
|-----------------------------|-----------------------------|------------|---|--------------------|-------------|-------------|
|                             | 07/26/2010                  | 07/27/2010 | _ | 07/28/2010         | 07/29/2010  | 07/30/2010  |
|                             | New                         |            | × |                    |             |             |
| 😵 1121<br>(Philips Monitor) | Hover the mouse             | over the   |   |                    | 1121<br>New |             |
|                             | about the reser             | vation.    | R | eservation Number: | 7/26/2010   | 12-00-00 AM |
|                             |                             |            |   | Lait.              | 7/20/2010   | 12.00.00 AN |

Click twice on the status bar to open the **Edit/New Reservation** screen and make changes to the reservation date or time.

Hover the mouse over the status bar and click the  ${\bm x}$  icon that appears to delete the reservation from these dates.

| Reservation includes th | ne following:                     |                              |     |
|-------------------------|-----------------------------------|------------------------------|-----|
|                         | 26 July - 1 August                | 2010                         | 215 |
|                         | 07/26/2010                        | 07/27/2010                   | C   |
| 0 1121                  | New                               | ×                            | )   |
| (Philips Monitor)       | Click here to<br>reservation from | delete the<br>n these dates. |     |

d. Repeat these steps for all assets/asset types in the Scheduling Window.

- Now you can select someone to Approve the Reservation. Manually type in a name in the Approver field or use the drop down list to make a selection. The drop down list displays all users granted permission to Approve Reservations (setup in Administration > Security).
- You can optionally enter a number in the Print Receipts on Reserve Copies field. The number of copies entered will print to the designated printer (setup in the MobileAsset PC application) upon selecting the Reserve button.
- The Notify Status Change via Email section allows you to select to send a notification e-mail to yourself, to the Approver and to the Customer/Employee if the Reservation's status changes.
- 8. Click the **Reserve** button when you have completed entering information for this reservation. When you click **Reserve**, an email is automatically sent to the **Approver** notifying him/her of the new Reservation. This initial e-mail is sent whether or not you have select to send notification e-mails to the **Approver** in the **Notify Status Change Via Email** section.

Notice that once you click **Reserve**, the status of the Reservation changes to **Requested**.

|                             | 26 July - 1 August | 2010       |    |
|-----------------------------|--------------------|------------|----|
|                             | 07/26/2010         | 07/27/2010 | 07 |
|                             | Requested          |            |    |
| 设 1121<br>(Philips Monitor) |                    |            |    |

9. Click Close to close the Create New Reservation screen.

### **Manage Reservations**

The **Manage Reservations** screen allows you to access, view, edit and create new reservations. This screen functions the same as other list screens in MobileAsset. For more information on using the List screens, please refer to the topic **Working with Lists**.

To access the Manage Reservations screen, click Reservations > Manage My Reservations.

Below is an example of the Manage Reservations screen:

| Manage Re          | servations   |             |                  |             |                    |          |                |                         |            |             |
|--------------------|--------------|-------------|------------------|-------------|--------------------|----------|----------------|-------------------------|------------|-------------|
| 27 🛐               | 2 🔊 🚺        | 5 🛃 🔈       | <b>·</b>         | - 🏹         |                    |          |                |                         |            |             |
| Reservation No     | Reference No | Customer No | Customer Name    | Employee No | Employee Name      | Urgency  | Approver       | Notify of Status Change | Created By | Request St  |
| 23                 | 1023 #       | 1145        | Sebastian LeChat |             |                    | Critical | Tester, Shirle | т                       |            | Ready For C |
| 25                 | 1025         |             |                  | 0001        | Pittsburg, Bradley | Critical | Tester, Shirle | F                       |            | Requested   |
| 26                 | 1026         | 1145        | Sebastian LeChat |             |                    | Low      | Tester. Shirle | F                       |            | Approved    |
| Help<br>35 Records | ]            |             |                  |             |                    |          | _              |                         |            | Close       |

## **Approving Reservations**

After a Reservation is created, it needs to be **Approved** by the assigned user before the asset is actually held in reserve. The **Approve Reservation** screen allows you to see those reservations assigned to you and to **Approve** or **Reject** them as needed. You can also **Check Out** approved reservations directly from this screen.

#### Approving/Rejecting Reservations:

1. From the Main Menu, click Reservations > Approve Reservations. The Approve Reservation screen appears:

| Approve Reservat        | tion                |          |                        |                 |              |           |        |       |
|-------------------------|---------------------|----------|------------------------|-----------------|--------------|-----------|--------|-------|
| General Information:    |                     |          |                        |                 |              |           |        |       |
| Reservation No:         |                     | •        | Reference No:          |                 | Urgency:     |           |        |       |
| For:                    |                     |          | notes                  |                 | Request Stat | us:       |        |       |
| Reservation Details:    |                     |          |                        |                 |              |           |        |       |
| Asset Tag Asset         | Description Start E | nd Asset | Type Asset Type Quanti | ty Last Updated |              |           |        |       |
|                         |                     |          |                        |                 |              |           |        |       |
|                         |                     |          |                        |                 |              |           |        |       |
|                         |                     |          |                        |                 |              |           |        |       |
|                         |                     |          |                        |                 |              |           |        |       |
|                         |                     |          |                        |                 |              |           |        |       |
|                         |                     |          |                        |                 |              |           |        |       |
|                         |                     |          |                        |                 |              |           |        |       |
|                         |                     |          |                        |                 |              |           |        | _     |
| 4                       |                     |          |                        |                 |              |           |        | •     |
|                         |                     |          |                        |                 |              |           |        |       |
| This Request Is Ready F | or Checkout.        |          |                        | Comment:        |              |           |        |       |
| Request Approval Fror   |                     |          |                        | •               |              |           |        |       |
|                         |                     |          |                        |                 |              |           |        |       |
| Help                    |                     |          |                        |                 | Approve      | Check Out | Reject | Close |
| •                       |                     |          |                        |                 |              |           |        |       |

- 2. The **General Information** section at the top of the screen displays basic data about the **Reservations**. The following information is contained in this section:
  - **Reservation No:** This drop down list contains any Reservations assigned to this user. Click the drop down list to display the list and select a **Reservation**.

| General Information  | :  |              |
|----------------------|----|--------------|
| Reservation No:      |    | Reference No |
| For:                 | 72 | notes        |
| Accordation Detailer | 74 |              |

- For: Customer/Employee: This field displays the unique identifier of the Customer/Employee associated with this Reservation.
- **Reference No:** The Reference No assigned to this Reservation (if any) displays here.
- Notes: Any notes entered on this Reservation appear here.
- **Urgency:** The assigned urgency displays here. Urgency levels are **Critical**, **Normal** and **Low**.
- 3. After you select a reservation from the **Reservation No** drop down list, the assets assigned to the reservation appear in the **Reservation Details** section.

| eservation No: 74 Reference No: A7712 Urgency: Normal<br>Request Status: Requested<br>servation Details:<br>Asset Tag Asset Tag Asset Description Start End Asset Type Quantity Last Updated<br>1121 Philips Monitor 7/28/2010 7/29/2010 150 Philips Monitor 1.00 7/26/2010<br>121 Philips Monitor 7/28/2010 7/29/2010 10/100 8 prt Buffalo Switch 1.00 7/26/2010                                                                                                    | General Info | formation | n:                |           |           |                     |                                   |           |                        |                 |           |
|----------------------------------------------------------------------------------------------------|--------------|-----------|-------------------|-----------|-----------|---------------------|-----------------------------------|-----------|------------------------|-----------------|-----------|
| Outside     1145 - Sebasian LeChat     note     Client request     Request Status:     Request Status:     Request Status:                                                                                                    | eservation N | No:       | 74                |           | ▼ Rei     | ference No:         | A7712                             |           |                        | Urgency:        | Normal    |
| Issue Details:       Asset Tag       Asset Tag       Asset Tag       Asset Tag       Asset Tag       Asset Tag       Asset Tag       Asset Tag       Details       Last Updated         Image: Image: | or: Custom   | ner       | 1145 - Sebastia   | an LeChat | not       | tes                 | Client                            | requested |                        | Request Status: | Requested |
| Image: Normal System       Asset Top       Asset Type       Quanty       Last Updated         Image: Normal System       Philips Monitor       7/28/2010       7/29/2010       150       Philips Monitor       1.00       7/26/2010         Image: Normal System       7/28/2010       7/28/2010       1/20/2010       1/100 8 pt       Buffalo Switch       1.00       7/26/2010                                                                                                    | servation De | etails: — |                   |           |           |                     |                                   |           |                        |                 |           |
| <ul> <li>Philips Monitor</li> <li>7/28/2010</li> <li>7/29/2010</li> <li>10/100 8 prt</li> <li>Buffalo Switch</li> <li>1.00</li> <li>7/26/2010</li> </ul>                                                                                                    | Ass          | set Tag   | Asset Description | Start     | End       | Asset Type          | Asset Type                        | Quantity  | Last Updated           |                 |           |
| 7/28/2010 7/29/2010 10/100 8 prt Buffalo Switch 1.00 7/26/2010                                                                                                    | 1 👩 112      | 21        | -1.10             | 100 100   |           |                     |                                   |           | 0.5 15                 |                 |           |
|                                                                                                    | _ <b>_</b>   |           | Philips Monitor   | 7/28/2010 | 7/29/2010 | 150                 | Philips Monitor                   | 1.00      | 7/26/2010              |                 |           |
|                                                                                                    |              |           | Philips Monitor   | 7/28/2010 | 7/29/2010 | 150<br>10/100 8 prt | Philips Monitor<br>Buffalo Switch | 1.00      | 7/26/2010<br>7/26/2010 |                 |           |

Asset Tags and Asset Types are listed differently in the **Reservation Details** window. In the example above, the first listing is an Asset Tag, and lists the Tag number and the Asset Description. The second listing is an Asset Type so the Asset Tag and Asset Description fields are blank.

You can approve/check out all the assets or asset types listed by checking the **Select All** box.

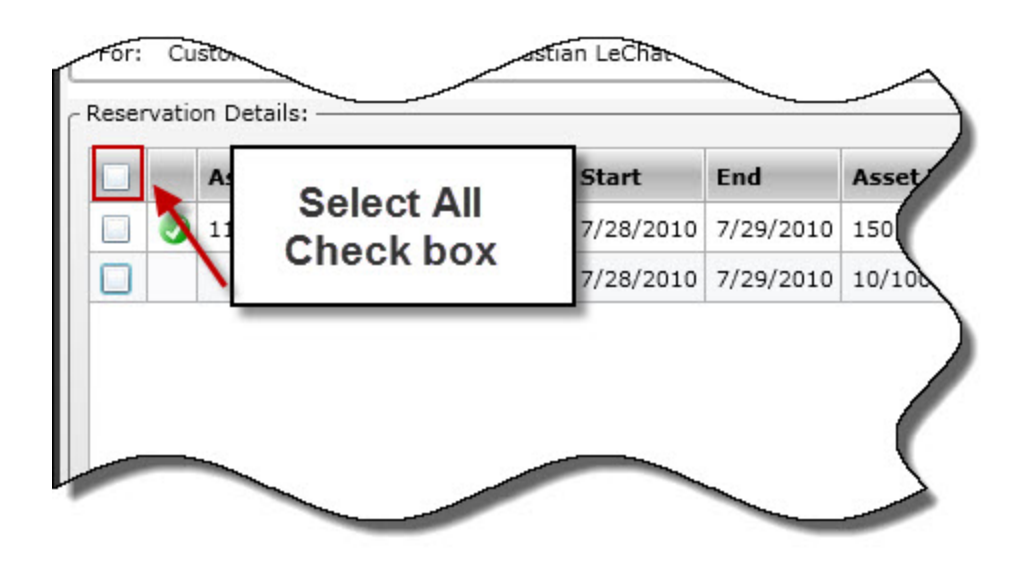

#### To Approve/Reject Reservations with Only Asset Tags:

a. Select the assets you want to Approve or Reject, then click the **Approve** or **Reject** button.

### To Approve Reservations with Asset Types:

a. When you select an asset type from the **Reservations Detail** window, or when you click the **Select All** checkbox when asset types exist in the window, the **Reservations Details** section changes to display all available assets for that asset type along with a schedule window.

| - Ri<br>Pl | eserv<br>ease | vation Details:<br>pick 1 asset from the | following list:      |      |      |      |      |     |     | •      |
|------------|---------------|------------------------------------------|----------------------|------|------|------|------|-----|-----|--------|
|            |               | Asset Description                        | Asset Tag            |      |      |      |      |     | -   |        |
|            |               | Buffalo Switch                           | 80028                |      |      |      |      |     |     |        |
|            |               | Buffalo Switch                           | 80029                |      |      |      |      |     |     |        |
|            |               |                                          |                      |      |      |      |      |     |     | Assign |
|            |               |                                          |                      |      |      |      |      |     | -   | Back   |
|            | 1             |                                          |                      |      |      |      |      |     | •   |        |
|            |               | €∂ 🔳                                     | 27 July - 2 August 2 | 010  |      |      |      |     |     |        |
|            |               |                                          | 7-27                 | 7-28 | 7-29 | 7-30 | 7-31 | 8-1 | 8-2 |        |
|            |               |                                          |                      |      |      |      |      |     |     | •      |
|            |               |                                          |                      |      |      |      |      |     |     |        |
|            |               |                                          |                      |      |      |      |      |     |     | -      |
| Ľ          |               |                                          |                      |      |      |      |      |     |     |        |
| 6          | )             |                                          |                      |      |      |      |      |     |     |        |

b. Select an asset to view that asset's schedule (when it is checked-out or reserved). MobileAsset will filter out any assets of the selected asset type that are checked out during the requested **Reservation** period.

### MobileAsset Users' Manual

| Asset Description | Asset Tag                |     |     |     |     |     |     | <b>^</b> |
|-------------------|--------------------------|-----|-----|-----|-----|-----|-----|----------|
| Philips Monitor   | 7904                     |     |     |     |     |     |     |          |
| Philips Monitor   | 7911                     |     |     |     |     |     |     |          |
| Philips Monitor   | 80001                    |     |     |     |     |     |     | Ass      |
| Philips Monitor   | 80041                    |     |     |     |     |     |     | • Ba     |
|                   |                          |     |     |     |     |     |     |          |
| ତ 🔿 🔳             | 3 - 9 August 2010        | )   |     |     |     |     |     |          |
| G 🖗 🔳             | 3 - 9 August 2010<br>8-3 | 8-4 | 8-5 | 8-6 | 8-7 | 8-8 | 8-9 |          |

c. Click the Assign button when you have chosen the asset you want to assign to this Reservation. The selected asset tag will appear in the Reservations Details section.

| Asset Tag | Asset Description | Start    | End      | Asset Type | Asset Type      | Quantity | Last Updated |
|-----------|-------------------|----------|----------|------------|-----------------|----------|--------------|
| 7904      | Philips Monitor   | 8/4/2010 | 8/6/2010 | 150        | Philips Monitor | 1.00     | 8/3/2010     |

- d. If you want to check out the assigned asset(s) at the same time you approve the Reservation, select the **This Reservation is ready for check-out** checkbox.
- e. If you want to have another person approve this **Reservation**, select a name from the **Request Approval From** drop down list.
- f. You can leave a comment by clicking in the **Comment** field and typing in a note.
- g. When you are ready to approve the Reservation, click the **Approve** button.

If you want to reject the Reservation, click the **Reject** button.

If you have selected the **This Reservation is ready for check out** checkbox, the **Check Out** button will be enabled. Click **Check Out** to simultaneously **Approve** the Reservation and **Check-Out** the assigned asset(s). The **Check Out** screen will appear populated with the asset(s) from the current Reservation. *Reservation Check Out* will appear in the **Notes** section. For more information on completing the **Check Out** screen, please refer to the topic <u>Checking Out Assets</u>.

# **Working with Multiple Companies**

## **Working with Multiple Companies**

The Enterprise version of MobileAsset allow you to create databases for multiple companies. This means that if you have two separate entities for which you want to maintain assets, you can install one instance of MobileAsset, then create two databases - one for each company. A database is the repository for all information about your company. Everything from your company's name and address, to your employee information, to your asset information is stored in the database. If you need to track asset information for two separate companies, you wouldn't want to group that information into one database, as it would be impossible to know to which company the asset belongs. Creating a database for each company allows you to enter sites, locations, customers, employees, assets, etc. that are specific to one company. In addition, each company has its own security so you can control who has access to a specific company.

Below are the steps to setting up and working with multiple companies:

- Create Your Databases: To work with multiple companies, you will need to first create your databases using the Wasp Database Manager. You will need a database for each company. For more information on the Wasp Database Manager, please refer to the Database Manager online help. To open the Database Manager, click on Start > All Programs > Wasp > MobileAsset > Database Manager.
- Log In to MobileAsset: After you setup your databases, when you log in to MobileAsset, the <u>Company Selection List</u> will appear first. Select which company you want work in. If you have access to more than one database, this screen will appear each time you open MobileAsset so you can specify which company you want to access.
- 3. **Set Up Your Databases:** Create Sites, Locations, Asset Types, etc. for each company. You will need to follow the steps in <u>Getting Started</u> for each company you create.

## **Company Selection List**

The **Company Selection List** page appears after you log on to MobileAsset if you have created multiple databases and you have access to more than one database.

#### Selecting a Company:

 After logging in to MobileAsset, you will see a page similar to the following (if you have created multiple databases and you have access to more than one database). You will only see those companies to which you have been given access in **Security** in MobileAsset on the PC. The first time you log in using the Admin login, you will see all companies.

| Company                   | Group Name       |
|---------------------------|------------------|
| Wasp Barcode Technologies |                  |
| Test DB 6-4-10            |                  |
| WaspTrackAssetMain        | Wasp Team        |
| WaspTrackAssetMain        | Wasp Development |

2. Click on the company you wish to access. MobileAsset will open with the desired company's information displayed. Note that the title bar at the top of the window indicates which company you currently have open.

Click Cancel on the Company Selection List to return to the Log In page.

# **Technical Support**

Wasp Technical Support, Knowledge Base and Downloads Wasp Barcode Online Store